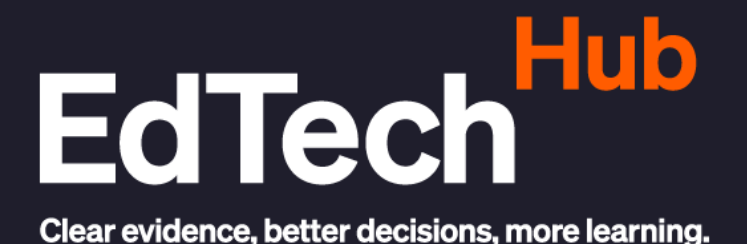

**GUIDE PRATIOUE** 

# Guide pour les utilisateurs de la tablette et de la plateforme Formation À Distance

Date Mars 2025

Tokiniaina Ranaivosamoelina Auteurs

**Hasiniavo Rasolohery** 

DOI

10.53832/edtechhub.1073

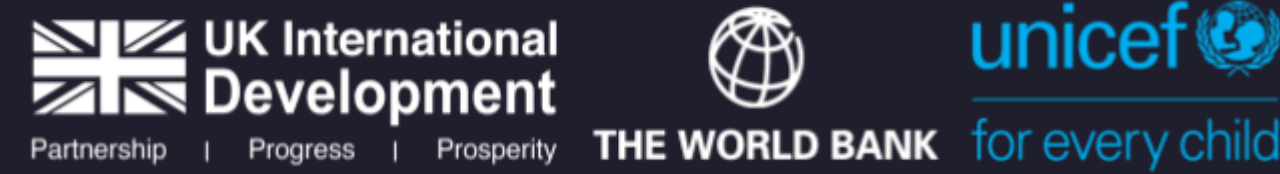

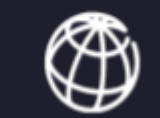

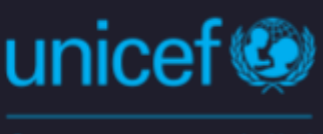

# À propos de ce document

| Citation<br>recommandée | Ranaivosamoelina, T., & Rasolohery, H. (2025). <i>Guide</i><br><i>pour les utilisateurs de la tablette et de la plateforme</i><br><i>Formation À Distance</i> [Guide Pratique]. EdTech Hub.<br>https://doi.org/10.53832/edtechhub.1073. Disponible à<br>https://docs.edtechhub.org/lib/D77BRC73.                                                                                                    |
|-------------------------|----------------------------------------------------------------------------------------------------|
| Licence                 | Creative Commons Attribution 4.0 International<br>https://creativecommons.org/licenses/by/4.0/<br>Vous, les lecteurs, êtes autorisé à :<br>Partager — copier, distribuer et communiquer le<br>matériel par tous moyens et sous tous formats<br>Adapter — remixer, transformer et créer à partir du<br>matériel pour toute utilisation, y compris commerciale.<br>Cette licence est acceptable pour des œuvres<br>culturelles libres. L'Offrant ne peut retirer les<br>autorisations concédées par la licence tant que vous<br>appliquez les termes de cette licence. Selon les<br>conditions suivantes :<br>Attribution — Vous devez créditer l'œuvre, intégrer un<br>lien vers la licence et indiquer si des modifications ont<br>été effectuées à l'œuvre. Vous devez indiquer ces<br>informations par tous les moyens raisonnables, sans<br>toutefois suggérer que l'Offrant vous soutient ou<br>soutient la façon dont vous avez utilisé son œuvre.<br>Pas de restrictions complémentaires — Vous n'êtes pas<br>autorisé à appliquer des conditions légales ou des<br>mesures techniques qui restreindraient légalement<br>autrui à utiliser l'Oeuvre dans les conditions décrites<br>par la licence. |
| Notes                   | EdTech Hub est financé par le gouvernement du<br>Royaume-Uni, la Banque Mondiale, la Fondation Bill et<br>Melinda Gates et l'UNICEF. Les points de vue exprimés<br>ici ne reflètent pas nécessairement ceux de nos<br>partenaires financiers et techniques.                                                                                                    |
| Réviseurs               | Saalim Koomar                                                                                                    |

# Table des matières

| Liste des abréviations et acronymes                                                                  | 4   |
|----------------------------------------------------------------------------------------------------|-----|
| 1. Introduction                                                                                      | 5   |
| 1.1. Contexte de la création de ce guide                                                             | 5   |
| 1.2. Qu'est-ce que ce "guide pour les utilisateurs"?                                                 | 5   |
| 1.3. Objectif global de ce document                                                                  | 6   |
| 2. Partie 1: Manipulation de la tablette                                                             | 7   |
| 2.1 Objectifs spécifiques                                                                            | 7   |
| 2.2. Quelles sont les différentes parties/composantes extérieures de la tablette et leurs fonctions? | 8   |
| 2.3. Quels accessoires accompagnent la tablette?                                                     | 9   |
| 2.4. Quels sont les différents boutons et comment les utiliser?                                      | 11  |
| 2.5. Quelles sont les différentes parties de l'écran?                                                | 13  |
| 2.6. Comment contrôler l'écran par le toucher?                                                       | 14  |
| 2.7. Comment utiliser la barre de navigation?                                                        | 15  |
| 2.8. Les textes sont trop petits, comment régler la taille de l'affichage?                           | 17  |
| 2.9. Comment lancer une application?                                                                 | 20  |
| 2.10. Quelles sont les autres fonctionnalités?                                                       | 24  |
| 2.11. Comment insérer la carte SIM?                                                                  | 27  |
| 2.12. Comment manipuler le clavier virtuel?                                                          | 27  |
| 2.13. Comment communiquer à l'aide de la tablette?                                                   | 31  |
| 2.14. Comment envoyer un email?                                                                      | 37  |
| 2.15. Comment consulter un fichier?                                                                  | 46  |
| 3. Partie 2: Guide d'utilisation des applications                                                    | 50  |
| 3.1 Objectifs spécifiques                                                                            | 50  |
| 3.2 Guide de l'application "FAD"                                                                     | 50  |
| 3.3. Guide de l'application "FANOFANAN-TENA"                                                         | 65  |
| 4. Partie 3: Guide d'utilisation de la plateforme                                                    | 91  |
| 4.1 Objectifs spécifiques                                                                            | 91  |
| 4.2 Guide de la plateforme en ligne                                                                  | 91  |
| 5. Les bonnes pratiques pour la longévité de la tablette                                             | 123 |
| 5.1. Comment protéger la tablette contre les dommages physiques ?                                    | 123 |
| 5.2. Comment optimiser la santé de la batterie ?                                                     | 123 |
| 5.3. Comment garder sa propre tablette?                                                              | 124 |

# Liste des abréviations et acronymes

| FAD  | Formation à distance                                              |
|------|-------------------------------------------------------------------|
| MEN  | Ministère de l'Éducation Nationale                                |
| Т2   | Deuxième classe du primaire                                       |
| SIM  | Subscriber Identity Module (sim d'opérateur en télécommunication) |
| SMS  | Short Message Service (message téléphonique textuel)              |
| INFP | Institut National de la Formation Pédagogique                     |

# **1. Introduction**

# 1.1. Contexte de la création de ce guide

Compte tenu de l'évolution progressive actuelle du monde numérique, l'usage des technologies dans l'enseignement reste l'une des principales visions du Ministère de l'Éducation Nationale (MEN). À ce sujet, ce dernier a mené de nombreuses initiatives sur la formation à distance des enseignants intégrant les technologies numériques. Ainsi, le dispositif de formation de 2000 enseignants T2 sur les nouvelles méthodes pédagogiques de l'enseignement-apprentissage de la lecture-écriture malagasy et en mathématiques s'inscrit dans cette optique. Elle se fera par le biais des TICE, notamment par la tablette.

Ce document est destiné aux 2 000 enseignants T2. Il reprend le même contenu que l'aide-mémoire afin que l'utilisateur, enseignant, puisse suivre la chronologie de la formation en lisant ce guide.

En tant que document de travail de l'enseignement, il comporte des éléments de précision quant à la conduite des outils. Il sera également partagé à travers des vidéos tutorielles et sur la tablette dans un livre interactif disponible dans les applications "Torolalana" et "Fanofanan-tena" elles-mêmes, sous le bouton "TOROLALANA" (guide).

Ce document a été pensé et écrit pour les utilisateurs débutants, qui commencent tout juste à manipuler leur nouvelle tablette. Il peut être utile également à des utilisateurs réalisant qu'ils n'exploitent pas l'ensemble des fonctionnalités de leur tablette. Il n'a pas pour but de faire devenir des experts, mais d'être à l'aise et de profiter au mieux de la tablette tactile.

# 1.2. Qu'est-ce que ce "guide pour les utilisateurs"?

Ce document est un aide-mémoire dans la continuité de l'autoformation de 4 mois qui sera dispensée. Dans ce sens, il reprend les points essentiels de ladite formation, c'est-à-dire assez de connaissances aux enseignants formés pour leur permettre d'utiliser les fonctions courantes de la tablette. Ce document ne couvre pas tous les cas de figure d'utilisation de la tablette, mais ceci ne devrait pas être un obstacle pour vous pour avoir une maîtrise de l'outil.

Ce guide a été réalisé pour les tablettes récentes et à jour sous Android 11.

# 1.3. Objectif global de ce document

Ce document a pour objectif de renforcer les compétences des enseignants sur la manipulation de la tablette, l'exploitation des applications offline (paika sy haifampianatra/torolalana et fanofanan-tena) et l'utilisation de la plateforme Moodle online (fanombanan-tena, tombana).

Il peut notamment servir comme :

- Guide pratique sur l'utilisation efficace et durable de la tablette et ses composantes, qui accompagnera les tuteurs et formés durant le projet
- Document offrant un aperçu des fonctionnalités d'une tablette
- Guide d'utilisation spécifique aux trois outils numériques cités en haut.

# 2. Partie 1: Manipulation de la tablette

# 2.1 Objectifs spécifiques

Cette première partie sera consacrée à l'introduction à la prise en main et les gestes usuels dans la manipulation à bon escient d'une tablette.

Elle explique comment :

- 1. Identifier les différentes parties/composantes extérieures de la tablette et leurs fonctions respectives
- 2. Découvrir les différents accessoires
- 3. Maîtriser l'utilisation des différents boutons
- 4. Découvrir les différentes parties de l'écran
- 5. Contrôler l'écran par le toucher
- 6. Maîtriser l'utilisation des touches de navigation (triangle, rond, carré)
- 7. Régler la taille de l'affichage
- 8. Lancer et fermer une application
- 9. Activer/désactiver des fonctions
- 10. Insérer la carte SIM
- 11. Manipuler le clavier virtuel
- 12. Se communiquer avec la tablette (passer un appel, envoyer un SMS, naviguer sur Internet)
- 13. Consulter un fichier
- 14. Améliorer la longévité de la tablette

# 2.2. Quelles sont les différentes parties/composantes extérieures de la tablette et leurs fonctions?

Voici la représentation standard d'une tablette. L'emplacement ou l'existence de certains boutons peut être différent d'une tablette à l'autre :

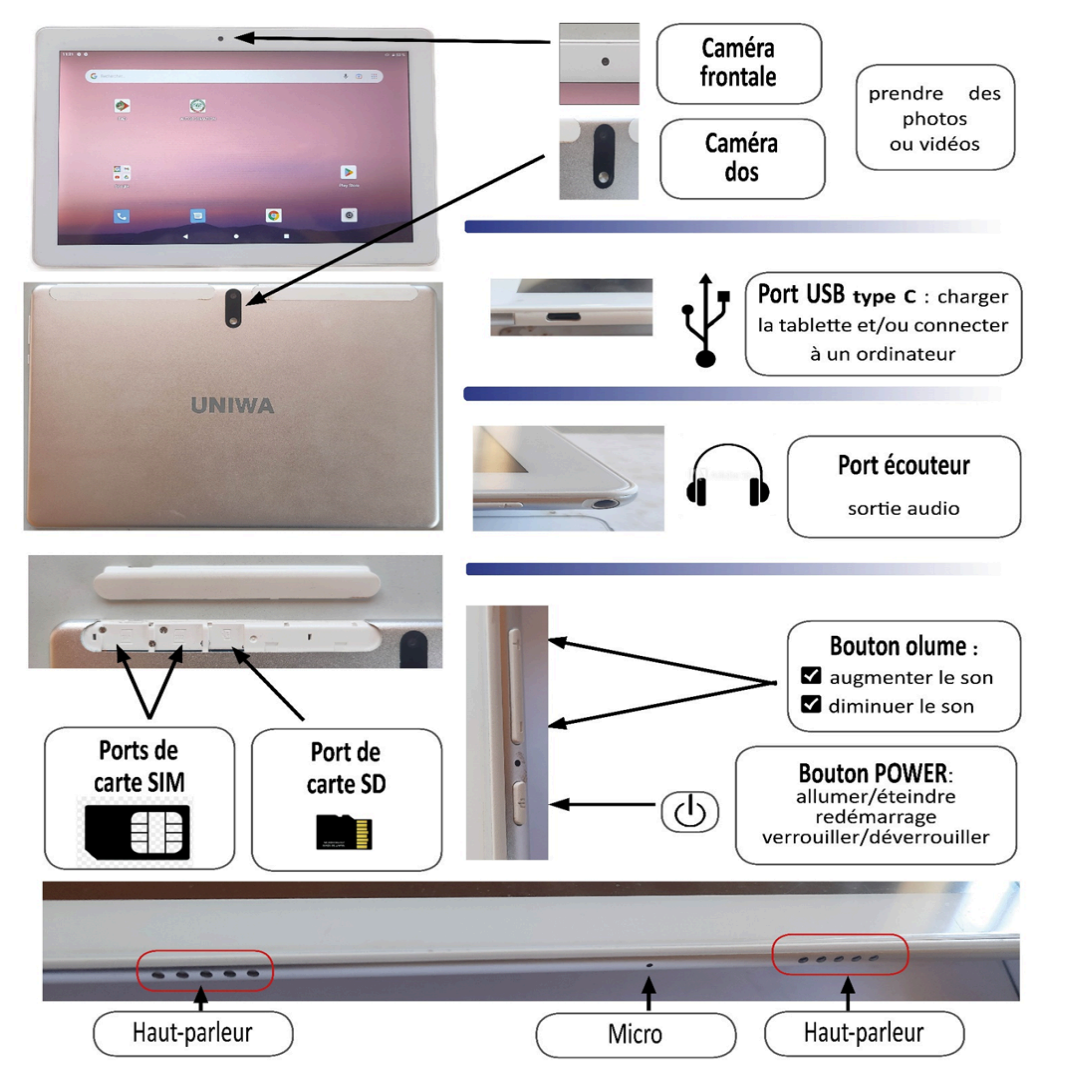

# 2.3. Quels accessoires accompagnent la tablette?

• Le chargeur solaire ou Power Bank

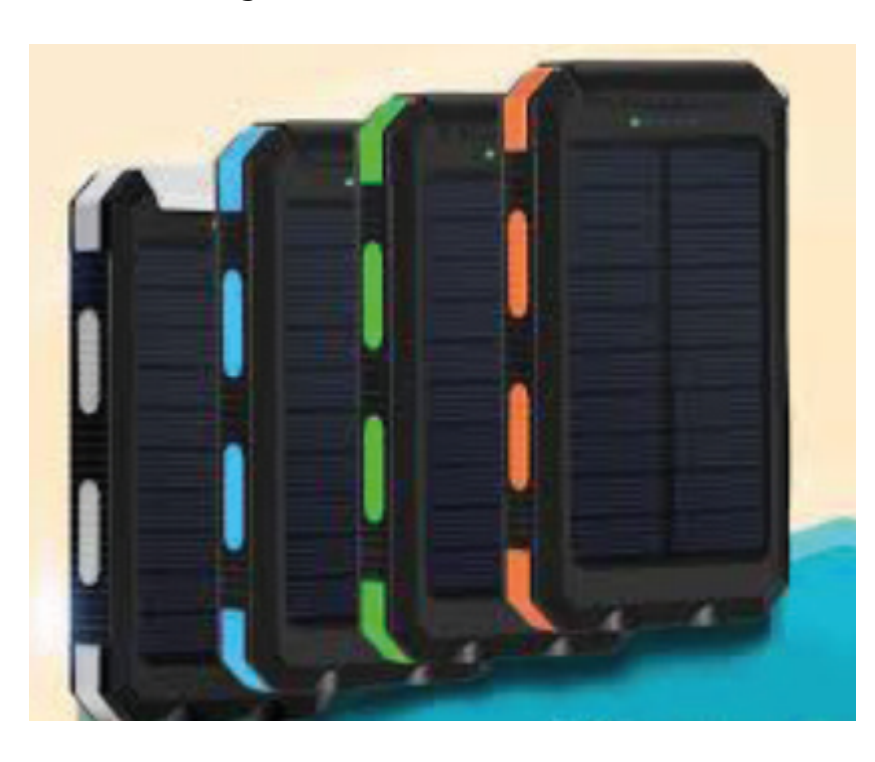

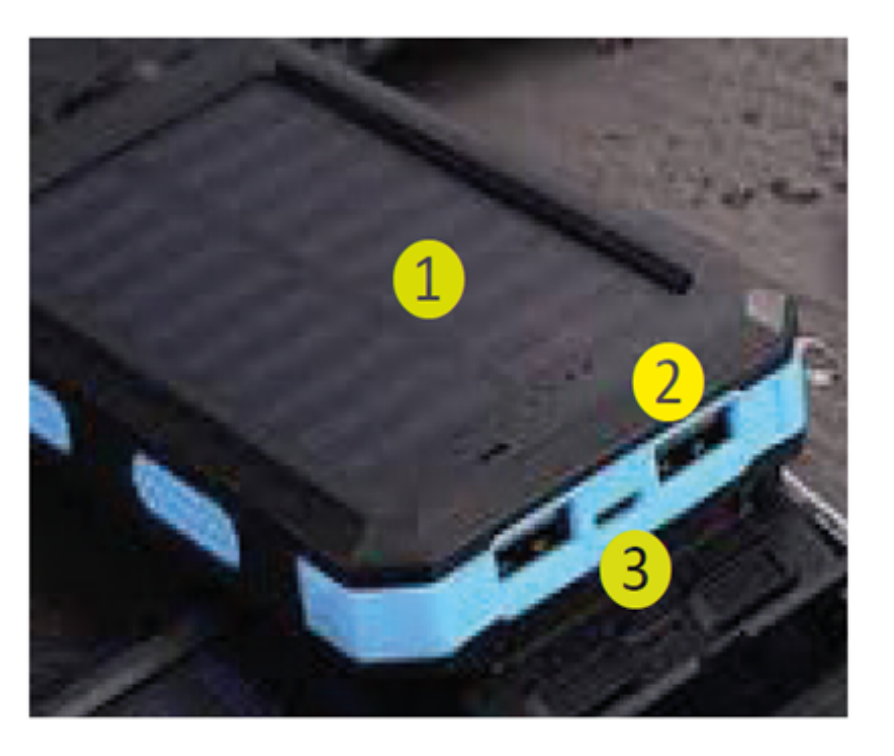

Le chargeur solaire permet de recharger la tablette par la lumière du soleil.

#### Comment ?

Mettez la face **1** à la lumière du soleil.

Branchez le bout du câble USB sur le port **2** du chargeur et l'autre bout sur la tablette.

NB : Le port USB (le plus petit) 3 permet de charger le chargeur sur une source de courant.

AVERTISSEMENT : NE PAS EXPOSER LA TABLETTE AU SOLEIL

• Le mini – speaker

C'est un dispositif pour amplifier le son de la tablette.

Il y a deux façons de l'utiliser :

Reliez les deux appareils par câble USB.
 Le mini-speaker doit être au mode « aux ».

2 - Reliez les deux appareils par Bluetooth :

le mini-speaker doit être au mode « Bluetooth ».

Activez le Bluetooth de la tablette et connectez les deux appareils.

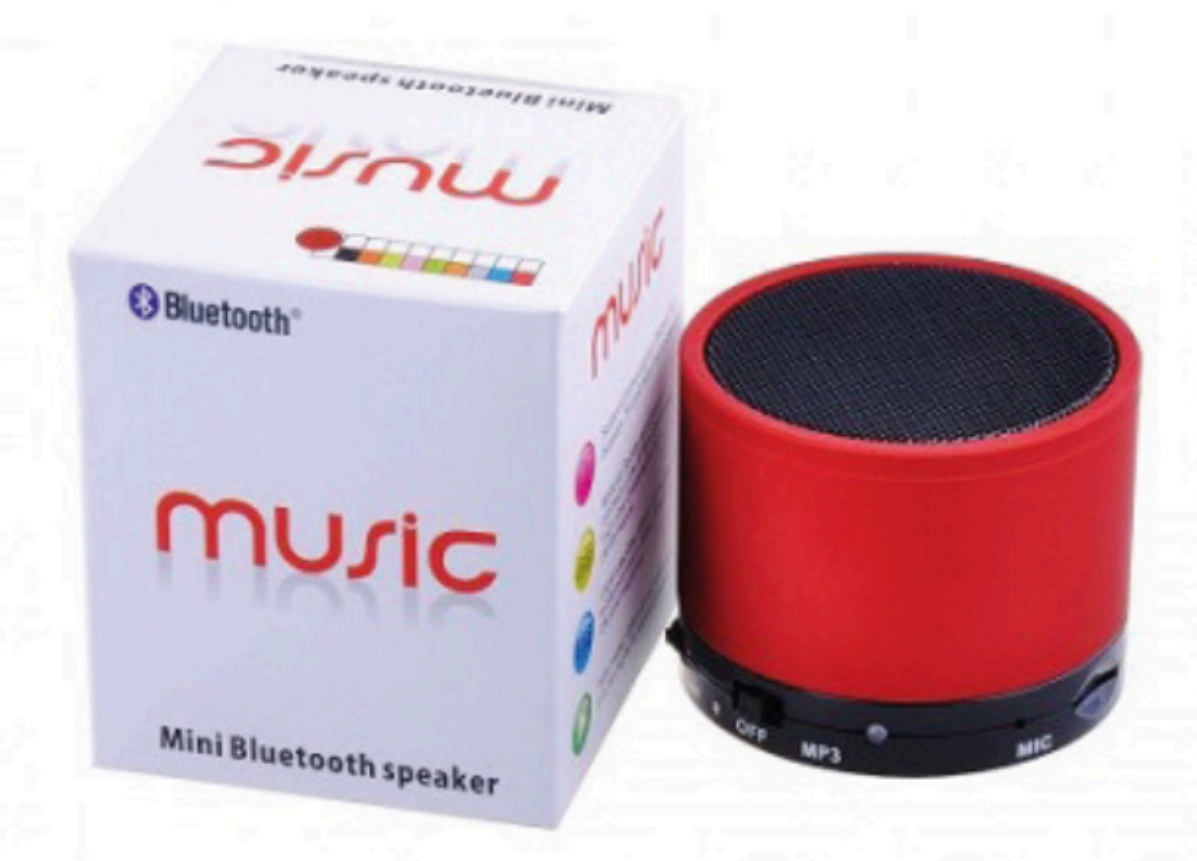

## 2.4. Quels sont les différents boutons et comment les utiliser?

• Allumer/Éteindre, Redémarrer et mettre en Veille la tablette

Pour ALLUMER, appuyer et maintenir le Bouton Allumage (Bouton du constructeur ou du MEN apparaisse.

Pour ÉTEINDRE, appuyer et maintenir le Bouton Allumage quelques taper sur Éteindre ou Redémarrer.

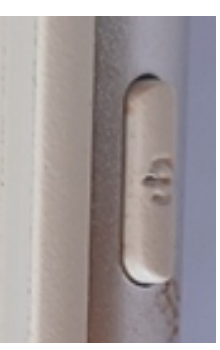

POWER) jusqu'à ce que le logo

secondes, un menu apparait,

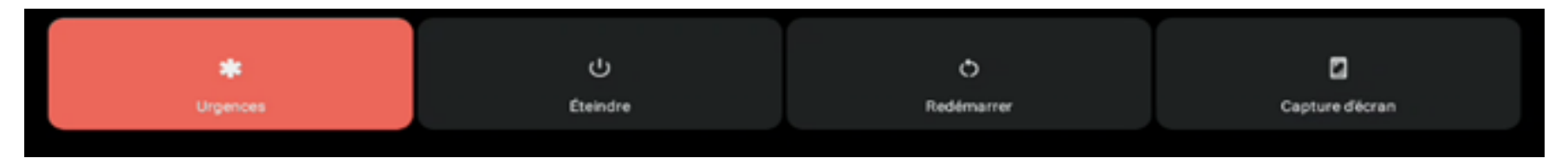

Pour mettre en VEILLE, appuyer une fois sur le bouton d'allumage. L'écran se ferme et la tablette se met en veille. Appuyer pour activer la tablette, l'écran s'allume sur l'écran de verrouillage.

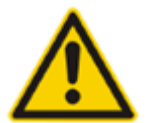

Redémarrage forcé ou redémarrage à chaud : Appuyer et maintenir le Bouton Allumage pendant environ 1 minute.

• Gérer les sons : configuration des notifications sonores

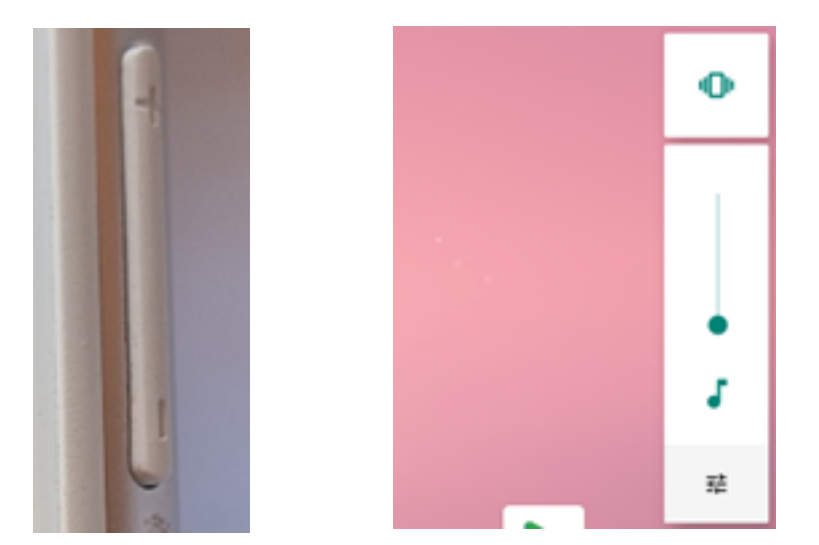

Son Volume des contenus multimédias Volume des appels e, Volume des sonneries/notifications ۵ Volume des alarmes ත් VOIR PLUS αк • 

volume, appuyer sur le bouton haut et bas

Baisser ou augmenter le Le raccourci de baisser ou augmenter le niveau du son apparaît Appuyer sur le menu en bas pour faire apparaître les options de réglage

Pointer et glisser pour augmenter ou baisser le niveau du son

# 2.5. Quelles sont les différentes parties de l'écran?

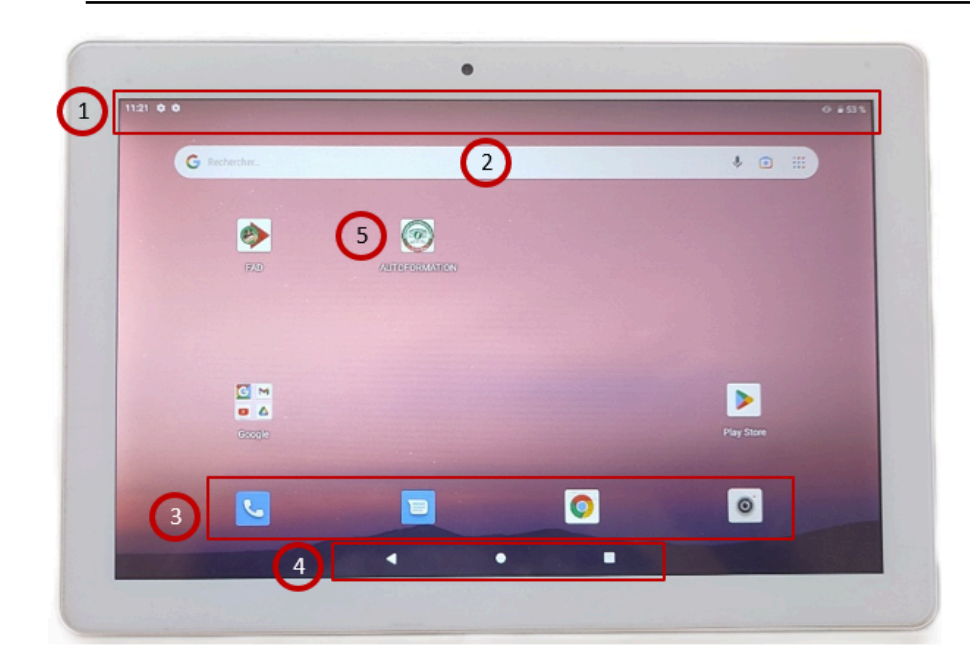

Voici les différentes parties de l'écran.

- 1. Barre d'état
- 2. Barre de recherche Google
- 3. Raccourcis d'applications fixes
- 4. Barre de navigation
- 5. Raccourcis d'applications

La place des objets sur l'écran de la tablette s'adapte suivant l'orientation de celle-ci. L'orientation peut être en PORTRAIT ou PAYSAGE.

# 2.6. Comment contrôler l'écran par le toucher?

Voici des illustrations sur les différentes manipulations tactiles:

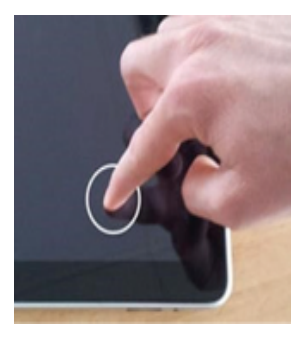

#### Simple toucher :

(Toucher légèrement l'écran)

Lancer une application, un menu, une option, ...

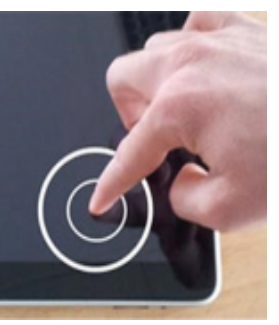

#### Toucher et maintenir :

- Afficher des informations supplémentaires
- Afficher le menu contextuel
- Sélectionner un élément

Toucher, maintenir et glisser

Sélectionner et déplacer un élément

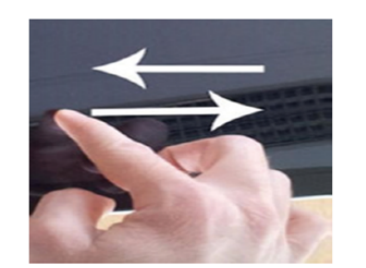

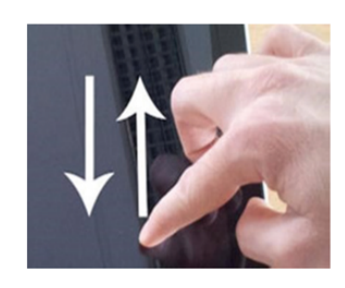

Glisser un doigt : (Déplacer rapidement un doigt sur l'écran

Défiler le contenu affiché à l'écran. Le glissement peut se faire de gauche à droite ou de bas en haut

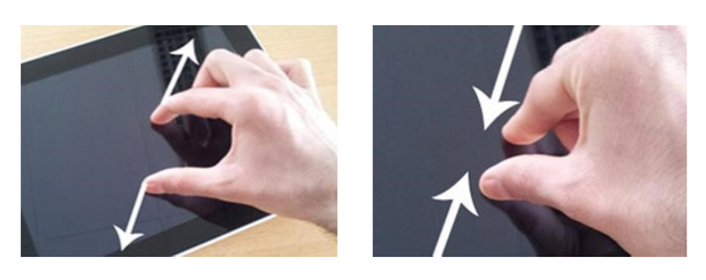

#### Pincer/Écarter les doigts :

Dézoomer et zoomer un élément

## 2.7. Comment utiliser la barre de navigation?

La barre de navigation est la partie inférieure de l'écran, illustrée ci-dessous.

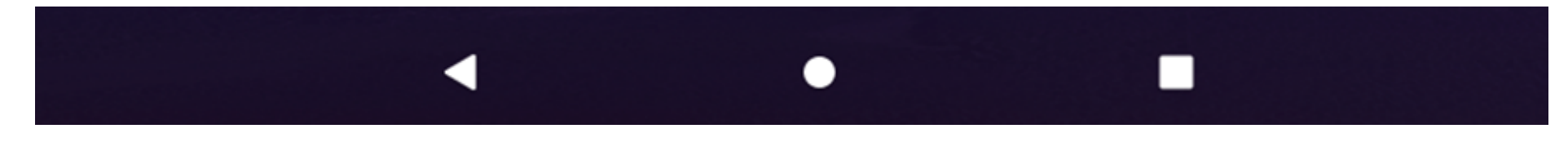

Elle comporte donc trois boutons :

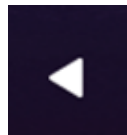

La touche de retour en arrière permet de revenir à vos précédentes actions.

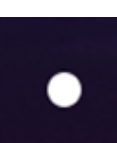

**Le bouton d'accueil** (aussi appelé Home) ramène sur la page d'accueil de votre smartphone comme sur l'illustration ci-dessus. Quand vous tapez sur le bouton Accueil, l'application qui occupe l'écran se réduit et laisse place à l'écran d'accueil.

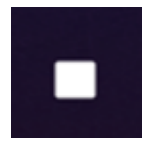

La touche des applications est un raccourci qui permet d'afficher toutes vos applications en cours.

# 2.8. Les textes sont trop petits, comment régler la taille de l'affichage?

Une bonne visibilité de l'affichage est importante pour le confort de l'utilisateur.

Il faut suivre les étapes ci-dessous dans la section "paramètres" pour ajuster la taille d'affichage de la tablette.

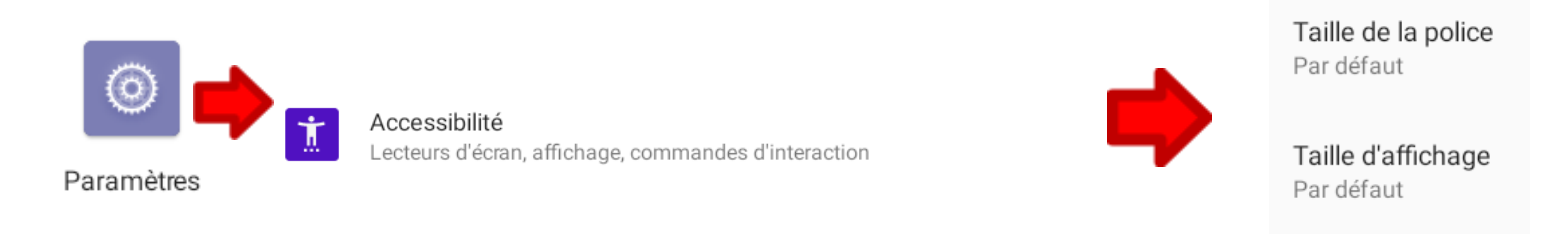

Il faut ensuite choisir la taille d'affichage qui convient en glissant le trait en bleu vers la gauche :

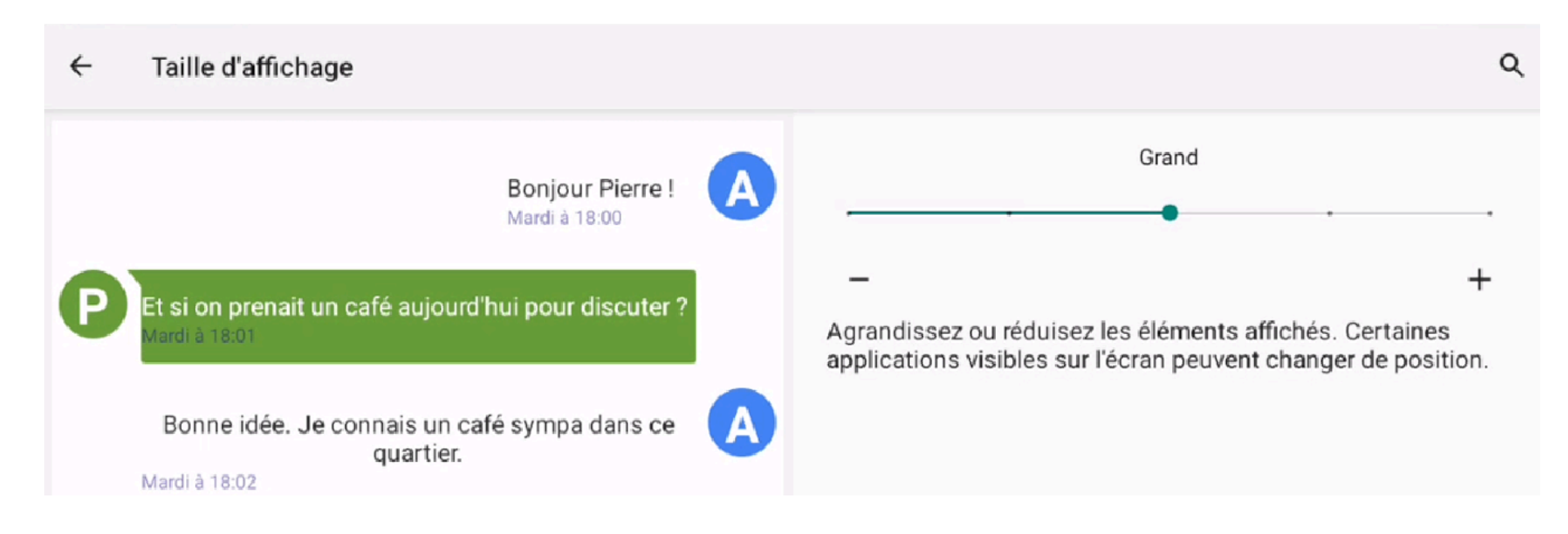

← Taille de la police

# Exemple de texte Le Magicien d'Oz

Chapitre 11 : La merveilleuse cité d'émeraude

Malgré leurs lunettes vertes, Dorothée et ses amis, au début, furent éblouis par l'éclat de la Cité merveilleuse. Les rues étaient bordées de maisons splendides, toutes de marbre vert et incrustées d'émeraudes étincelantes. Ils marchaient sur une chaussée du même marbre, et la jointure des dalles était sertie de rangs serrés d'émeraudes qui resplendissaient au soleil. Les carreaux aux fenêtres étaient verts, le ciel au-dessus de la Cité avait une teinte verte, et le soleil lui-même lançait des rayons verts.

Beaucoup de gens déambulaient dans les rues, hommes, femmes et enfants ; tous étaient vêtus de vert et avaient le teint verdâtre. Étonnés, ils dévisageaient Dorothée et son étrange escorte, les enfants couraient se cacher derrière leurs mères à la vue du Lion ; mais personne ne leur adressait la parole. Il y avait de nombreuses boutiques et Dorothée remarqua que tout y était vert à l'intérieur. Tout ce qu'on y vendait était vert : le sucre candi et le pop-corn, les souliers, les chapeaux et les habits. Dans une boutique, un homme vendait de la limonade verte et Dorothée vit que les enfants payaient

Aperçu

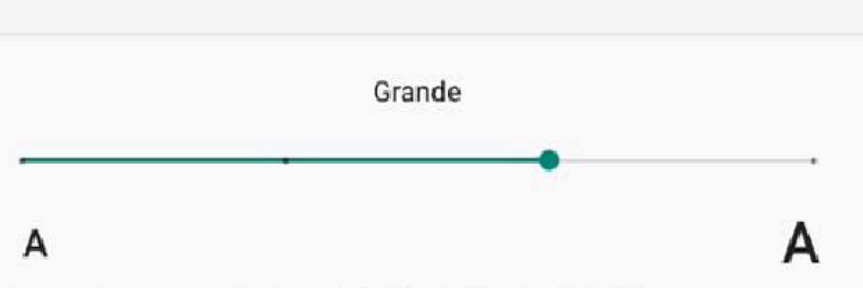

Agrandissez ou réduisez la taille du texte affiché.

Q

# 2.9. Comment lancer une application?

En général, il faut tout d'abord chercher l'application elle-même, donc :

• glisser le doigt vers le haut sur l'écran d'accueil pour ouvrir le tiroir des applications

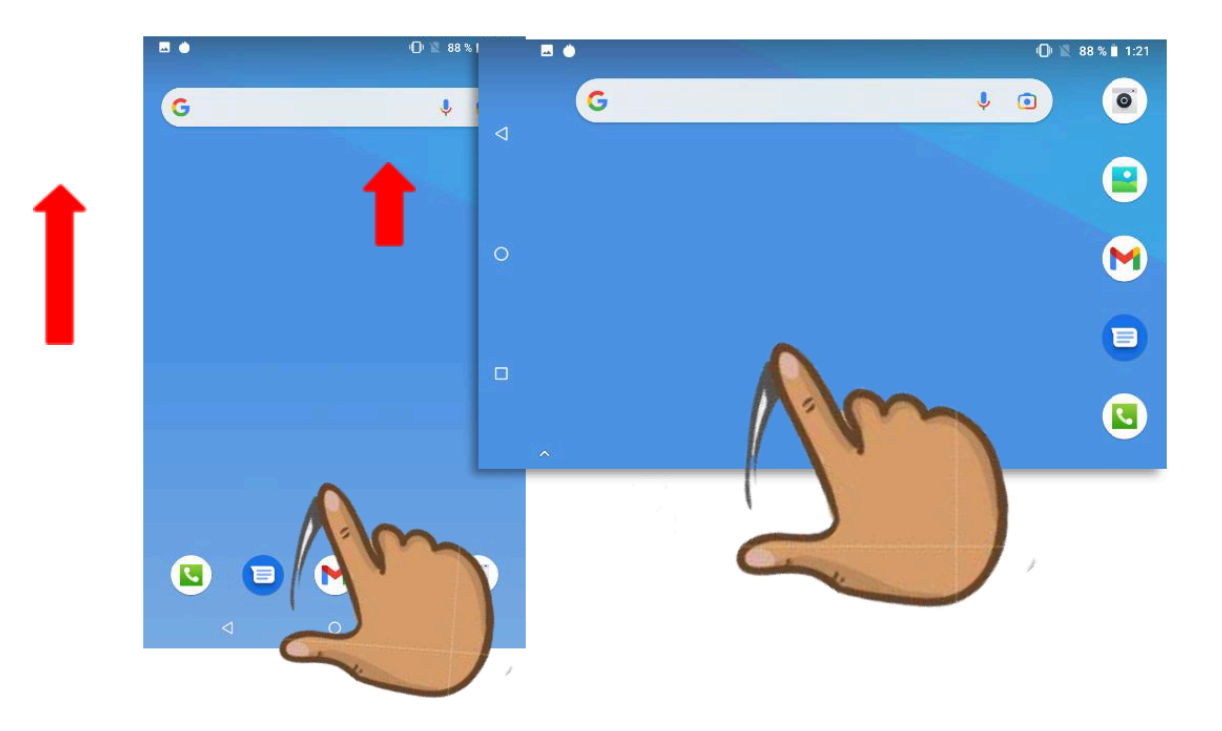

Les applications installées sont **affichées par ordre** <sup>1334</sup> <sup>(a)</sup> **alphabétique** 

• Taper sur le dessin qu'on appelle aussi **icône** qui représente l'application pour lancer/ouvrir une application

| 14:16 🛈 |                                    |                |              |                  | + =          |
|---------|------------------------------------|----------------|--------------|------------------|--------------|
|         | Q Rechercher dans les applications |                |              |                  | Calculatrice |
|         | 31                                 | •              | •:           | Ø                |              |
|         | Agenda                             | Appareil photo | Assistant    | AUTOFORM/        | ۲            |
|         | - ×<br>+ =                         | 0              | <b>.</b>     | $\bigtriangleup$ | FAD          |
|         | Calculatrice                       | Chrome         | Contacts     | Drive            |              |
|         | ۲                                  | 2              |              | Μ                |              |
|         | FAD                                | Files          | Galerie      | Gmail            | G            |
|         | G                                  | S              |              | <b>Q</b>         | Google       |
|         | Google                             | Horloge        | Magnétophone | Maps             |              |
|         |                                    | -              | 0            |                  |              |
|         | Meet                               | Messages       | Paramètres   | Play Stor        | Meet         |
|         |                                    |                |              |                  |              |
|         |                                    |                |              |                  |              |
|         |                                    |                |              |                  |              |

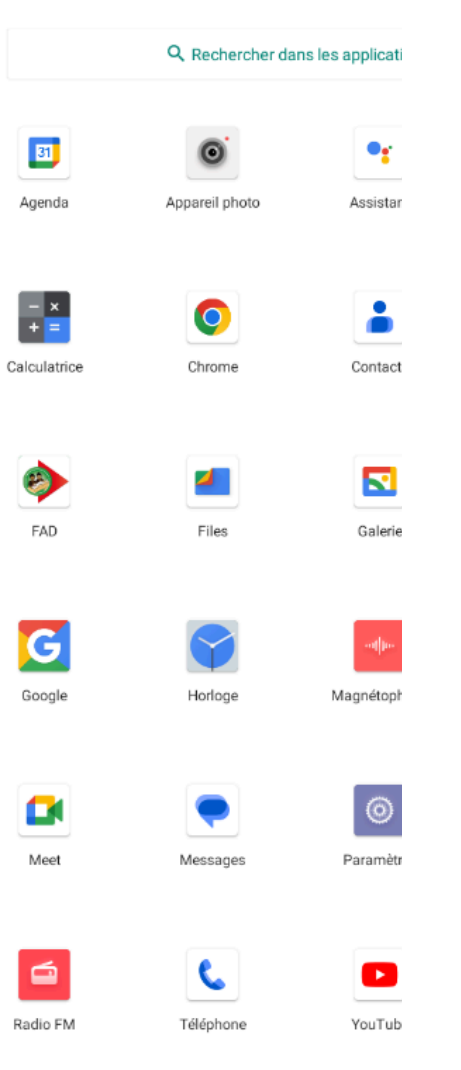

◀

.

Guide pratique pour les utilisateurs de plateforme FAD

• Exemples de quelques applications fréquemment utilisées :

**Téléphones** : pour passer ou recevoir des appels téléphoniques **Contacts** : pour enregistrer les contacts téléphoniques **Messages** : pour envoyer et recevoir des SMS **Appareil photo :** pour prendre des photos ou enregistrer des vidéos Paramètres : pour modifier les paramètres de la tablette (réseaux, Ö affichage, son, application, date, langue, stockage, sécurité, etc) **Navigateur :** pour naviguer sur internet (**Chrome**)

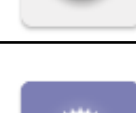

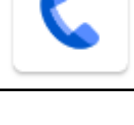

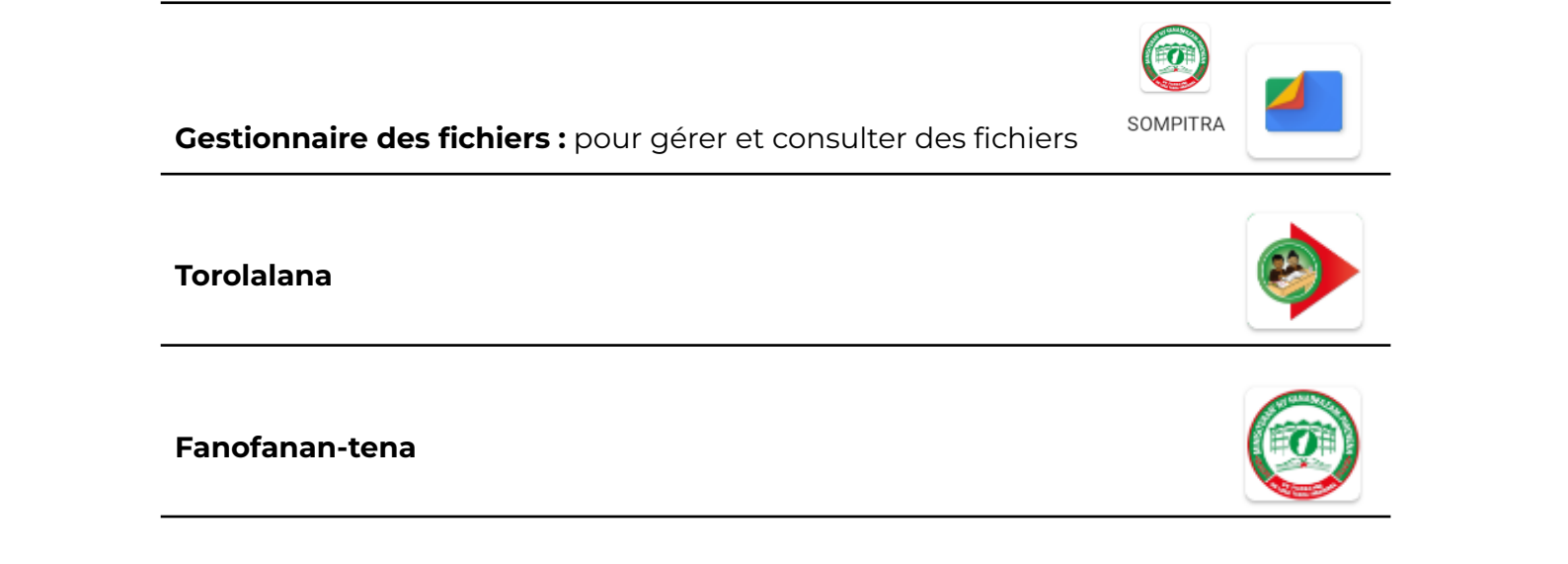

# 2.10. Quelles sont les autres fonctionnalités?

La **barre d'état** et le **menu des notifications** sont deux types de fonctionnalités différentes sur une tablette Android.

- La barre d'état donne un coup d'œil sur l'état de la tablette (exemple. Appel manqué, arrivée d'un SMS, wifi activé, qualité du signal du réseau GSM, etc.)
- Le **menu des notifications** donne un aperçu (affiche de la totalité ou un extrait des mails ou des SMS ou comme ici les nouvelles vidéos disponibles sur YouTube, etc.)

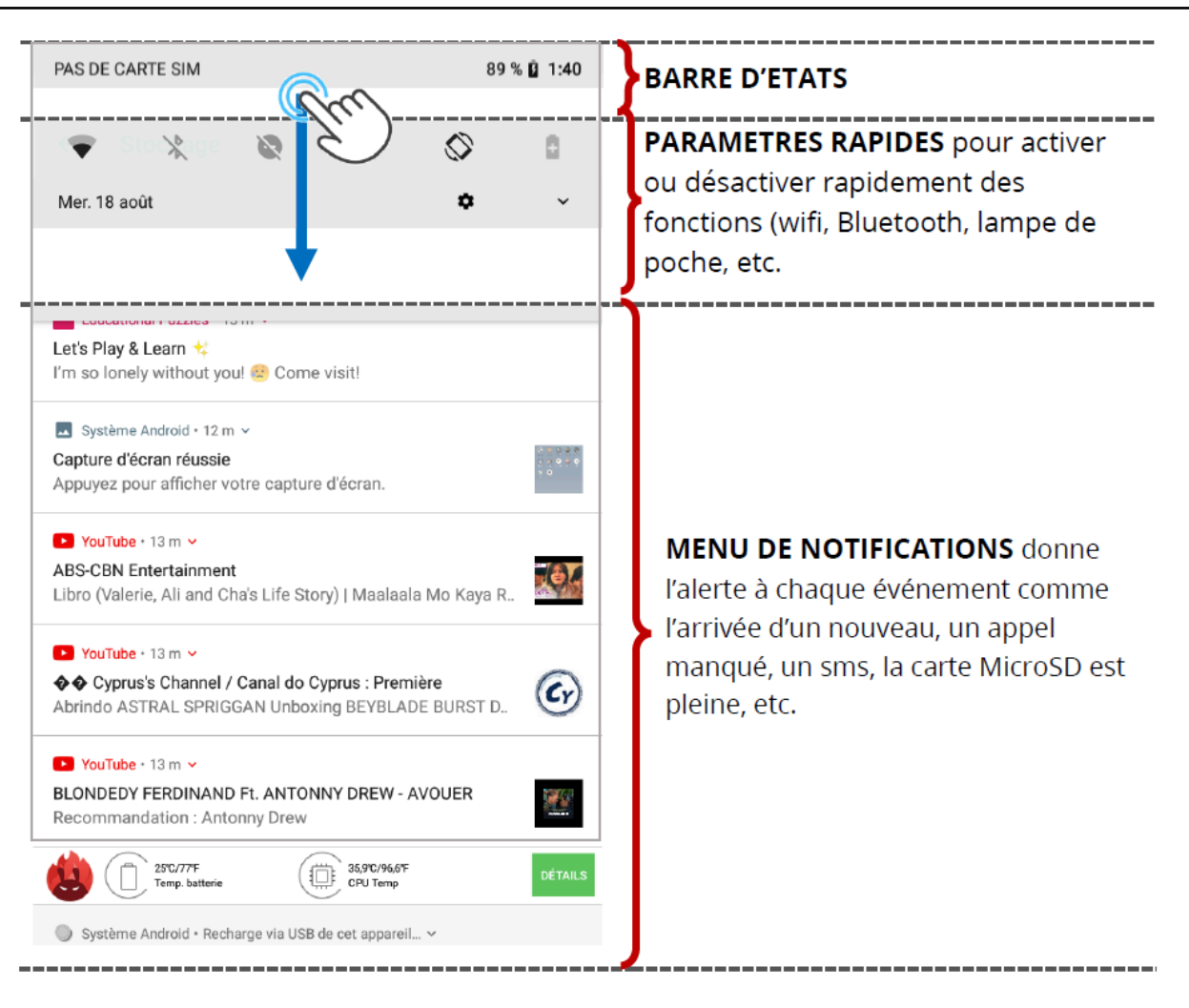

## • La barre d'états

C'est la section d'écran la plus élevée qui affiche l'heure, l'état de la batterie 27%, l'état du réseau et la force du signal

Sur la barre d'état, glisser le doigt vers le bas pour ouvrir le menu des notifications et accéder aux raccourcis.

### • Les raccourcis ou paramètres rapides

permettent d'activer ou de désactiver des fonctions.

Dans les raccourcis, vous pouvez modifier la luminosité de l'écran, basculer l'image à l'écran (portrait à paysage), activer/désactiver le Wi-Fi, le Bluetooth, etc.

Ci-dessous quelques icônes et fonctions qui leur sont associées. Il suffit de taper sur l'icône pour activer/désactiver la fonction.

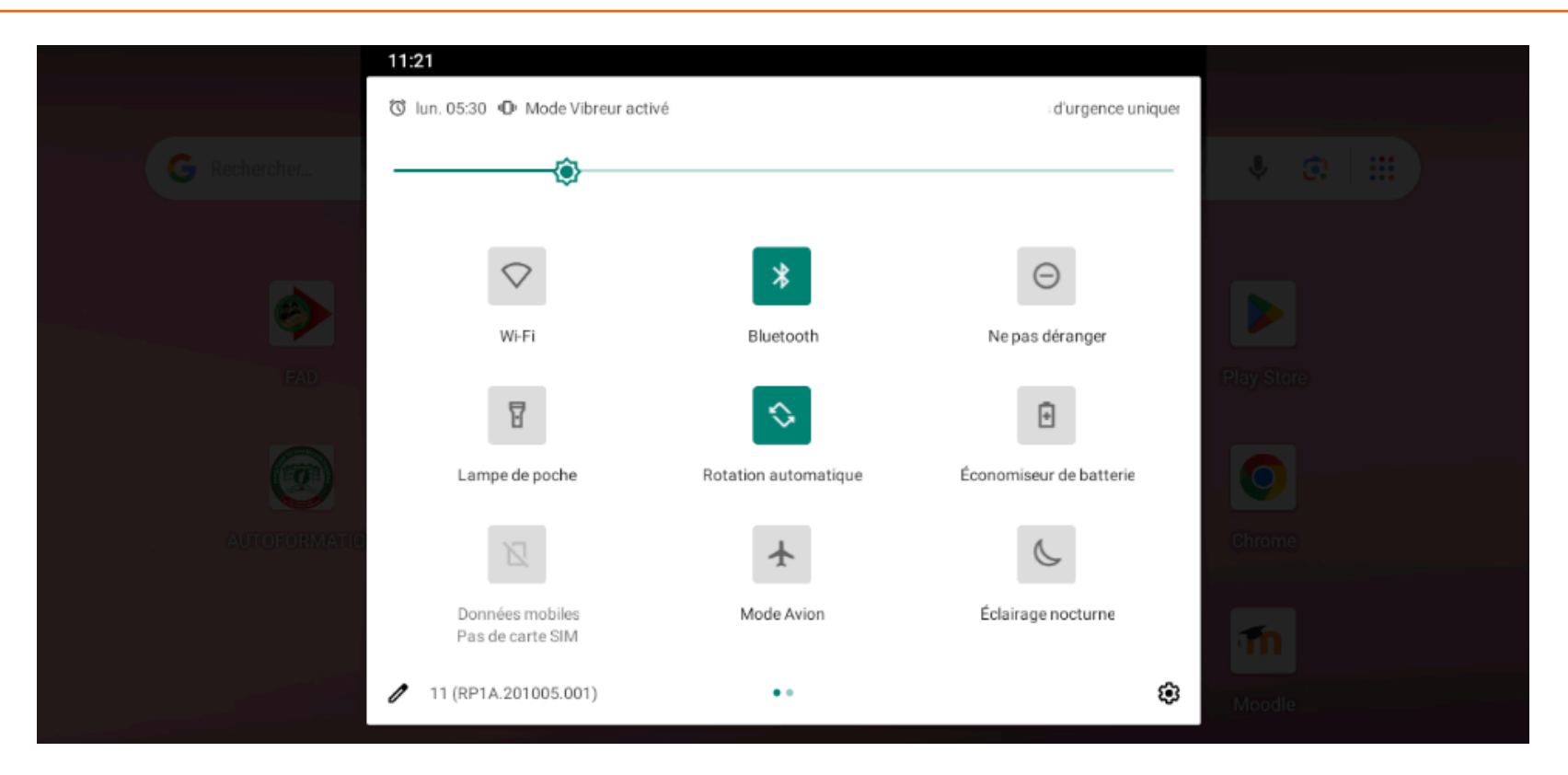

## 2.11. Comment insérer la carte SIM?

L'emplacement des cartes SIM se trouve du côté du port USB de la tablette

Il faut d'abord soulever le capot de l'emplacement des cartes puis insérer selon la forme de l'emplacement.

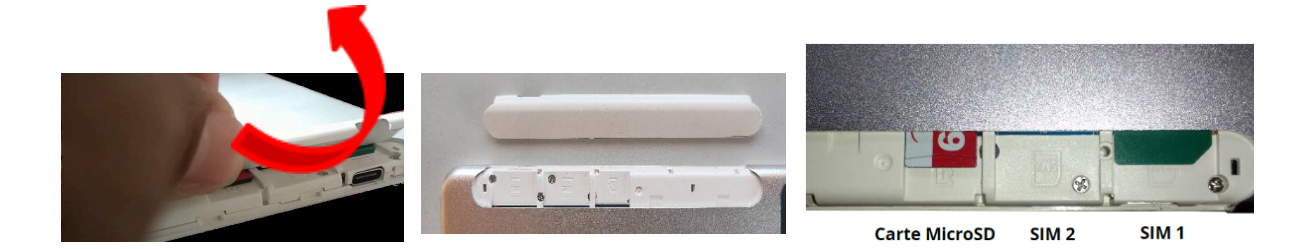

## 2.12. Comment manipuler le clavier virtuel?

La maîtrise du clavier est essentielle pour passer des informations aux différentes applications de la tablette (mot de passe, nom utilisateur, mots-clés de recherche, adresse de site Internet, prise de notes, SMS, etc.)

Dans Android, le clavier apparaît automatiquement au besoin. Ex. pour écrire un SMS, faire des recherches, écrire un texte ou un mail, etc.

Le clavier permet de saisir : des lettres (majuscule, minuscule, lettres accentuées), des chiffres, des caractères spéciaux).

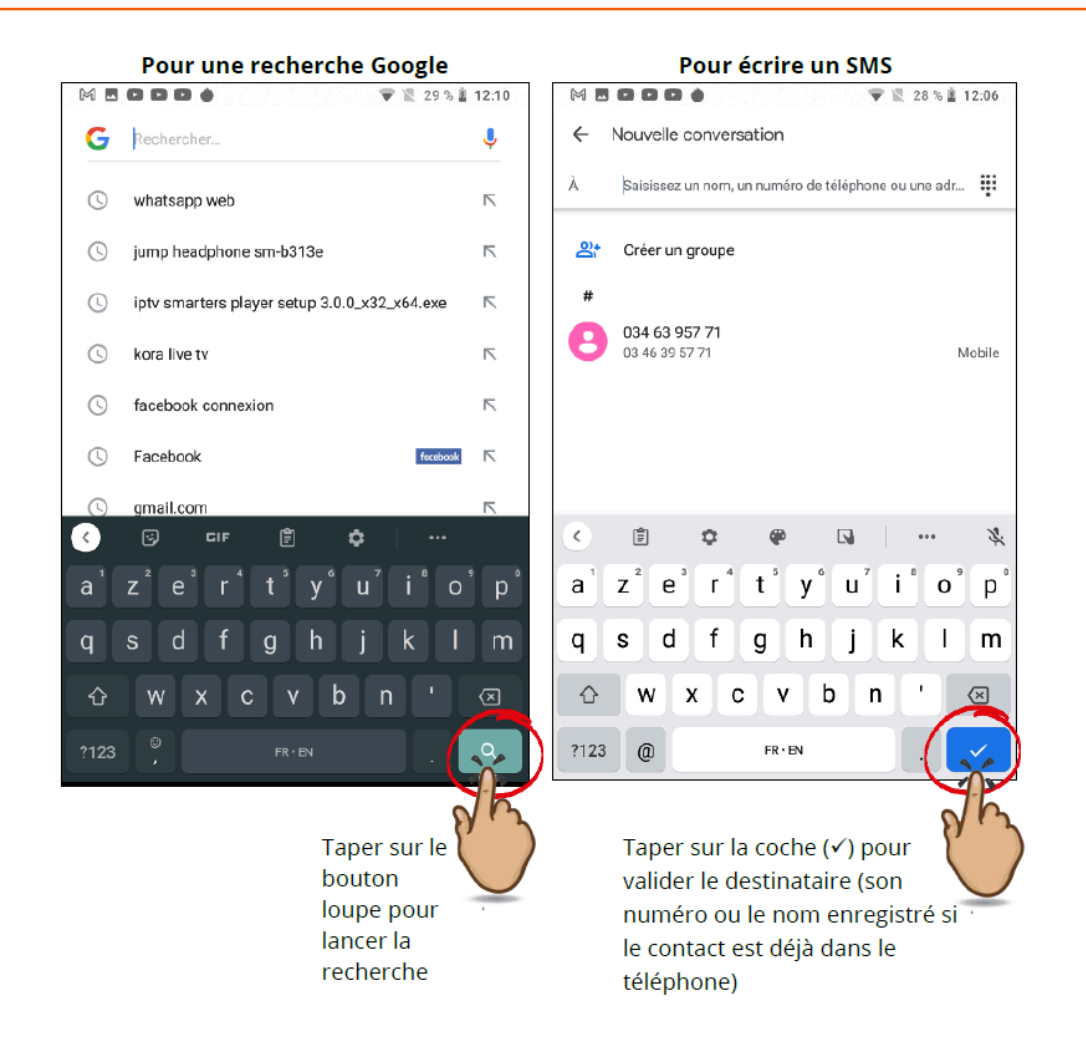

• Pour la majuscule et minuscule

Appuyez sur la touche Majuscule avant d'écrire, la première lettre sera en majuscule et le reste du texte en minuscule.

Pour une écrite Tout en Majuscule, appuyez quelques instants sur la touche Maj <sup>1</sup>. Les lettres du clavier passent en majuscule.

Appuyer sûr opour revenir en mode minuscule

• Du Clavier alphabétique basculer aller vers les chiffres et caractères spéciaux

Appuyez sur la touche pour faire apparaitre le clavier secondaire et saisir des nombres et des caractères spéciaux

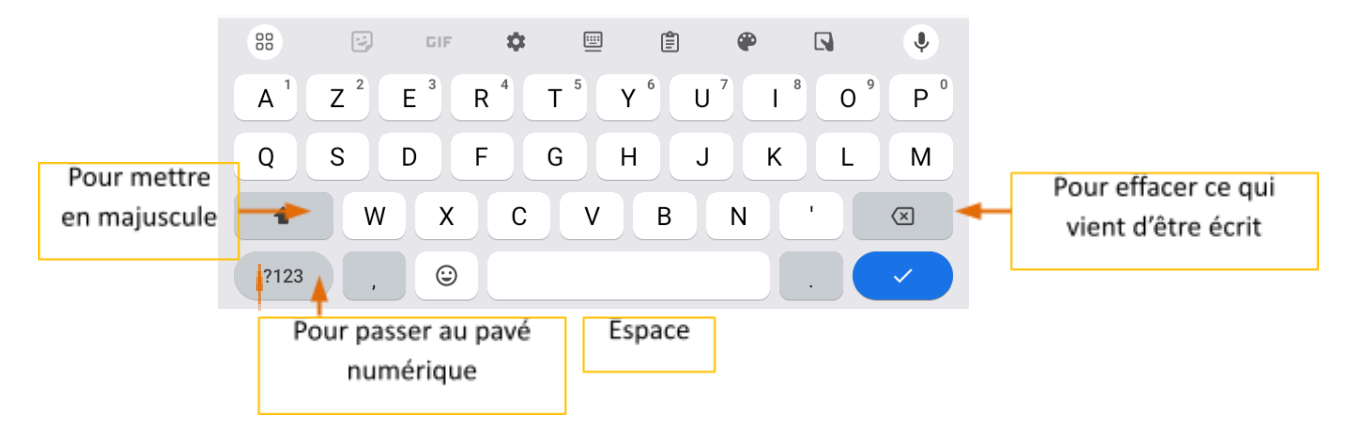

• Du Clavier secondaire (chiffre et caractères spéciaux) revenir au clavier alphabétique

| 88  | 0   | n |          |   | II  |   |   | In | Ŷ                       |
|-----|-----|---|----------|---|-----|---|---|----|-------------------------|
| 1   | 2   | 3 | 4        | 5 | 6   | 7 | 8 | 9  | 0                       |
| @   | #   | € | _        | & | ) - | + | ( |    |                         |
| =/< | *   |   | "        | • | :   | ; | ! | ?  | $\left( \times \right)$ |
| ABC | . , |   | 12<br>34 |   |     |   |   |    | ~                       |

Pour revenir au clavier alphabétique. Appuyer ?123

sûr

Guide pratique pour les utilisateurs de plateforme FAD

# 2.13. Comment communiquer à l'aide de la tablette?

1. Passer et recevoir un appel

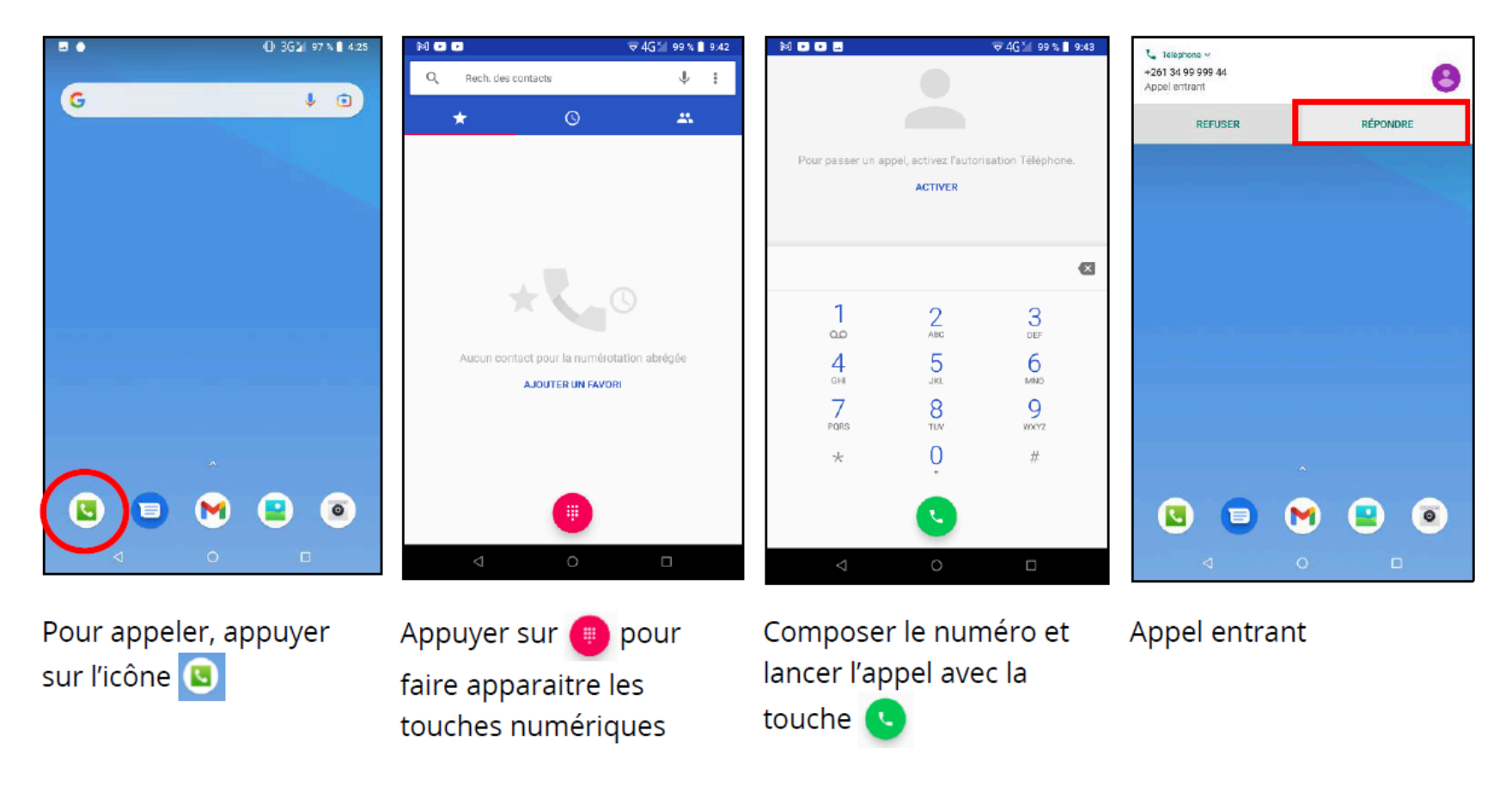

2. Envoyer un SMS

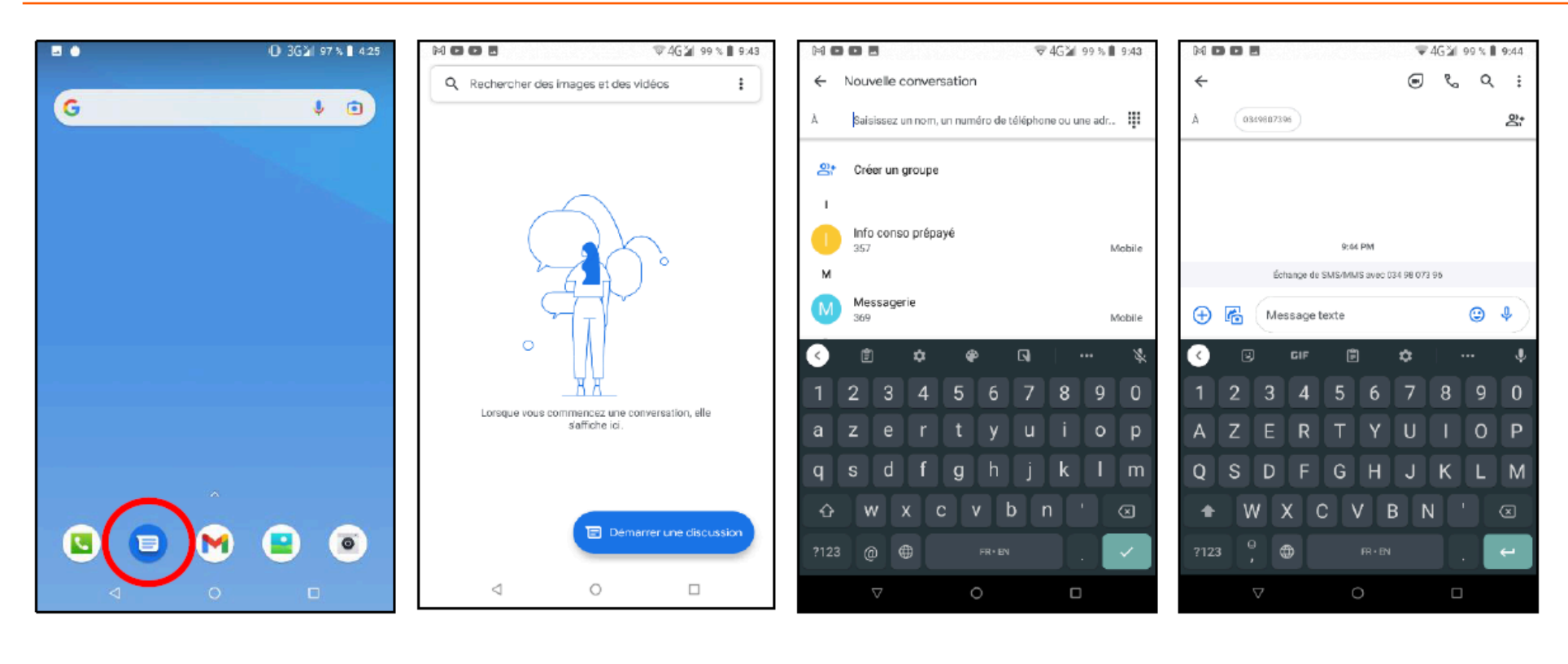

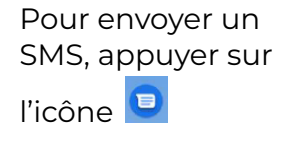

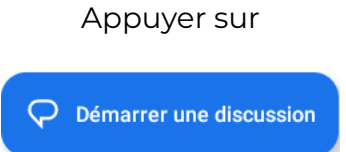

Écrire le numéro du destinataire

Écrire le contenu du message puis envoyer

3. Enregistrer un numéro

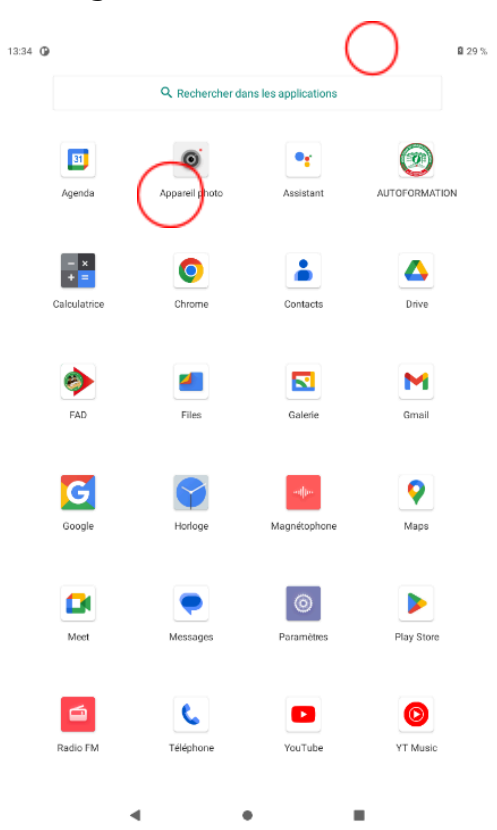

Appuyer sur l'icône « Contacts »

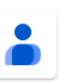

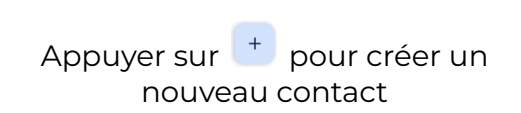

.

4

Aucun contact pour l'instant

₿ 29 %

A

D =

13:35 🛈

+

1

Contacts

+ Sélection

Organiser

Q Rechercher dans vos contacts

≗ ndriamihajaaugustin@gmail.com ∽

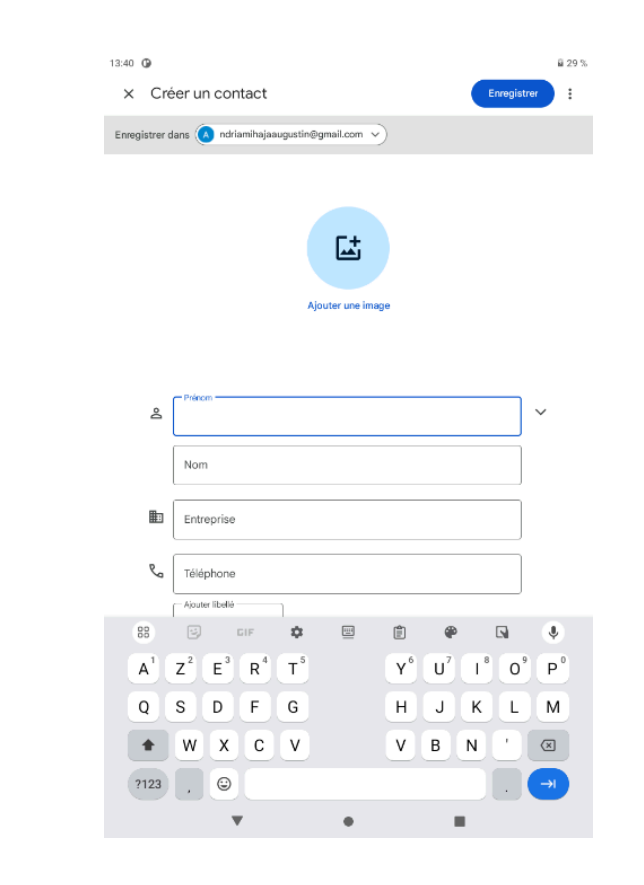

Saisir le nom et numéros puis appuyer sur

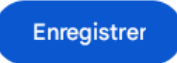

- 4. Accéder à Internet
- Via les données mobiles de la tablette

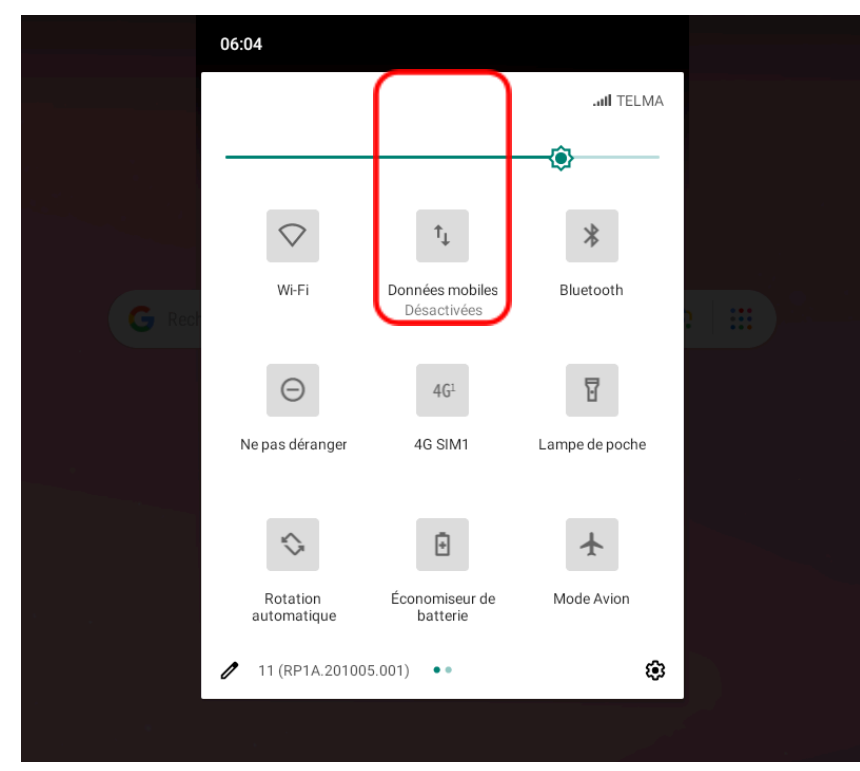

Ouvrir le tiroir « PARAMÈTRES RAPIDES » en tirant vers le bas depuis la barre d'état

• À travers un point d'accès Wi-Fi

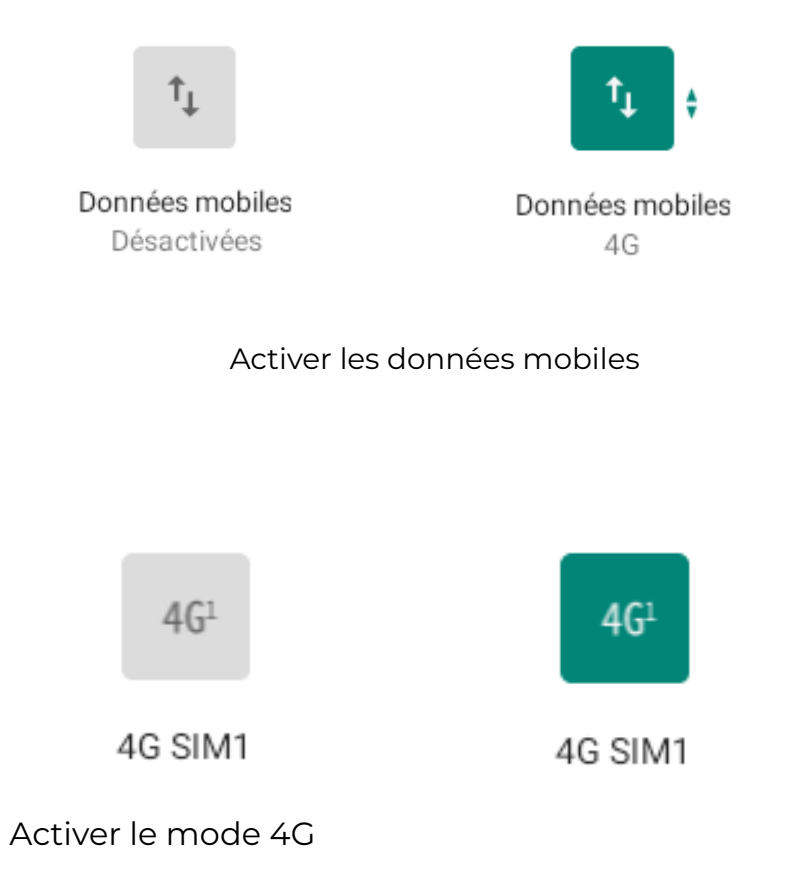

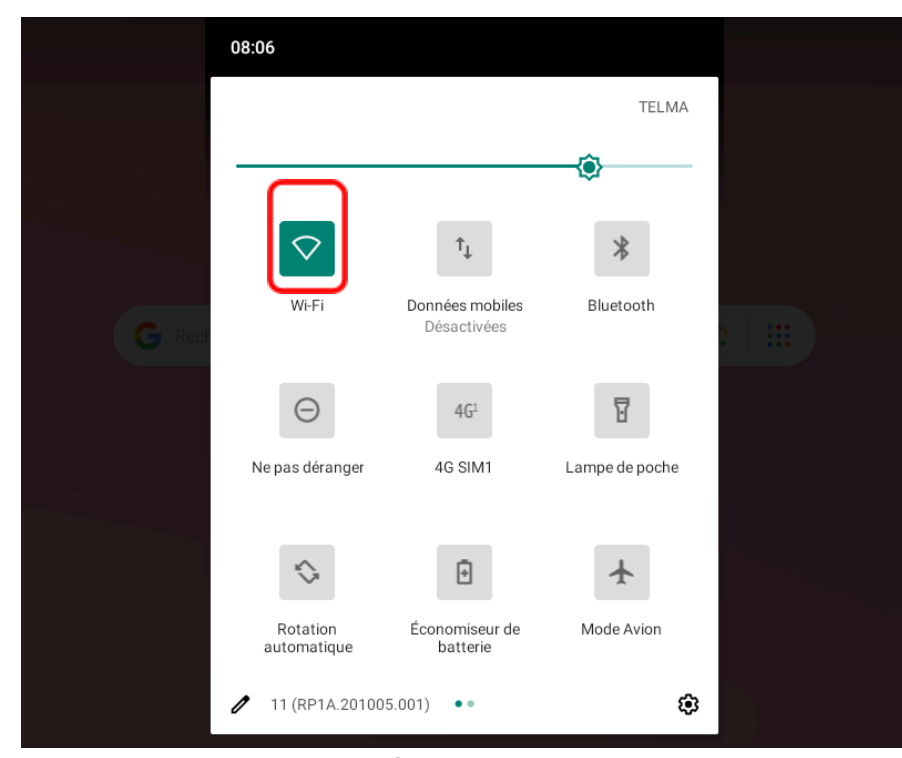

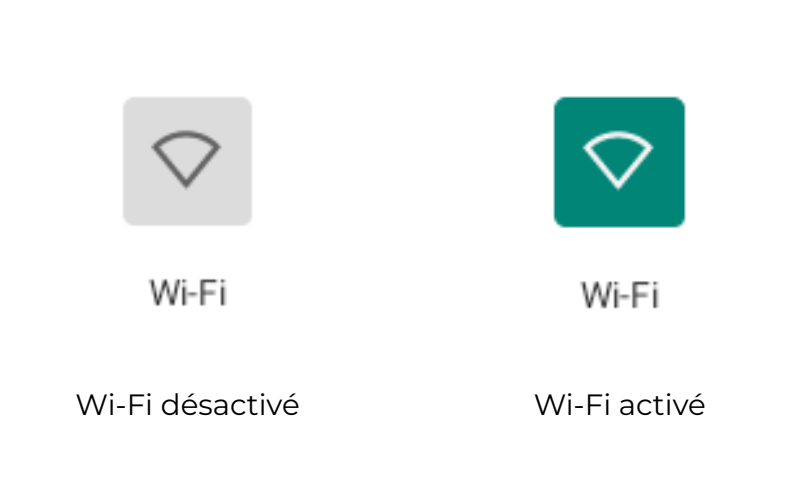

Ouvrir le tiroir « PARAMÈTRES RAPIDES » en tirant vers le bas depuis la barre d'état

Activer WIFI en tapant sur l'icône

- 1. Taper et maintenir sur l'icône 🔽 pour afficher le paramètre Wi-Fi
- 2. La liste des réseaux disponibles s'affiche
- 3. Tapez sur le réseau auquel vous voulez vous connecter

#### 4. Le mot de passe de connexion au point d'accès vous sera demandé

08:09

WifiFAD Mot de passe

1 2 3 4 5

azertyu

q

Ŷ

?123

s d f

Afficher le mot de passe
Options avancées

| 08:09                  |                                                                             | ≈.atl iii 59 % |
|------------------------|-----------------------------------------------------------------------------|----------------|
| ÷                      | Wi-Fi                                                                       | م              |
|                        | Utiliser le Wi-Fi                                                           | •              |
| •                      | AndroidAP                                                                   | ₿              |
| •                      | WifiFAD                                                                     | ₿              |
| $\widehat{\mathbf{v}}$ | UNIWA M101                                                                  | €              |
| +                      | Ajouter un réseau                                                           | 819            |
|                        | Préférences Wi-Fi<br>Le Wi-Fi n'est pas rétabli automatiquement             |                |
|                        | Réseaux enregistrés<br>3 réseaux                                            |                |
|                        | Conso données Wi-Fi<br>887 Mo utilisés pour la période : 18 juil. – 15 août |                |
|                        |                                                                             |                |
|                        |                                                                             |                |
|                        |                                                                             |                |
|                        |                                                                             |                |
|                        |                                                                             |                |
|                        | • •                                                                         |                |

La connexion Wi-Fi disponible devrait apparaitre dans la liste comme sur cette illustration Le responsable du point d'accès doit vous donner le code d'accès afin que vous puissiez vous connecter au point d'accès.

6 7

g h

•

wxcvbn

ANNULER

i

j k l

0

m

 $\times$ 

8 9

о р

.

nual 🗎 59 %

| 00.09                                        | ×.atl ≣ 59 % |
|----------------------------------------------|--------------|
| WifiFAD                                      |              |
| Mot de passe                                 |              |
| Afficher le mot de passe                     |              |
| Options avancées                             | ~            |
|                                              |              |
| 08:09                                        | ×.atl 🗎 59 % |
| WifiFAD                                      |              |
| Mot de passe                                 |              |
| Fad2024.                                     |              |
|                                              |              |
| Afficher le mot de passe                     |              |
| Afficher le mot de passe<br>Options avancées | ~            |
| Afficher le mot de passe<br>Options avancées | ~            |

Cliquer sur afficher mot de passe pour qu'il n'y ait pas d'erreur
### 08:58

# 🕈 💎 36.adl 🖹 69 %

Barre d'état avec le Wi-Fi activé et connecté 🌄 (Remarque : le Wi-Fi fonctionne même si la tablette ne contient pas de carte SIM)

# 2.14. Comment envoyer un email?

Il sera demandé à l'utilisateur de se connecter sur internet durant leurs évaluations. Il sera peut-être également invité à envoyer des mails. Voici comment procéder.

- 1. Naviguer sur Internet
- D'abord se connecter à un point d'accès Wifi ayant accès à
- Puis lancer le navigateur

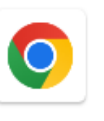

Internet OU activer la Donnée Mobile

Chrome

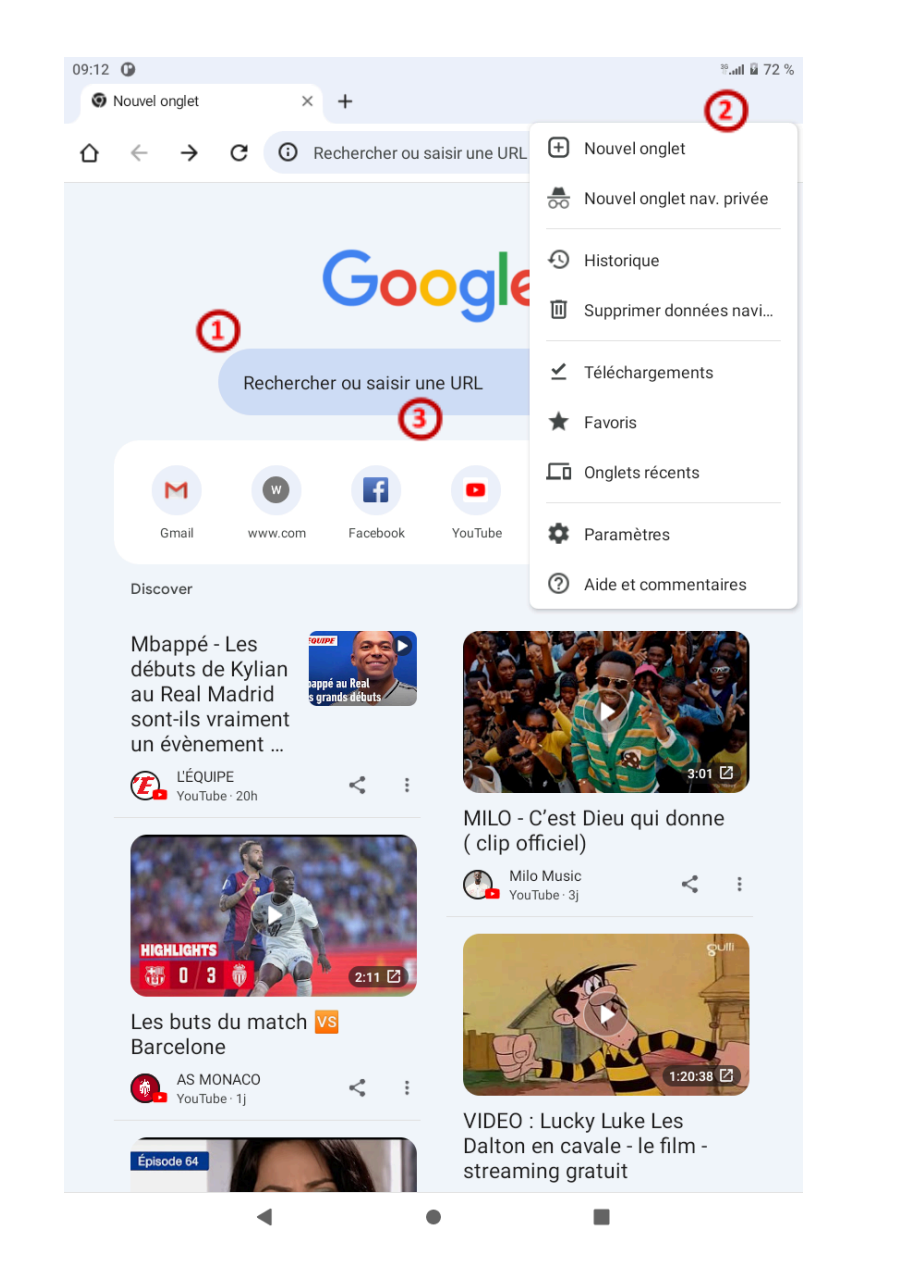

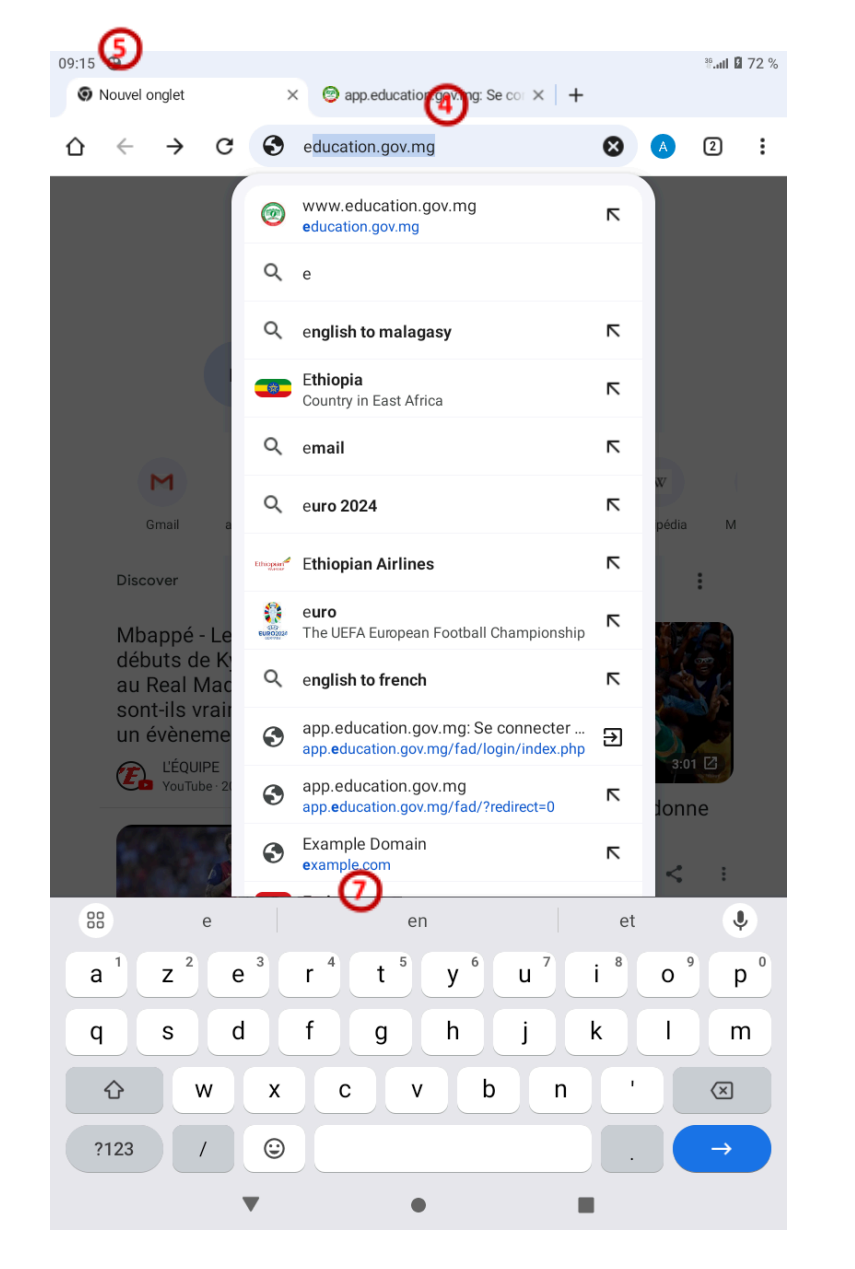

Guide pratique pour les utilisateurs de plateforme FAD

- 1. Champ de recherche pour saisir les mots-clés pour vos recherches
- 2. Menu de Chrome, très utile pour ouvrir les favoris ou encore voir la liste des fichiers téléchargés
- 3. Sites web visités récemment
- 4. Barre d'adresse
- 5. Onglets ouverts
- 6. + Ouvre un nouvel onglet pour un nouveau site web
- 7. Clavier : pour taper les mots-clés ou l'adresse de site web. Pour valider, taper sur le bouton valider
- 2. Créer et utiliser un compte mail
- Créer un compte Gmail (si ce n'est pas déjà fait)
- D'abord se connecter à un point d'accès Wifi ayant accès à Internet OU activer la Donnée Mobile, puis lancer le navigateur « Chrome »
- Sur le champ de recherche ; taper www.gmail.com

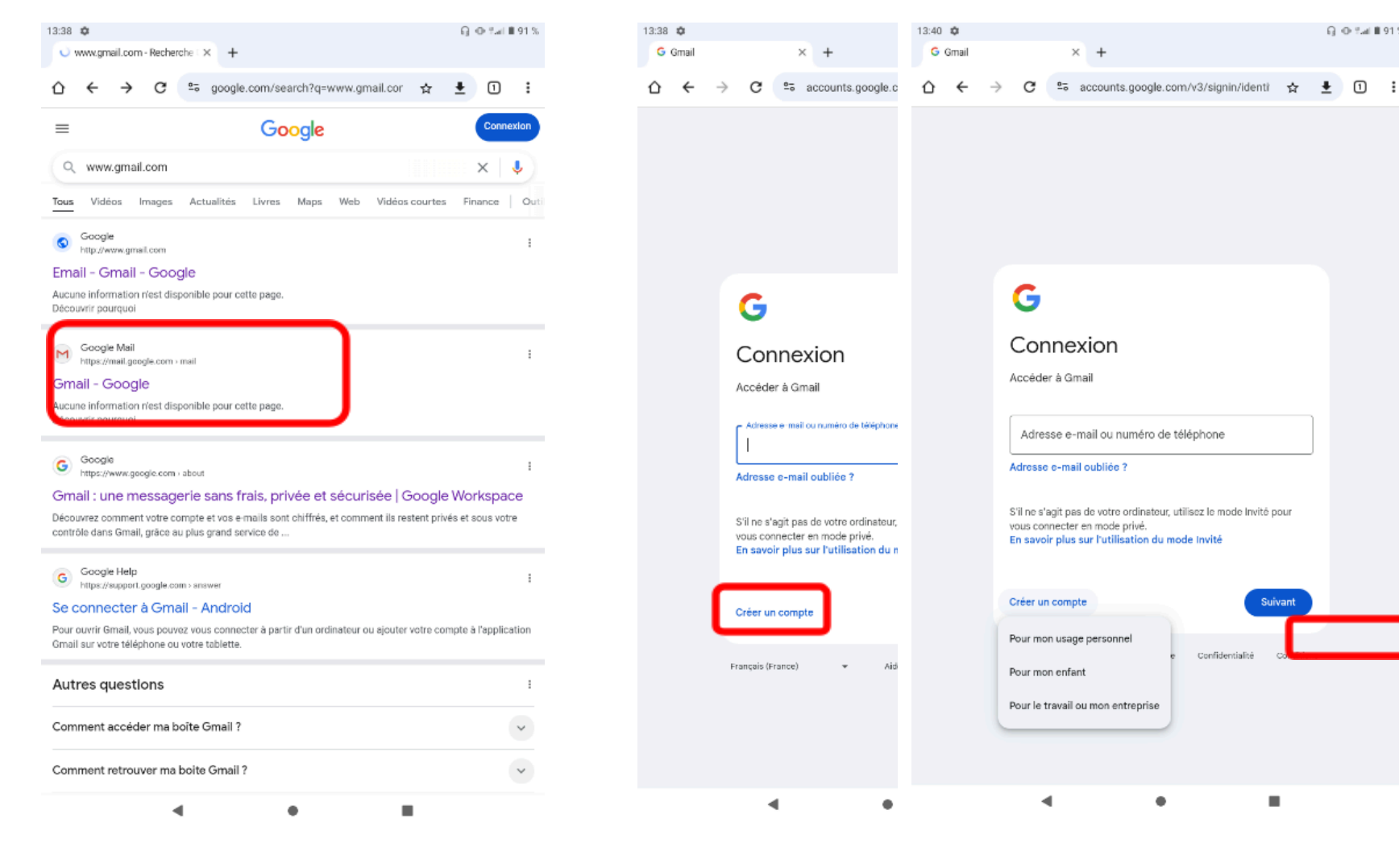

• Cliquer sur Gmail-Google

- Cliquer sur Créer un compte, en bas à gauche
- Cliquer « Pour mon usage personnel » dans le menu contextuel qui s'affiche.

Confidentialité

.

G ⊕ %al **8** 91 %.

× +

Guide pratique pour les utilisateurs de plateforme FAD

| G                                                   | G                                    | G                                                                           |
|-----------------------------------------------------|--------------------------------------|-----------------------------------------------------------------------------|
| Créer un compte Google<br>Saisissez votre nom       | Créer un comp<br>Saisissez votre nom | Informations générales<br>Saisissez votre date de naissance et votre genre. |
| Prénom                                              | Mianatra                             | Jour     Mois     An       19     Juillet     ✓       Genre     Genre     ✓ |
| Nom (facultatif)                                    | RAFAHENDRENA                         | Homme -                                                                     |
| Suivant                                             |                                      | Suivant                                                                     |
| Français (France) - Aide Confidentialité Conditions | Français (France) 👻                  | Français (France) 👻 Aide Confidentialité Conditions                         |

• Saisir votre prénom et votre nom dans les champs adéquats puis cliquer suivant

• Entrer ensuite votre date de naissance et votre genre, une fois le formulaire complété, cliquez à nouveau sur Suivant.

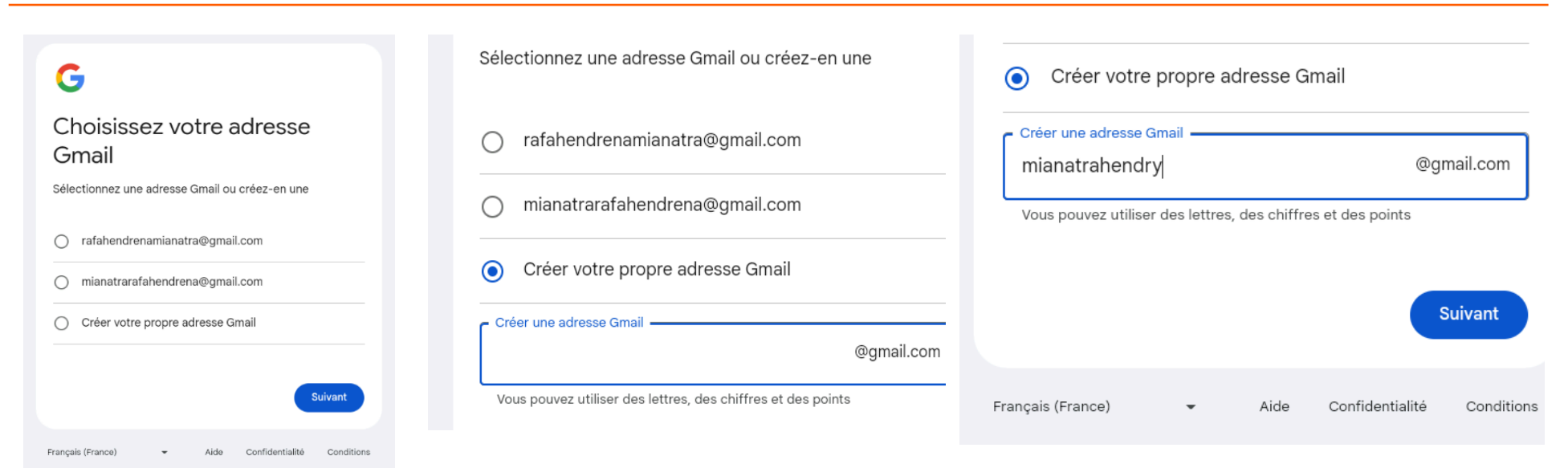

- Choisir une adresse à partir de la liste proposée ou créer votre propre adresse mail
- Saisir le nom d'utilisateur que vous souhaitez utiliser pour votre adresse électronique. Si le nom d'utilisateur est déjà pris par quelqu'un d'autre, Google vous le signalera en vous proposant des noms alternatifs. Dans ce cas, faites des essais en variant la composition du nom jusqu'à trouver une combinaison libre qui vous convient.

| Optimize   Mode passe sécurisé avec des lettres, des diffres et des symboles.   Mode passe   Minatra123.   Confirmer Minatra123. Confirmer Minatra123. Confirmer Minatra123. Confirmer Minatra123. Confirmer Minatra123. Confirmer Minatra123. Confirmer Minatra123. Confirmer Minatra123. Confirmer Minatra123. Confirmer Minatra123. Confirmer Minatra123. Confirmer Minatra123. Confirmer Minatra123. Minatra123. Confirmer Minatra123. Minatra123. | <ul> <li>Saisir ensuite un mot de<br/>passe et confirmez-le dans le<br/>camp voisin. Vous devez<br/>utiliser au minimum<br/>huit caractères en combinant<br/>lettres (majuscules et<br/>minuscules), chiffres et des<br/>caractères spéciaux.</li> </ul> | <image/> <image/> <section-header><section-header><section-header><section-header><section-header><section-header><text><text><text></text></text></text></section-header></section-header></section-header></section-header></section-header></section-header> |
|----------------------------------------------------------------------------------------------------|----------------------------------------------------------------------------------------------------|----------------------------------------------------------------------------------------------------|
| Français (France) 👻 Aide Confidentialité Conditions                                                                                                    |                                                                                                    | Aide Confidentialité Conditions d'utilisation                                                                                                    |

• L'écran suivant présente les règles de confidentialité et conditions d'utilisation du service de Google.

Annuler 🔒 accounts.googl 🗚 💍

### Google

Règles de confidentialité et conditions d'utilisation

Pour créer un compte Google, vous devez accepter les Conditions d'utilisation cidessous.

De plus, lorsque vous créez un compte, nous traitons vos informations comme décrit dans nos Règles de confidentialité, y compris les points clés suivants :

- Parcourez les conditions d'utilisation, puis, en bas de la page, cliquer « J'accepte »
- Votre compte Google est créé et vous êtes directement dirigé vers la messagerie de votre nouvelle adresse Gmail.

• Envoyer un E-mail

Cliquer sur l'icône 🙋 pour créer un nouveau mail

- 1. Destinataire principal : adresse mail de votre correspondant
- 2. Destinataires en copie
- 3. Objet : titre ou nom du message
- 4. Corps/texte du message
- 5. Cliquer sur l'icône trombone 💷 pour ajouter une pièce jointe (un fichier, une image, ...)

Send 6. Appuyer sûr pour ENVOYER

| 14:09              | \$                  |                  |          |             |          |         |          |         |        |              | G | De ffant li | 85 % |
|--------------------|---------------------|------------------|----------|-------------|----------|---------|----------|---------|--------|--------------|---|-------------|------|
| Μ                  | Gmail               |                  |          | ×           | +        |         |          |         |        |              |   |             |      |
| $\hat{\mathbf{D}}$ | ←                   | $\rightarrow$    | G        | <u>°-</u> 0 | mail.goo | gle.con | n/mail/n | nu/mp/8 | 315/#c | ☆            | Ŧ | 1           | :    |
|                    | P Upgr              | ade to           | o a sma  | arter C     | Smail    |         |          |         |        |              |   | 0           | PEN  |
|                    | Close               |                  |          |             |          | Com     | npose    |         |        |              |   | Send        |      |
| =                  | To: R               | rakot            | omamo    | onjy@g      | mail.co  | 1       |          |         |        |              |   | +           | \$   |
| Q                  | Cc/Bcc:             |                  |          |             | (        | 2       |          |         |        |              |   |             |      |
|                    | Subject:            | Rappo            | rt JP 19 | 9 JUILI     | LET 2024 | 3       |          |         |        |              |   | C           |      |
|                    | Bonjour<br>Veuillez | Monsie<br>trouve | eur,<br> |             |          | 4       |          |         |        |              |   |             |      |
|                    |                     |                  |          |             |          | 6       | )        |         |        |              |   |             |      |
|                    |                     |                  |          |             |          | 6       | )        |         |        |              |   |             |      |
|                    |                     |                  |          |             |          |         |          |         |        |              |   | Send        |      |
|                    | Ple                 | ease en          | joy your | day!        |          |         |          |         | 10     | $\mathbb{Z}$ |   |             |      |

# 2.15. Comment consulter un fichier?

Durant l'auto-formation, il sera demandé, par exemple en Mathématiques, de lire un fichier complémentaire aux contenus de l'application. Voici comment trouver un fichier.

#### • Avec l'application « SOMPITRA »

1. Chercher l'application « SOMPITRA »

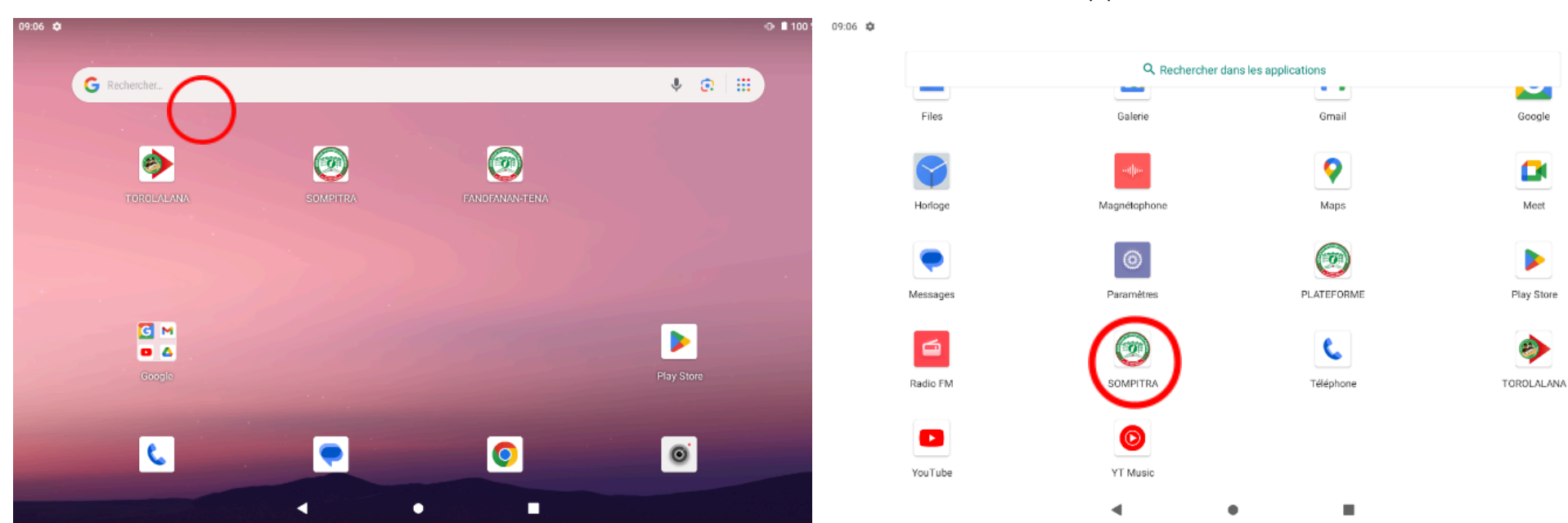

Soit dans le tiroir d'application

Soit directement sur l'écran d'accueil

0

- 2. Cliquer sur l'icône pour ouvrir l'application
- 4. Cliquer sur FAD pour ouvrir la liste des documents audiovisuels

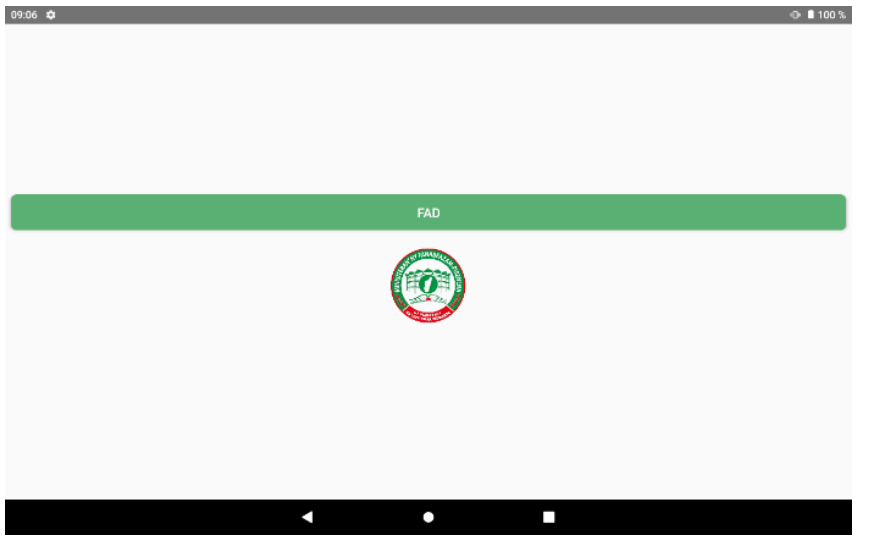

3. Cliquer sur « VIDÉO » pour les documents audiovisuels et « DOCUMENT » pour les documents textes

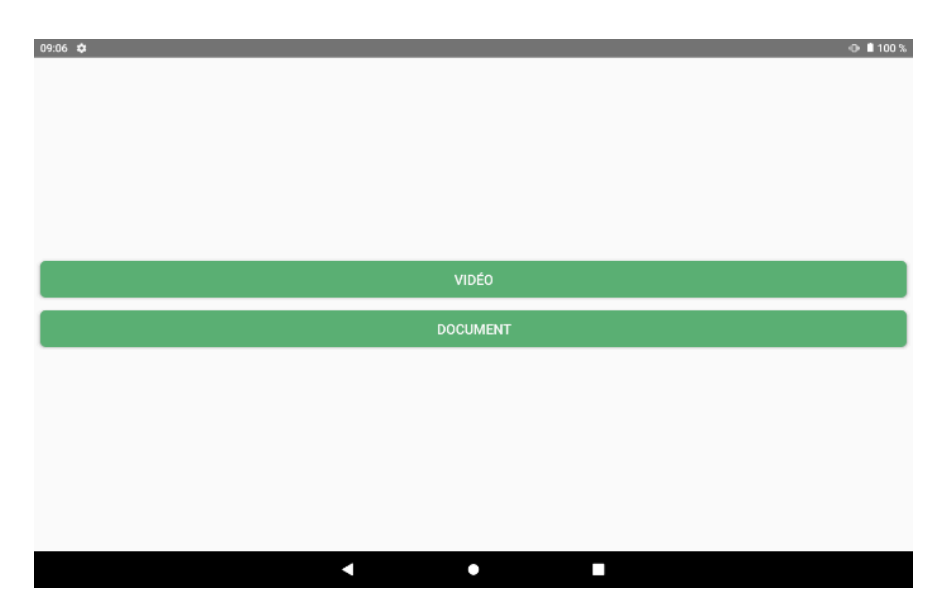

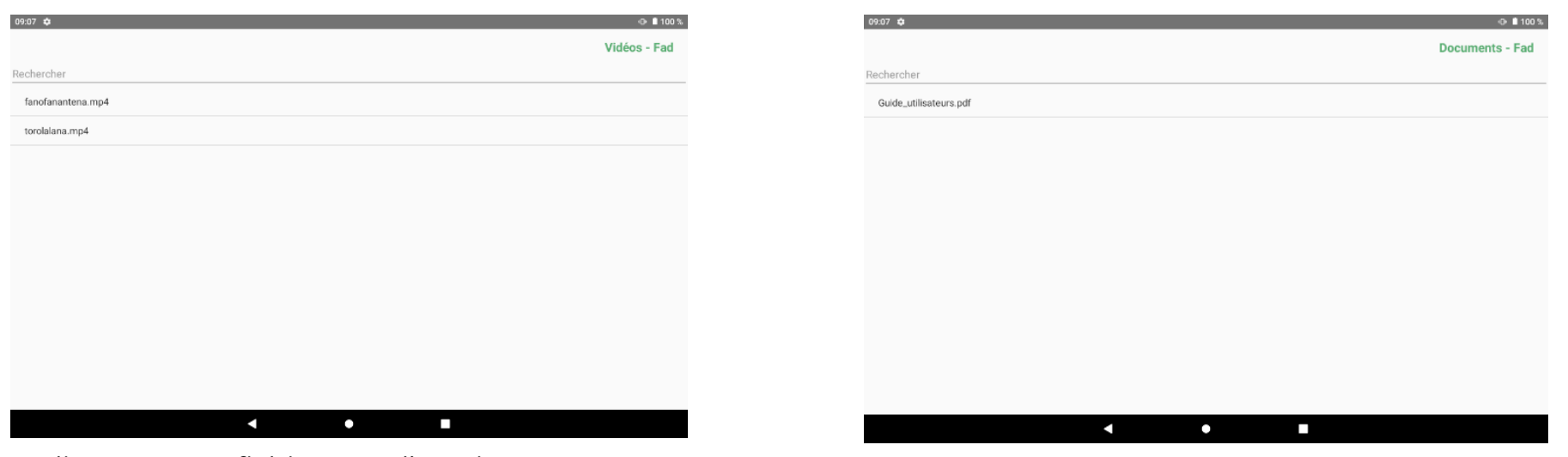

- 5. Cliquer sur un fichier pour l'ouvrir
  - Avec l'application « FILES »

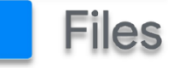

- 1. Glisser le doigt vers le haut sur l'écran d'accueil pour ouvrir le tiroir des applications
- 2. Chercher et appuyer sur l'application « FILES »

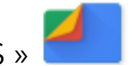

|                                         |                                                                                                    | ← Slockage interne                           | ···· :            |                                            |                  |
|-----------------------------------------|----------------------------------------------------------------------------------------------------|----------------------------------------------|-------------------|--------------------------------------------|------------------|
|                                         |                                                                                                    | Stockage interne                             |                   | 11:09 🛈                                    | ≈.ad ⊠ 93 %      |
| 08 @                                    | nat <b>0</b> 93 %                                                                                                    | Alarms                                       | :                 | ← Stockage interne                         | <b>EE</b> :      |
| E Recherchez "facture"                  | ٩                                                                                                    | - Android                                    |                   | Stockage interne > Ressources              |                  |
| Pécante                                 | Tout officher                                                                                                    | 17 janv. 2022                                | 1                 | Doc49_tangram.pdf                          | :                |
| Googk (                                 | Goode                                                                                                    | Audiobooks<br>17 janv. 2022                  | :                 | 47,70 Ko, 10 avr. 2017                     |                  |
|                                         |                                                                                                    |                                              |                   | Doc50_Origami.pdf<br>729 Ko, 3 juil. 2021  | :                |
|                                         | Screen Screen Sc | * Juil. Documents 17 janv. 2022              | 1                 | Doc51_Géoplan.pdf<br>0,95 Mo, 3 juil. 2021 | 1                |
| Catégories                              |                                                                                                    | Download<br>II y a 7 jours                   | 1                 |                                            |                  |
| Léléchargements<br>6,6 Mo               | 4,0 Mo                                                                                                    | Movies<br>17 janv. 2022                      | :                 |                                            |                  |
| Vidéos<br>0 octet(s)                    | J Audio<br>194 Ko                                                                                                    | Music<br>4 juil.                             | 1                 |                                            |                  |
| Documents<br>8,3 Mo                     | Applications<br>7,3 Go                                                                                                    | Notifications     T7 janv: 2022     Pictures |                   |                                            |                  |
| Collections                             | :                                                                                                    | 4 juli.                                      | :                 |                                            |                  |
| 🛧 Favoris                               | Dossier sécurisé                                                                                                    | Podcasts<br>17 janv. 2022                    | I                 |                                            |                  |
| Stockage total                          |                                                                                                    | Il y a 1 minute                              | 1                 |                                            |                  |
| Stockage interne<br>Espace Ibre : 16 Go | Autre espace de stockage<br>Parcourir les espaces de stockage dans                                                                                                    |                                              |                   |                                            |                  |
|                                         |                                                                                                    |                                              |                   |                                            |                  |
|                                         |                                                                                                    | Cliquer sur le dossier conten                | iant le fichier a |                                            |                  |
|                                         |                                                                                                    | Ouvin                                        |                   | Sélectionner et cliquer s                  | ur le fichier po |
|                                         |                                                                                                    | <b>Exemple :</b> Ressou                      | rces              | l'ouvrir                                   |                  |
|                                         |                                                                                                    | Stockage interne                             |                   |                                            |                  |
| oisir l'emplacem                        | nent du fichier Appuver s                                                                                                    | Espace libre : 16 Go                         |                   |                                            |                  |
|                                         |                                                                                                    |                                              |                   |                                            |                  |

# 3. Partie 2: Guide d'utilisation des applications

# 3.1 Objectifs spécifiques

Cette deuxième partie à pour objectifs donner des instructions sur :

- L'ouverture des applications
- La navigation et la recherche de contenus spécifiques
- La lecture des fichiers multimédia, si applicable
- La complétion des exercices, si applicable.

# 3.2 Guide de l'application "FAD"

# 3.2.1. Comment ouvrir l'application "FAD"?

Voici comment ouvrir l'application « torolalana ».

### • Étape 1 : Trouver et cliquer l'icône :

Tout d'abord, il vous faudra trouver l'icône de l'application, qui correspond au logo à flèche rouge.

La première manière de trouver cette application est de vérifier si elle se trouve sur la page d'accueil de la tablette.

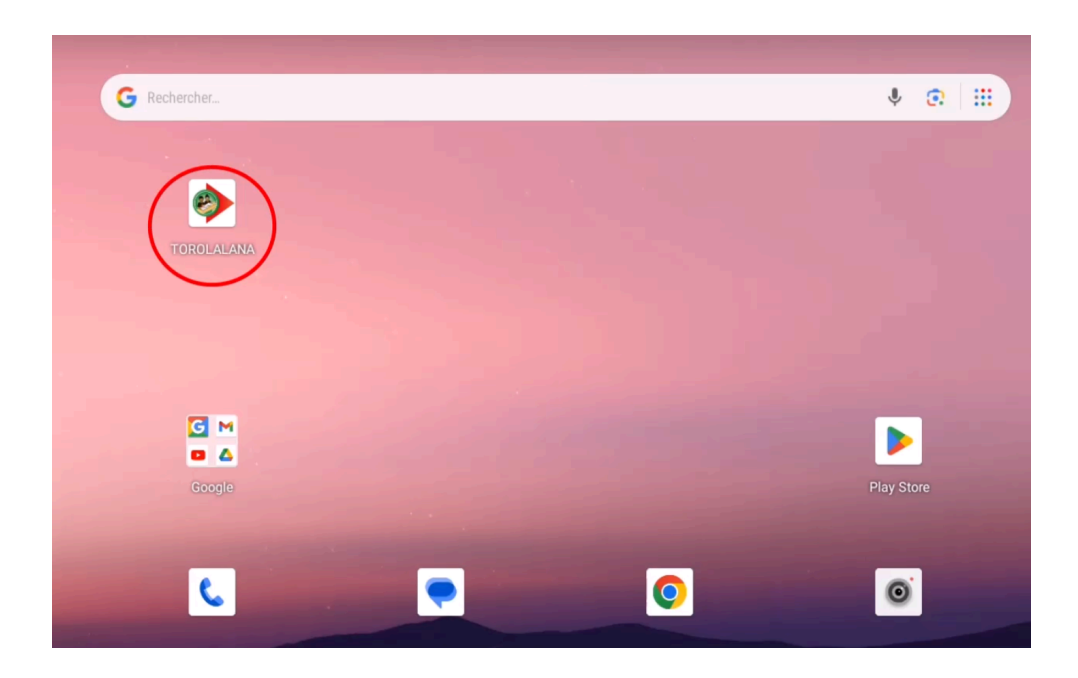

Si ce n'est pas le cas, faites glisser votre doigt de bas en haut pour dérouler la liste des applications. Vous (re)trouverez l'icône correspondante à notre application torolalana

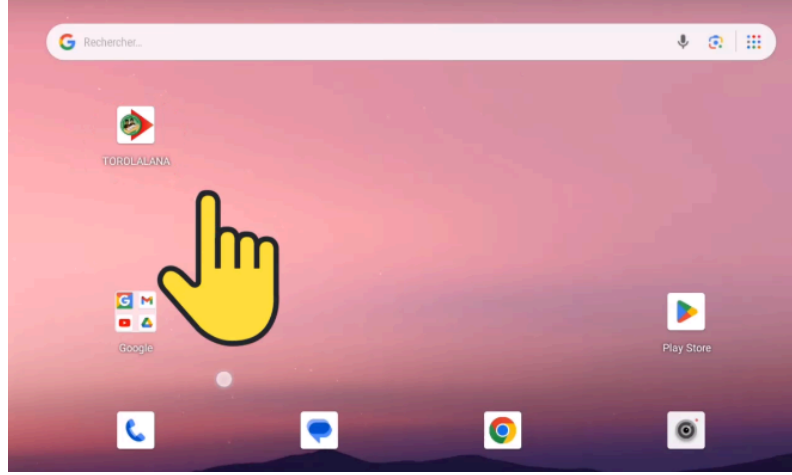

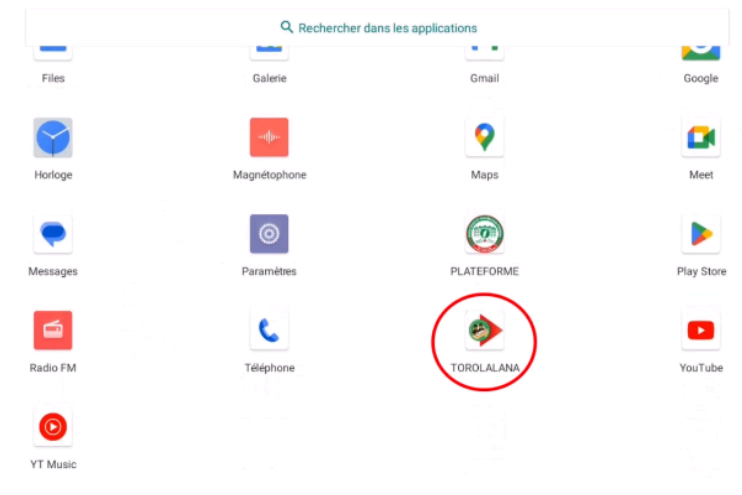

Guide pratique pour les utilisateurs de plateforme FAD

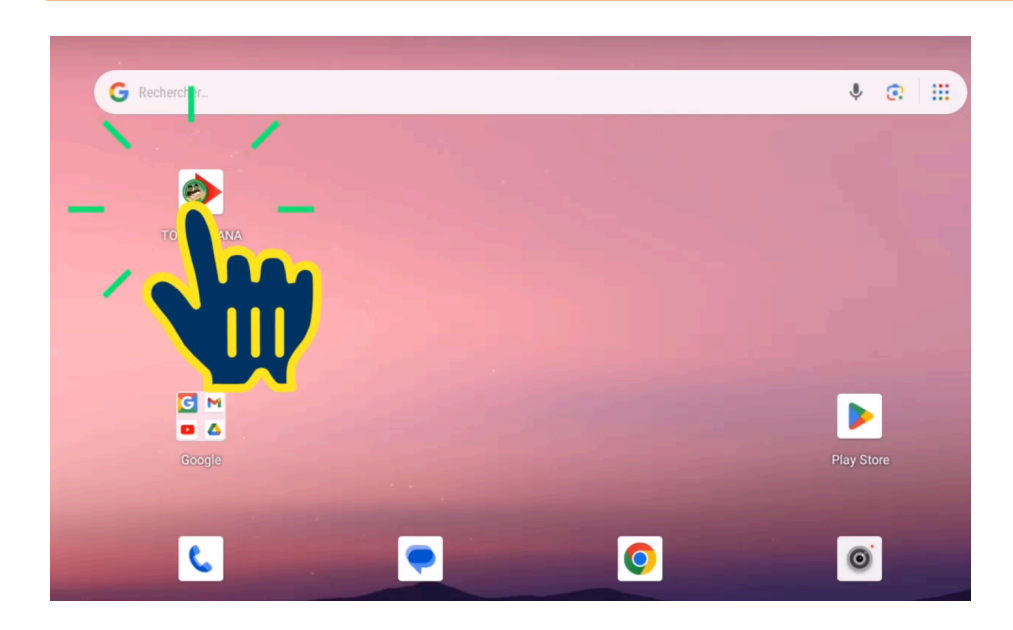

Une fois l'icône de l'application trouvée, appuyez dessus. Vous accéderez à la page d'accueil de l'application.

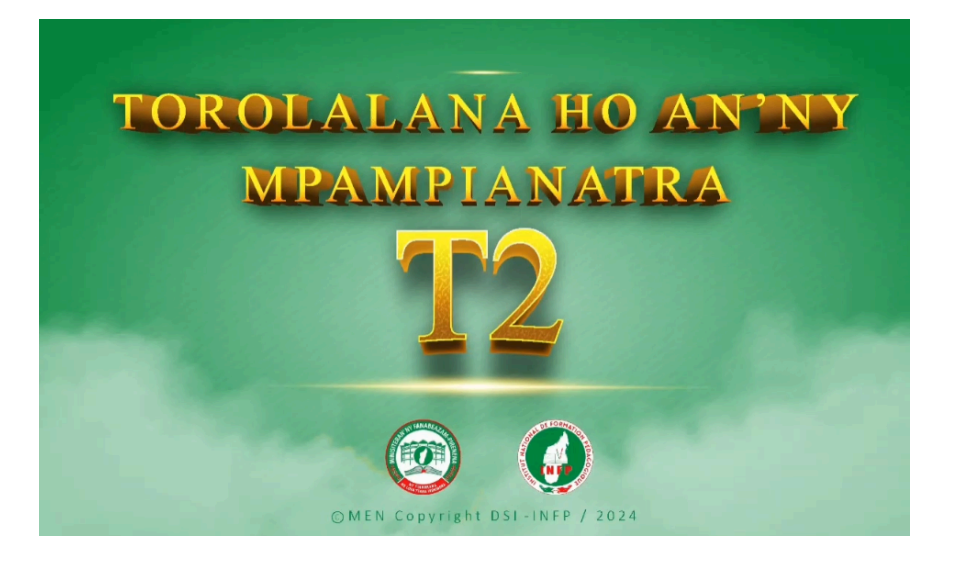

Guide pratique pour les utilisateurs de plateforme FAD

### • Étape 2 : Procéder à l'authentification :

Vous allez ensuite entrer le nom d'utilisateur et le mot de passe pour accéder au contenu de l'application.

Pour les insérer, veuillez cliquer sur la section « anarana ». Le clavier virtuel apparaitra. Tapez : « userfad » en minuscule dans cette section. Cliquez ensuite sur la section « teny miafina » et tapez le mot de passe « fad2024 ».

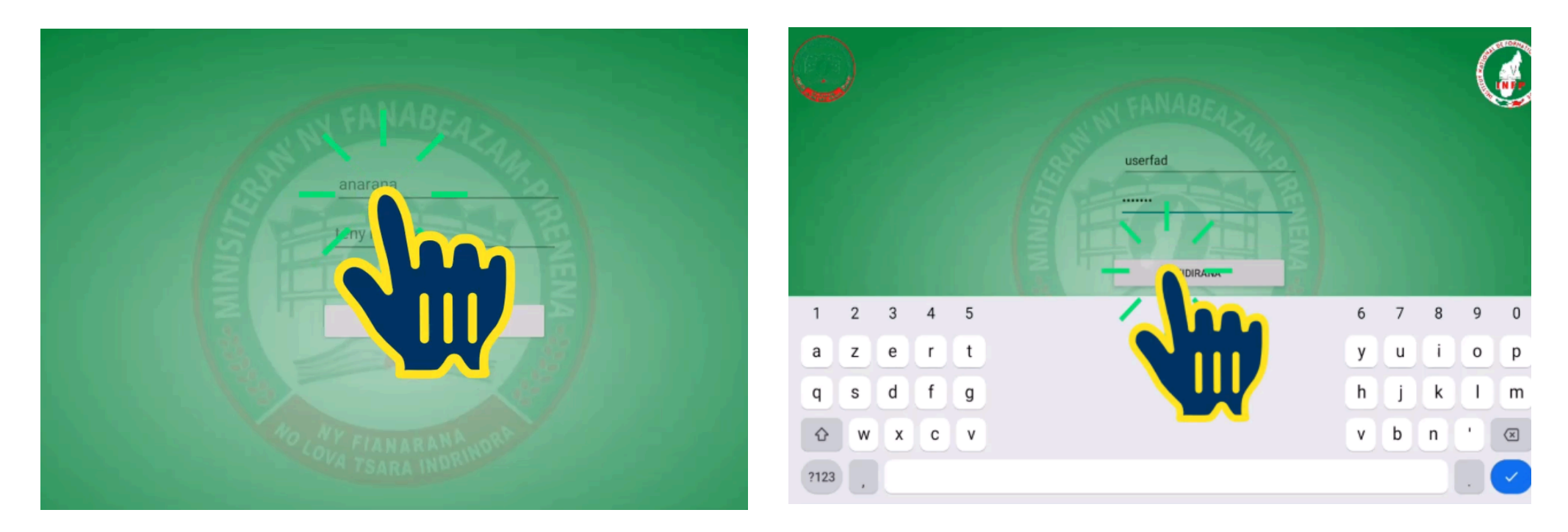

Pour valider, cliquez sur le bouton d'entrée « FIDIRANA ».

IMPORTANT : Une erreur de saisie dans le nom ou le mot de passe empêchera l'entrée dans le contenu.

# 3.2.2. Comment naviguer dans l'application "FAD"?

• Étape 1 : Naviguer dans la page d'accueil

La page d'accueil comporte cinq boutons :

- « Torolalana » (Guide) ouvre sur une liste de vidéos faisant office de guide d'utilisateur pour ce/ces dispositifs.
- « PAIKA SY HAIFAMPIANARANA VAKITENY SY ASA-SORATRA MALAGASY » ouvre sur les contenus des livrets en Malagasy.
- « TOROLALANA MATEMATIKA » ouvre sur les contenus des livrets en Mathématiques.
- 4. Logo du MEN
- 5. Logo de l'INFP

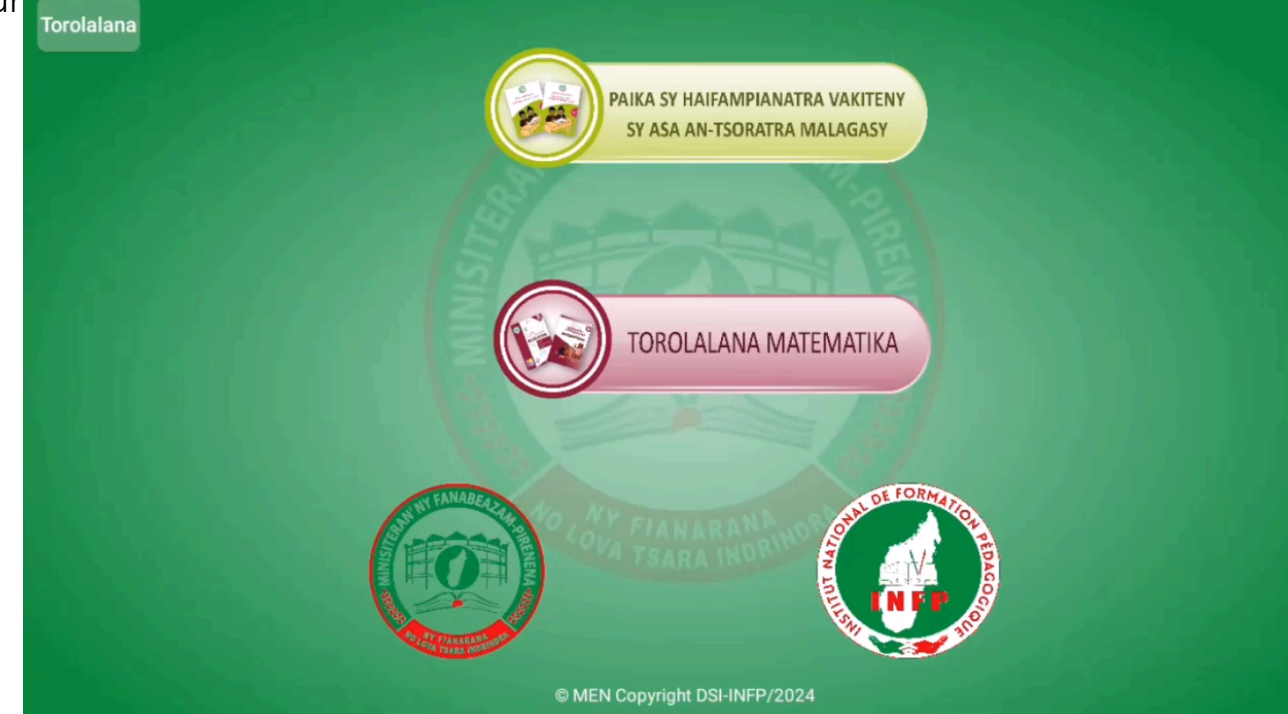

#### Etape 2 : Choisir la page où naviguer

Par exemple, prenons la page « PAIKA SY HAIFAMPIANARANA VAKITENY SY ASA-SORATRA MALAGASY ».

Elle s'ouvre en cliquant sur le bouton « PAIKA SY HAIFAMPIANARANA VAKITENY SY ASA-SORATRA MALAGASY ».

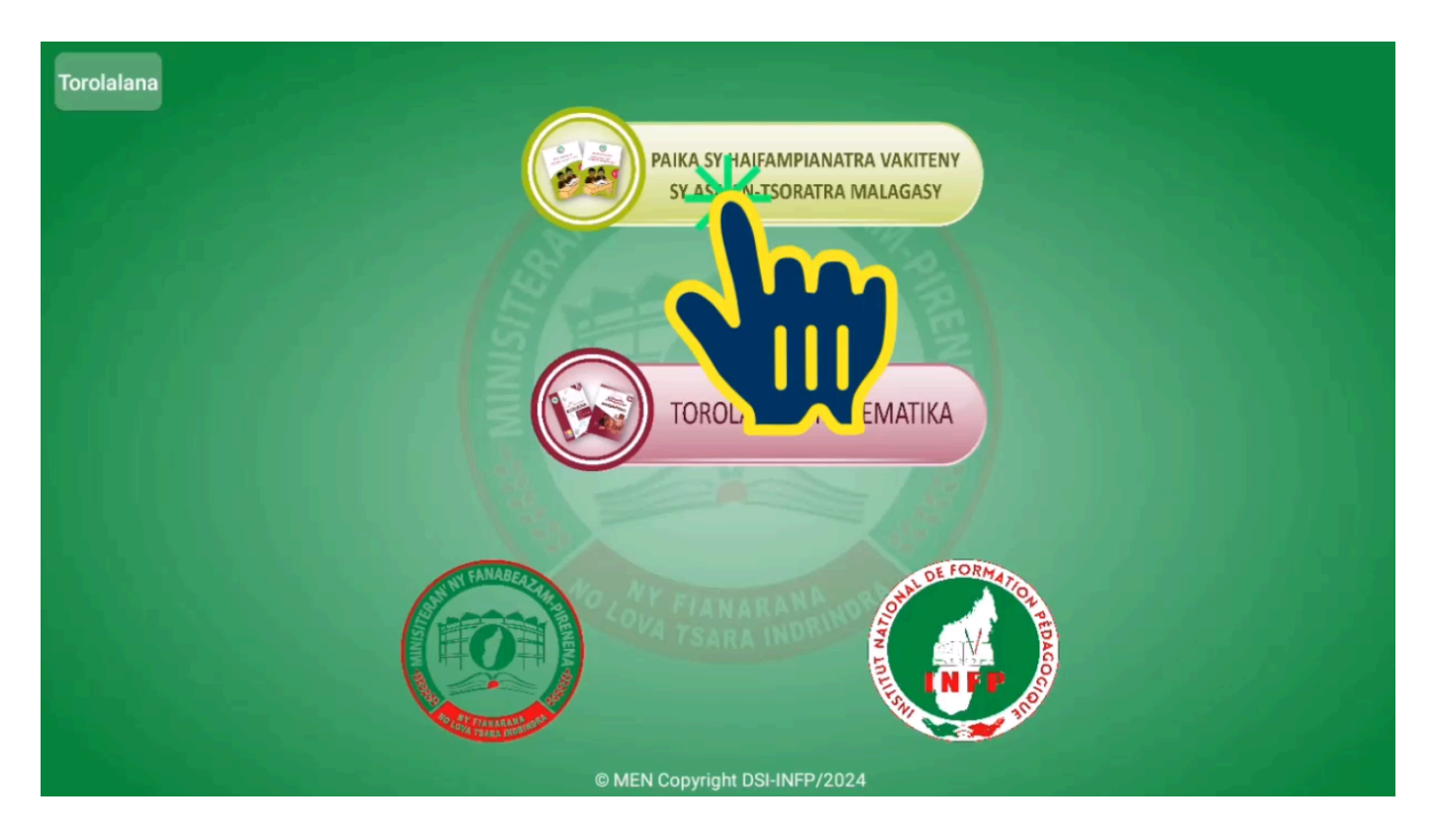

| MALAGASY              |            |            |            |            |
|-----------------------|------------|------------|------------|------------|
| FIZARANA 1            | FIZADANA 2 | FIZARANA 3 | FIZARANA 4 | FIZARANA 5 |
| Fampidirana           |            |            |            |            |
| Fanombanana mialoha   |            |            |            |            |
| Herinandro 01         |            |            |            |            |
| Herinandro 02         |            | •          |            |            |
| Herinandro 03         |            |            |            |            |
| Herinandro 04         |            |            |            |            |
| Herinandro 05         |            |            |            |            |
| Herinandro 06         |            |            |            |            |
| Fanombanana H01 - H06 |            |            |            |            |
|                       |            |            |            |            |

Cette page comporte cinq sections :

- « Fizarana 1 » (Partie 1) contient les livrets des sept premières semaines, Fampidirana, « Herinandro 01 » (Semaine 01) à « Herinandro 06 » (Semaine 06).
- 2. « Fizarana 2 » » (Partie 2) contient les livrets des 5 semaines, « Herinandro 06 » (Semaine 06) à « Herinandro 11 » (Semaine 11).

- 3. « Fizarana 3 » » (Partie 3) contient les livrets des 6 semaines, « Herinandro 12 » (Semaine 12) à « Herinandro 17 » (Semaine 17).
- 4. « Fizarana 4 » » (Partie 4) contient les livrets des 8 semaines, « Herinandro 18 » (Semaine 18) à « Herinandro 25 » (Semaine 25).
- 5. « Fizarana 5 » » (Partie 5) contient les livrets des 8 semaines, « Herinandro 26 » (Semaine 26) à « Herinandro 33 » (Semaine 33).

### • Étape 3 : Accéder à un cours

Pour accéder à un cours spécifique, il faut cliquer sur le titre correspondant. Il sera définitivement coloré en vert après la première ouverture.

| MALAGASY              |            |            |            |            |
|-----------------------|------------|------------|------------|------------|
| S FIZARANA 1          | FIZARANA 2 | FIZARANA 3 | FIZARANA 4 | FIZARANA 5 |
| Fampidirana           |            |            |            |            |
| Fanombanana miak      |            |            |            |            |
| Herinandro 01         |            |            |            |            |
| Herinandro 02         |            |            |            |            |
| Herinandro 03         |            |            |            |            |
| Herinandro 04         |            |            |            |            |
| Herinandro 05         |            |            |            |            |
| Herinandro 06         |            |            |            |            |
| Fanombanana H01 - H06 |            |            |            |            |
|                       |            |            |            |            |
|                       |            |            |            |            |
|                       | •          | •          |            |            |

Cliquez ensuite sur le bouton « Démarrer le module ».

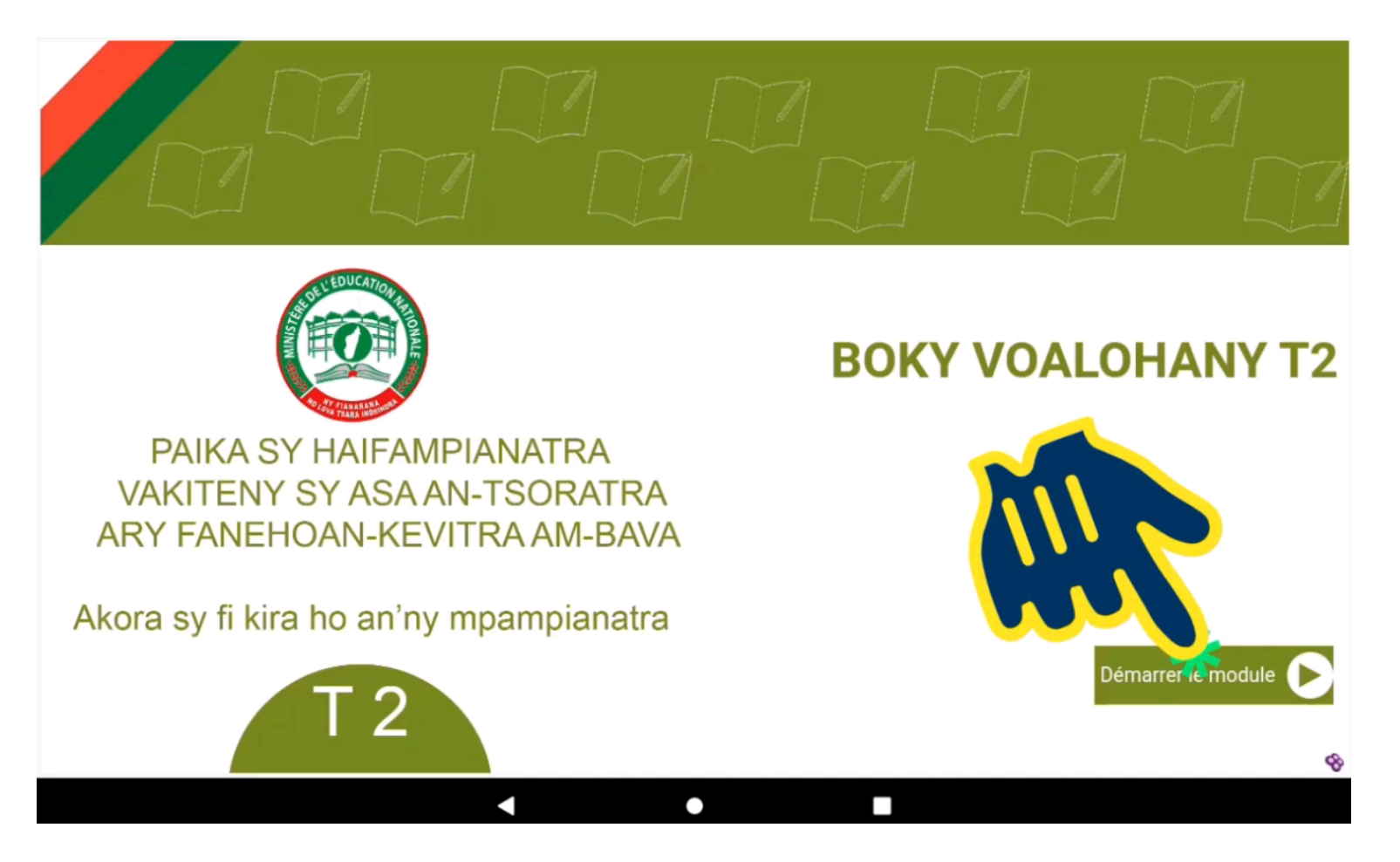

Vous accédez enfin aux contenus.

À gauche se trouvent les titres et sous-titres (thèmes) et à droite sont affichées les leçons correspondantes.

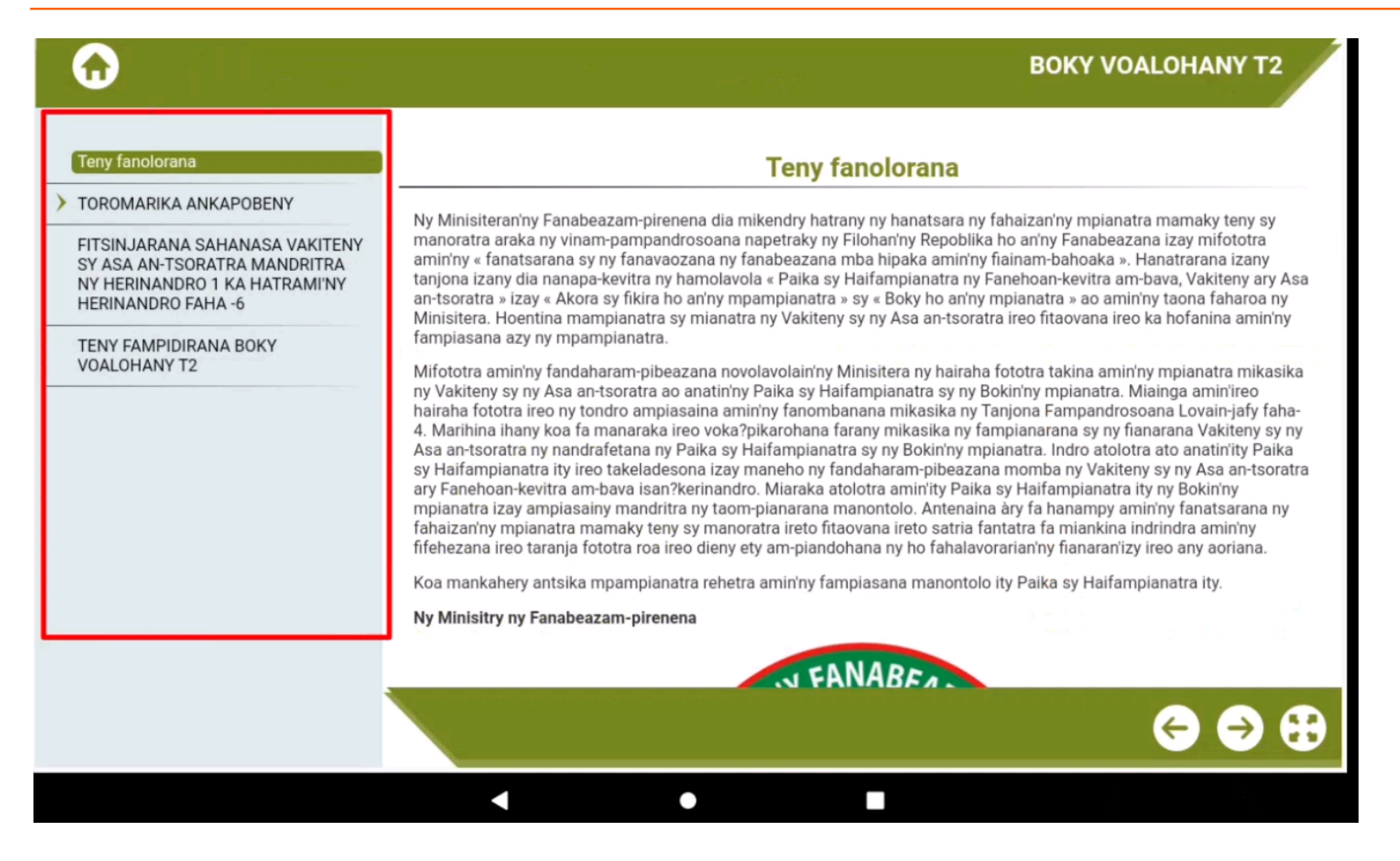

Pour voir le contenu de ces titres ou sous-titres, il suffit de cliquer sur l'un de ces derniers, puis lire leurs contenus correspondants à droite.

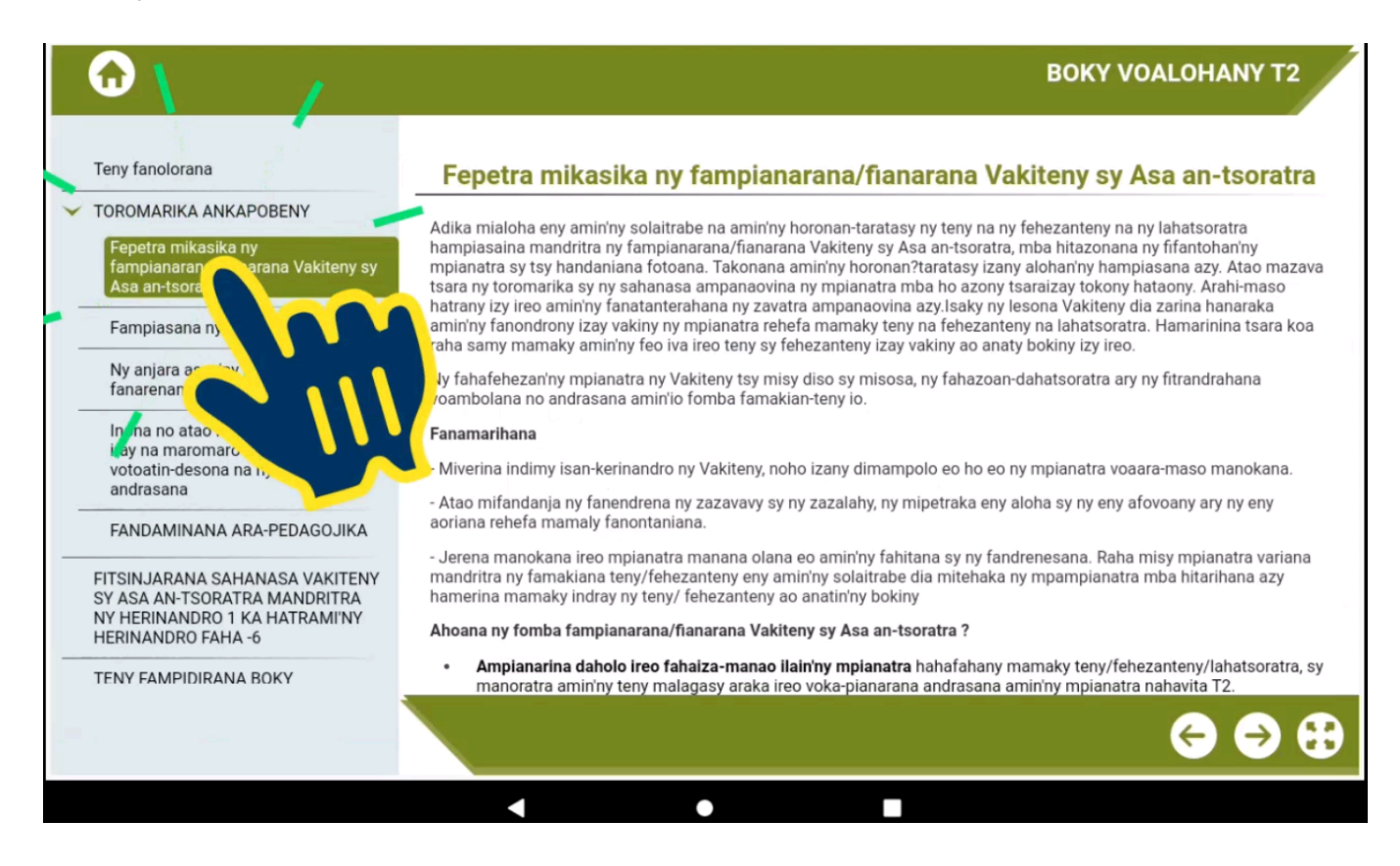

Les contenus peuvent être longs. Pour naviguer dans ces contenus, faites glisser votre doigt de haut en bas sans cliquer de boutons pour voir les ressources en bas ou en haut de chaque page.

Pour retourner dans la page précédente, il faut appuyer sur le bouton triangulaire en bas à gauche de l'écran de la tablette.

| $\odot$                                                                                                | BOKY VOALOHANY T2                                                                                                    |
|----------------------------------------------------------------------------------------------------|----------------------------------------------------------------------------------------------------|
|                                                                                                    | hahazoana antoka fa tena azony tsara izay nolazaina taminy.                                                                                                    |
| Teny fanolorana  TOROMARIKA ANKAPOBENY                                                                 | <ul> <li>Raha misy teny tsy dia fampiasan'ny mpianatra loatra amin'ny fiteniny rehefa mamaky lahatsoratra ny<br/>mpampianatra, ohatra ao amin'ny Fanehoan-kevitra am-bava, dia miato izy eo amin'io teny io ary manazava ny<br/>hevitr'ilay teny amin'ny fampiasana ny fiteny ibeazana. Azo atao ny mampiasa sary sy fihetsika mba hanamora ny<br/>fahazoan'ny mpianatra ny malagasy ôfisialy.</li> </ul>                                                                      |
| Fepetra mikasika ny<br>fampianarana/fianarana Vakiteny sy<br>Asa an-tsoratra                           | <ul> <li>Mandritra ny fitrandrahana voambolana, amin'ny Vakiteny ataon'ny mpianatra na ny Vakiteny ataon'ny<br/>mpampianatra amin'ny lesona Fanehoan-kevitra am-bava, tsara raha hazavaina amin'ny mpianatra ny fitoviana sy ny<br/>fahasamihafana eo amin'ny fiteny ibeazana sy ny malagasy ôfisialy. Zava-dehibe ny fahatsapany tsikelikely ireo<br/>fitoviana sy fahasamihafana eo amin' ireo fiteny ireo, amin'ny voambolana, rafitra, feo ary lantom-peo ireo.</li> </ul> |
| Ny anjara asan'ny tombana sy ny fanarenana                                                             | <ul> <li>Avela hampiasa ny fiteny ibeazana ny mpianatra rehefa mametraka na mamaly fanontaniana na koa maneho<br/>hevitra. Hahatsapa izy ireo amin'izay fa afaka mandray anjara tsara amin'ny fizotry ny fianarana, na toy inona na toy<br/>inona ny fahaizany ny fiteny ôfisialy. Averin'ny mpampianatra amin'ny fiteny ôfisialy izay nolazainy tamin'ny fiteny<br/>ibeazana dia asaina averiny.</li> </ul>                                                                   |
| Inona no atao raha misy mpianatra<br>iray na maromaro tsy mahafehy ny<br>votoatin-desona na ny vokatra | <ul> <li>Ampio ny mpianatra hizatra amin'ny fampiasana ireo voambolana vaovao amin'ny fiteny malagasy ôfisialy<br/>mandritra ny tontolo andro, na ivelan'ny taranja malagasy aza.</li> </ul>                                                                                                    |
| andrasana<br>FANDAMINANA ARA-PEDAGOJIKA                                                                | <ul> <li>Hajao ny fahasamihafan'ny fiteny ao am-pianarana ! Haren'i Madagasikara ny fananana fiteny samihafa isam-<br/>paritra. Hajao ary ampirisiho ny fampiasana ny fiteny ibeazana. Hanampy ny mpianatra hatoky tena kokoa, hankafy<br/>ny famakiam-boky izany ary hanamora ny fampiasany miandalana ny fiteny malagasy ôfisialy.</li> </ul>                                                                                                    |
| FITSINJARANA SAHANASA VAKI<br>SY ASA AN-TSORATRA MARANI<br>NY HERINANDRO 1 KA HA                       | <ul> <li>Mazava ho azy fa ny fanatanterahana ireo toromarika ireo dia midika fa miteny ny mpampianatra koa ny<br/>mpampianatra. Raha tsy izany ny zava-misy, dia afaka mangataka fanampiana amin'ny mpampianatra namany izy<br/>na mampirisika ireo mpianatra mahazo ny malagasy ôfisialy mba hanampy ireo namany sahirankirana.</li> </ul>                                                                                                    |
| HERINANDRO FAHA -6                                                                                     | nisy mpianatra samihafa mampiasa fiteny ibeazana mifandraika aminy, avondrona araka ny fiteniny izy ireo<br>biharina aminy ireo toromarika voalaza eo ambony. Kendrena tsara anefa mba samy handray fitenenana<br>ny vondrona tsirairay.                                                                                                    |
|                                                                                                    |                                                                                                    |
|                                                                                                    |                                                                                                    |

Le menu "TOROLALANA MATEMATIKA" présente le contenu correspondant aux livres de mathématiques.

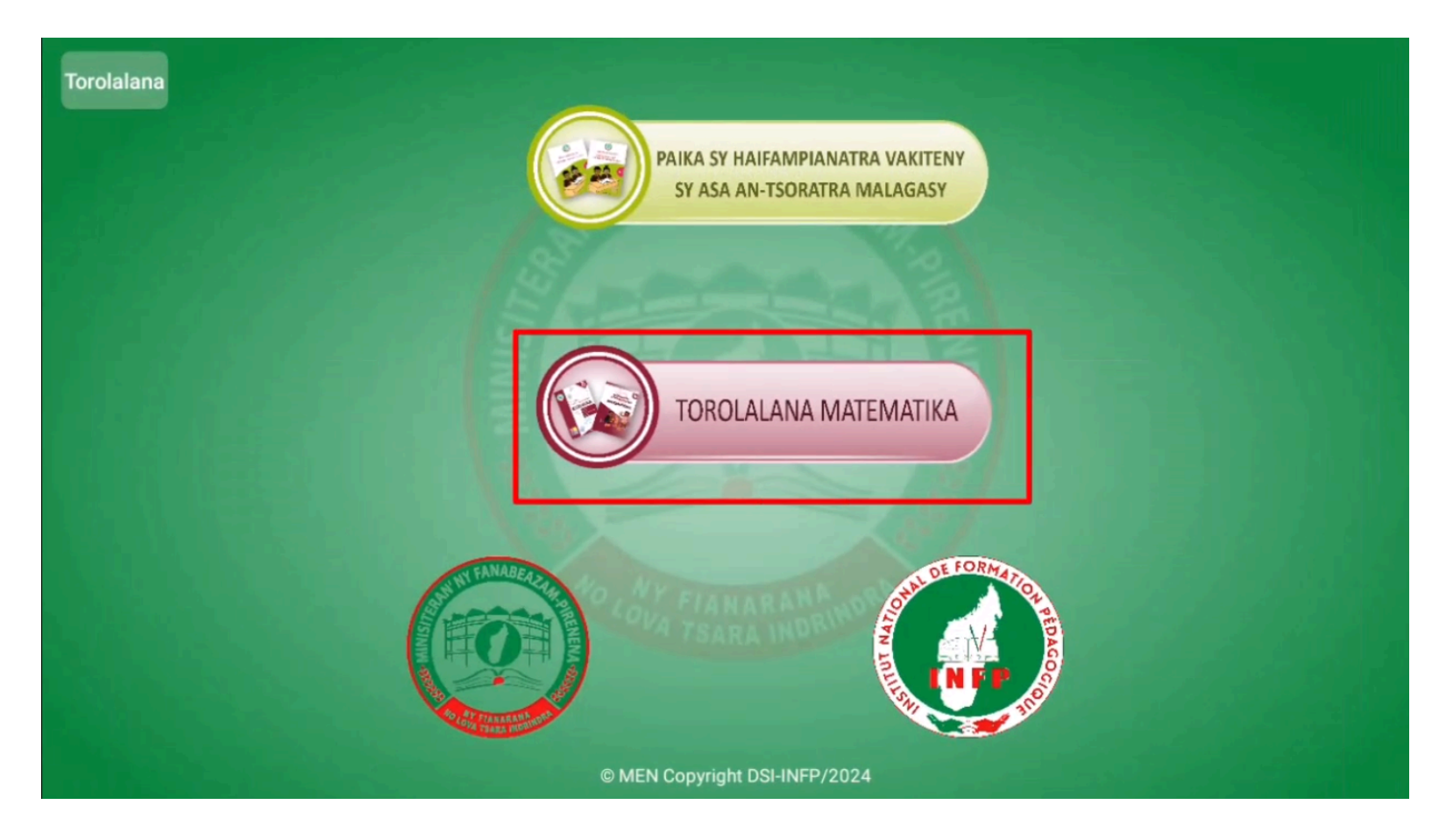

Ses ressources se présentent sous la même forme que pour les contenus dans "PAIKA SY HAIFAMPIANATRA VAKITENY SY ASA AN-TSORATRA MALAGASY"

| MATEMATIKA    |            |           |             |             |              |            |
|---------------|------------|-----------|-------------|-------------|--------------|------------|
| FAMPIDIRANA   | FIZARANA 1 | S FIZARAN | a 2) 💿 Fiza | RANA 3) 🍥 F | IZARANA 4) 💿 | FIZARANA 5 |
| Herinandro 01 |            |           |             |             |              |            |
| Herinandro 02 |            |           |             |             |              |            |
| Herinandro 03 |            |           |             |             |              |            |
| Herinandro 04 |            |           |             |             |              |            |
| Herinandro 05 |            |           |             |             |              |            |
| Herinandro 06 |            |           |             |             |              |            |
|               |            |           |             |             |              |            |
|               |            |           |             |             |              |            |
|               |            |           |             |             |              |            |
|               |            |           |             |             |              |            |
|               |            | •         | •           |             |              |            |

# 3.3. Guide de l'application "FANOFANAN-TENA"

# 3.3.1. Comment ouvrir l'application "FANOFANAN-TENA"?

Voici comment ouvrir l'application « Fanofanan-tena ».

### • Étape 1 : Trouver et cliquer l'icône

Tout d'abord, il vous faudra trouver l'icône de l'application, qui correspond au logo du ministère.

La première manière de trouver cette application est de vérifier si elle se trouve sur la page d'accueil de la tablette.

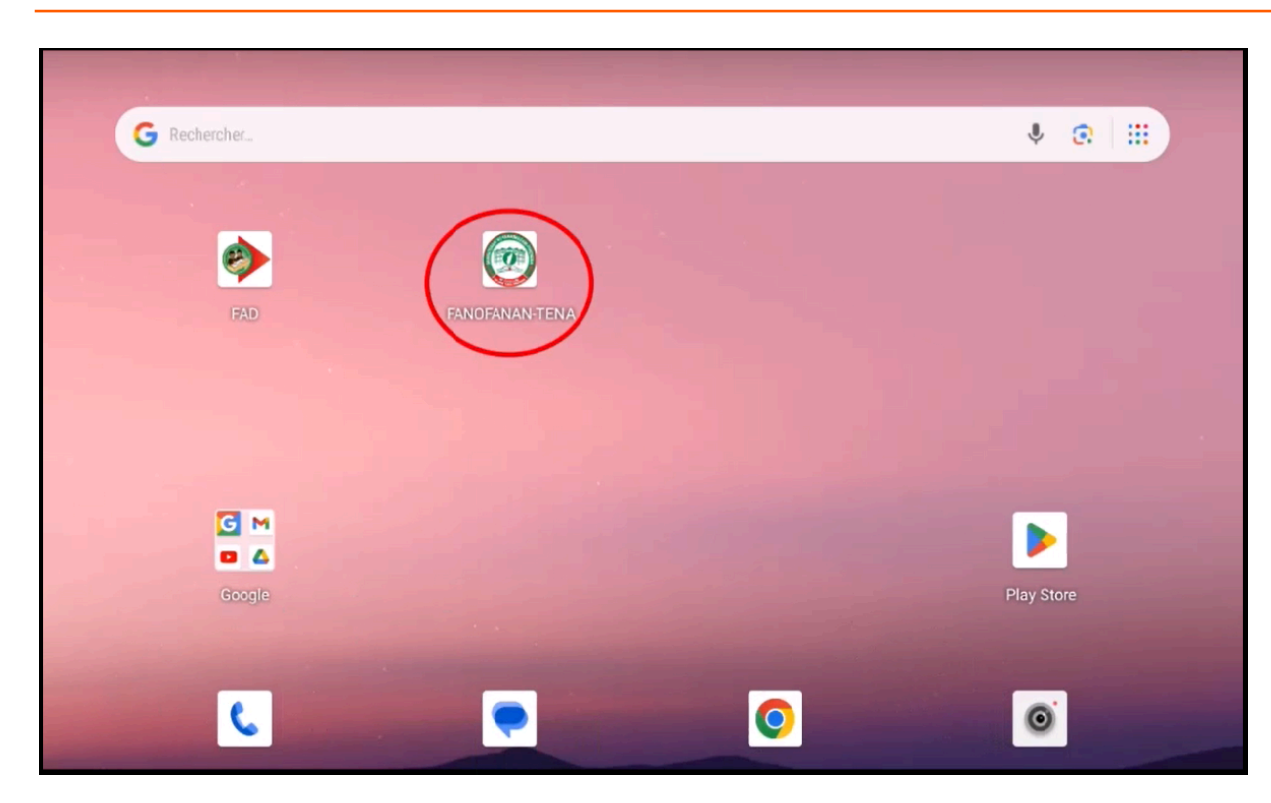

Si ce n'est pas le cas, faites glisser votre doigt de bas en haut pour dérouler la liste des applications. Vous (re)trouverez l'icône correspondante à notre application Fanofanan-tena.

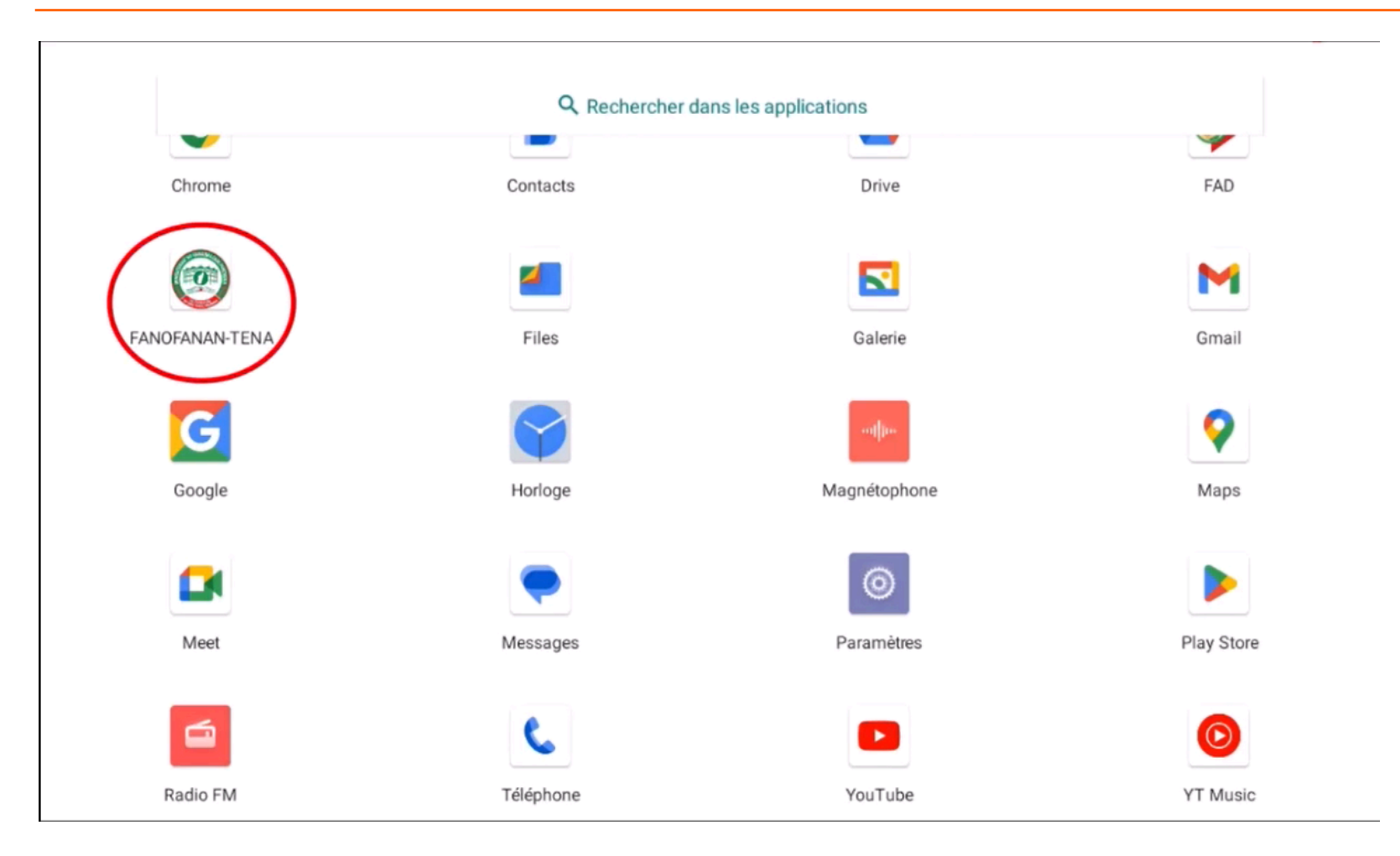

Une fois l'icône de l'application trouvée, appuyez dessus. Vous accéderez à la page d'accueil de l'application.

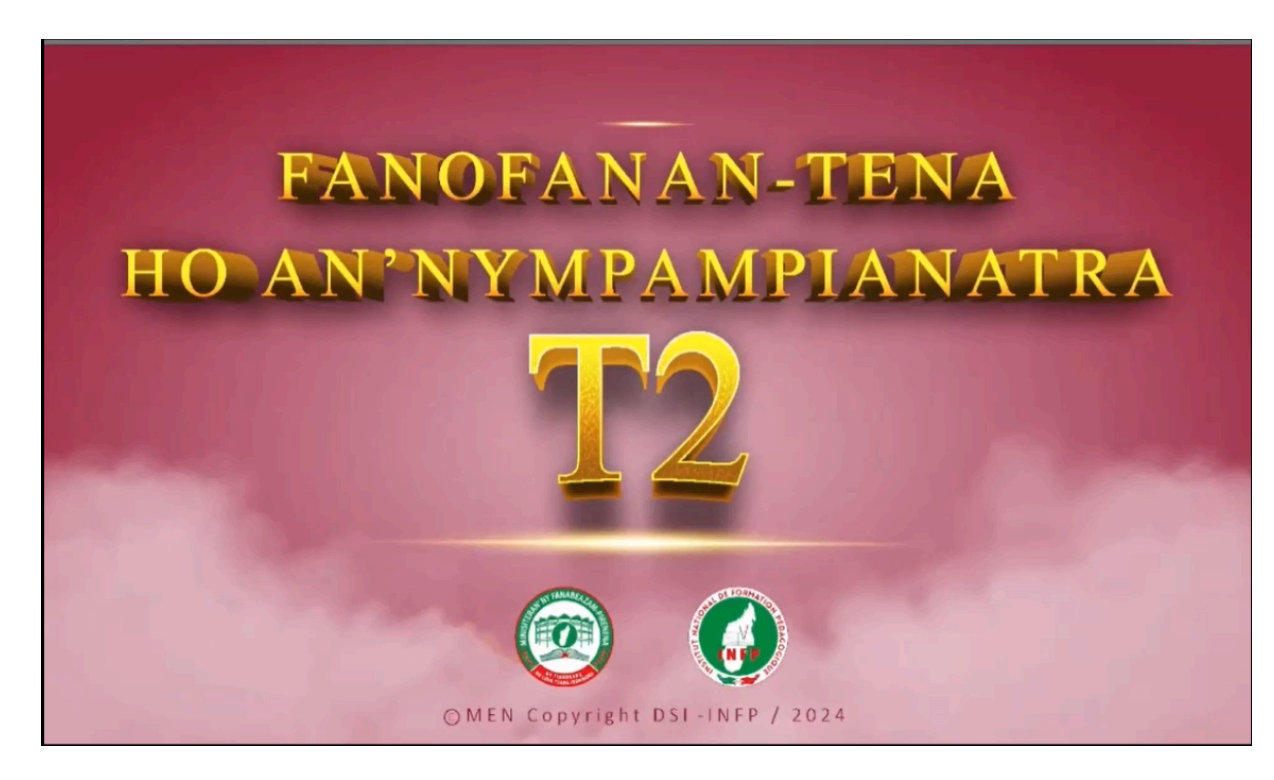

#### • Étape 2 : Procéder à l'authentification

Vous allez ensuite entrer le nom d'utilisateur et le mot de passe pour accéder au contenu de l'application.

Pour les insérer, veuillez cliquer sur la section « anarana ». Le clavier virtuel apparaît. Tapez : « userfad » en minuscule dans cette section. Cliquez ensuite sur la section « teny miafina » et tapez le mot de passe « fad2024 ».

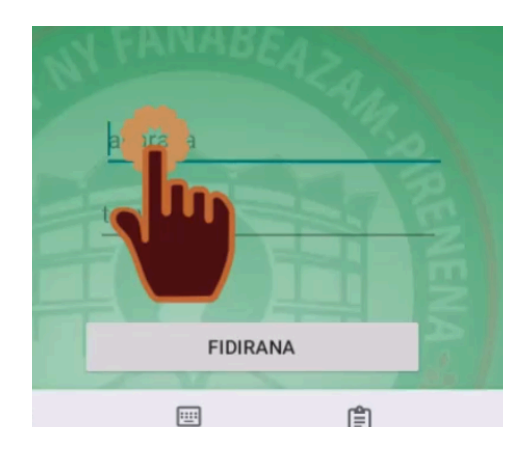

Pour valider, cliquez sur le bouton d'entrée « FIDIRANA ».

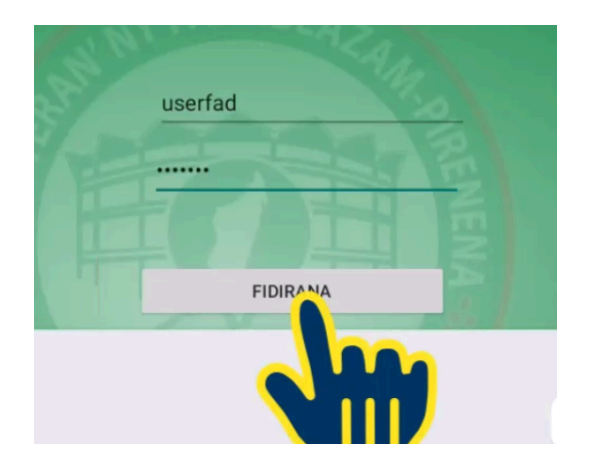

IMPORTANT : Une erreur de saisie dans le nom ou le mot de passe empêchera l'entrée dans le contenu.

## 3.3.2. Comment naviguer dans l'application?

• Étape 1 : Naviguer dans la page d'accueil

La page d'accueil comporte cinq boutons :

- « Torolalana » (Guide) ouvre sur une liste de vidéos faisant office de guide d'utilisateur pour ce/ces dispositifs.
- « Fanofanan-tena Malagasy » (auto-formation Malagasy) ouvre sur les contenus de formations hebdomadaires en Malagasy.
- « Fanofanan-tena Matematika » (auto-formation Mathématiques) ouvre sur les contenus de formations hebdomadaires en Mathématiques.
- 4. Logo du MEN
- 5. Logo de l'INFP

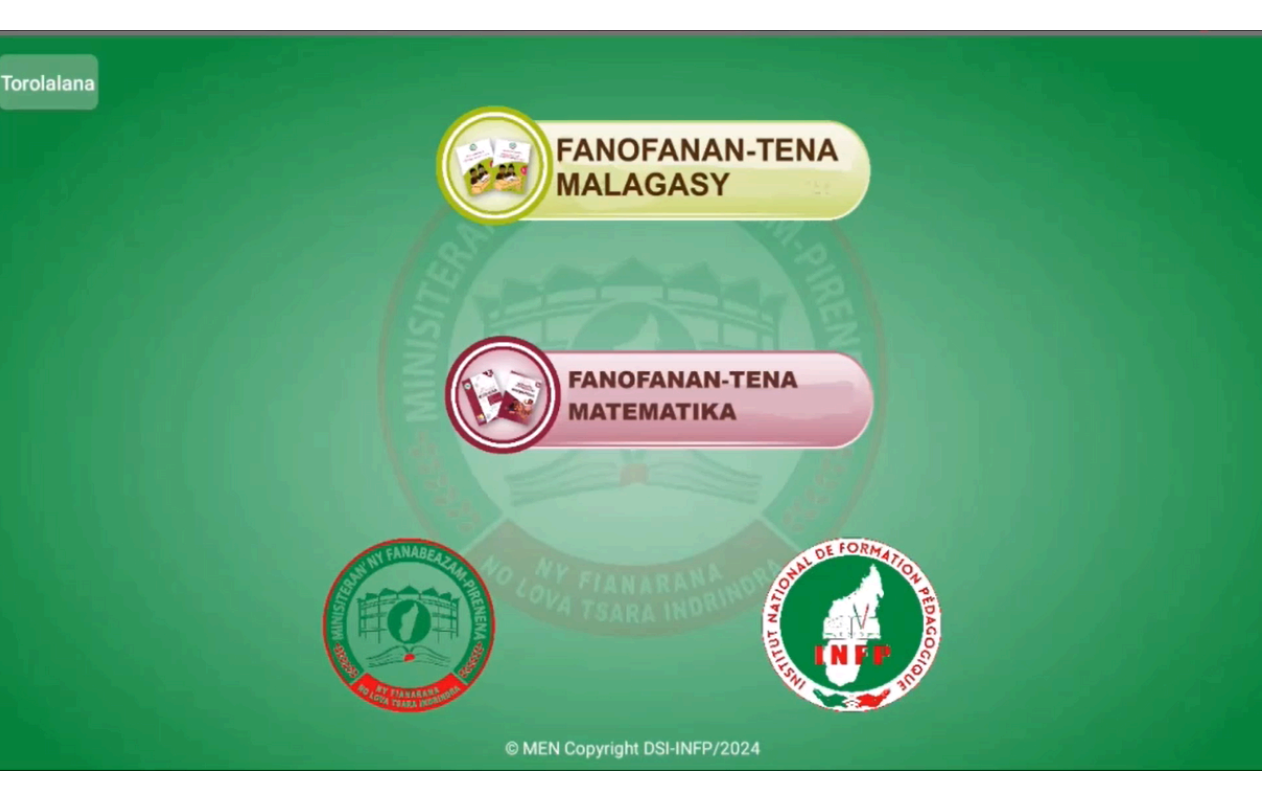

Pour retourner dans la page précédente, il faut appuyer sur le bouton triangulaire en bas à gauche de l'écran de la tablette.

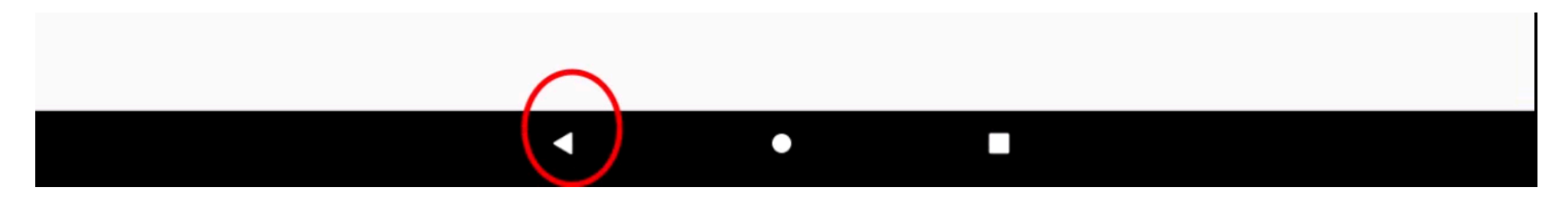

#### • Étape 2 : Choisir la page où naviguer

Par exemple, prenons la page « FANOFANAN-TENA MALAGASY » ou Auto-formation en Malagasy.

Elle s'ouvre en cliquant sur le bouton « FANOFANAN-TENA MALAGASY ».

Cette page comporte quatre sections :

- « Fizarana 1 » (Partie 1) contient les formations des sept premières semaines, « Herinandro 01 » (Semaine 01) à « Herinandro 07 » (Semaine 07).
- 7. « Tombana 1 » (Évaluation 1), revoir vers le lien de l'évaluation hebdomadaire en ligne de cette première partie dans la plateforme Moodle.
- « Fizarana 2 » (Partie 2) contient les formations des sept dernières semaines, « Herinandro 09 » (Semaine 09) à « Herinandro 14 » (Semaine 14).

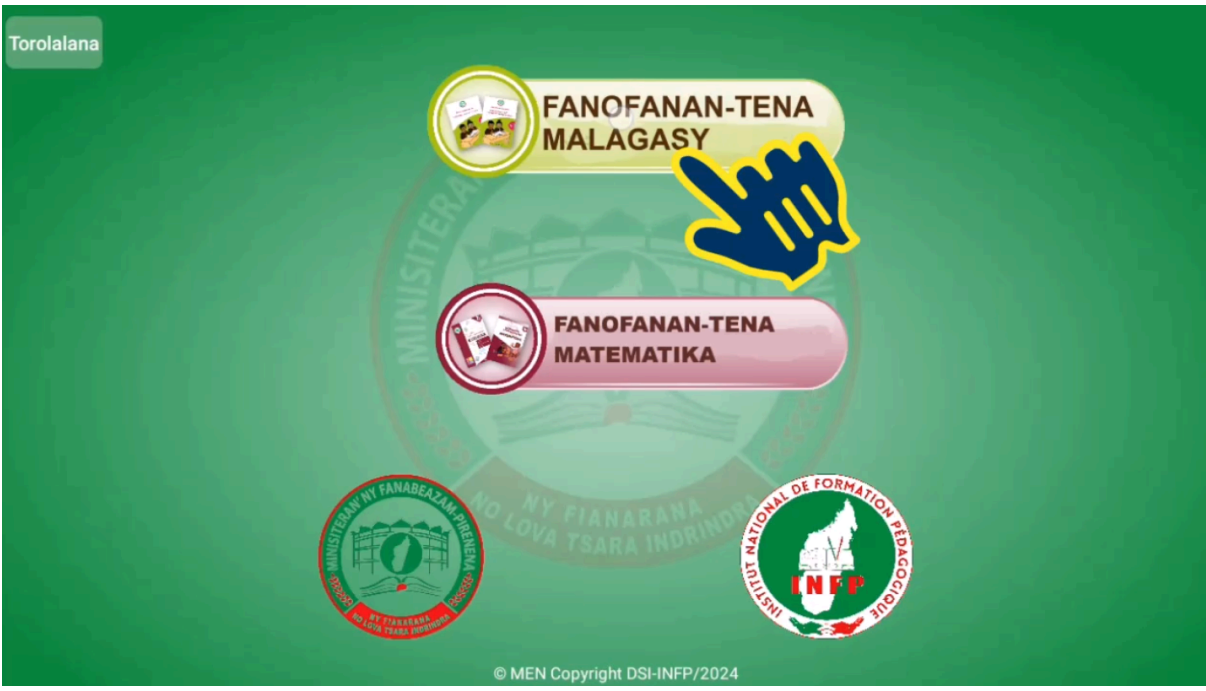

- 9. « Tombana 2 » (Évaluation 2) revoir vers le lien de l'évaluation hebdomadaire en ligne de cette deuxième partie dans la plateforme Moodle.
- Étape 3 : Accéder à un cours d'auto-formation
Pour accéder à un cours spécifique, ici en exemple la Semaine OI, il faut cliquer sur le bouton correspondant, « Fanofanan-tena Herinandro OI ». Il sera définitivement coloré en vert après la première ouverture.

| FANOFANAN-TENA NALAGASY      |           |            |           |  |
|------------------------------|-----------|------------|-----------|--|
| S FIZARANA 1                 | TOMBANA 1 | FIZARANA 2 | TOMBANA 2 |  |
| Fanofunene Herinandro 01     |           |            |           |  |
| Fanofanan-tena Herinar 02    |           |            |           |  |
| Fanofanan-tena Hoisar        |           |            |           |  |
| Fanofanan-tena Heri          |           |            |           |  |
| Fanofanan-tena Herina        |           |            |           |  |
| Fanofanan-tena Herinandro 06 |           |            |           |  |
| Fanofanan-tena Herinandro 07 |           |            |           |  |
|                              |           |            |           |  |
|                              |           |            |           |  |
|                              |           |            |           |  |
|                              |           |            |           |  |

Cliquez ensuite sur le bouton « Démarrer le module ».

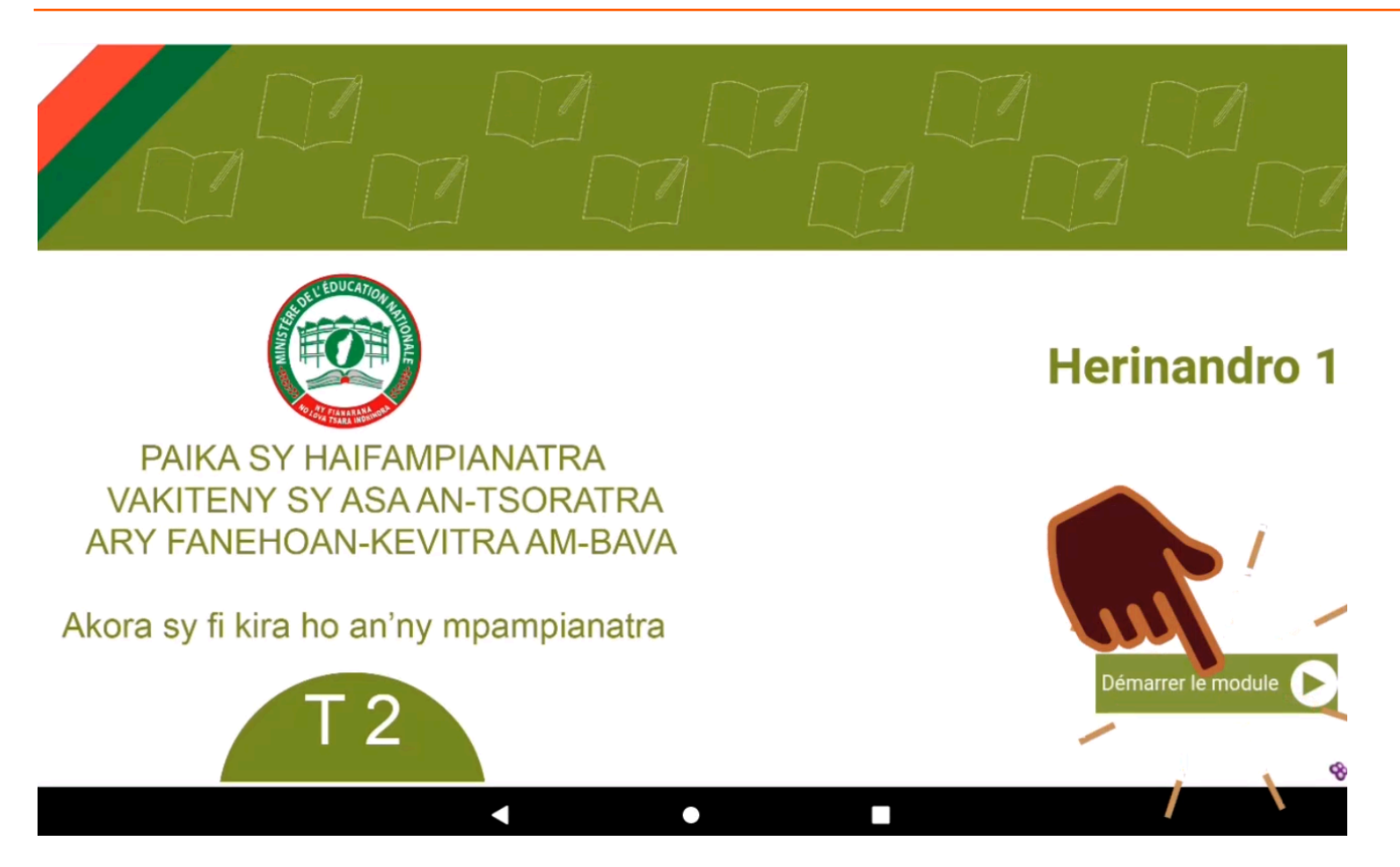

Vous accédez enfin aux contenus de formation.

À gauche se trouvent les titres et sous-titres (thèmes) et à droite sont affichées les leçons correspondantes.

| $\odot$                                                                     |                 | Herinandro 1 |
|-----------------------------------------------------------------------------|-----------------|--------------|
| MIRALENTA Andro voalohany                                                   | MIRALENTA       |              |
| <ul> <li>Andro faharoa</li> <li>Fitantanana kilasy multi niveaux</li> </ul> | Andro voalohany |              |
| > Fomba atao hitantanana kilasy                                             | Andro faharoa   |              |
| > Fitantanana fitaovana                                                     |                 |              |
| > Fitantanana fotoana                                                       |                 |              |
|                                                                             |                 |              |
|                                                                             |                 |              |
|                                                                             | 3               |              |
|                                                                             |                 |              |
|                                                                             |                 |              |
|                                                                             |                 | ⊖ ⊖ 🕄        |
|                                                                             | < ● ■           |              |

Pour voir le contenu de ces titres ou sous-titres, il suffit de cliquer sur l'un de ces derniers, puis lire leurs contenus correspondants à droite.

| <b>①</b>                                                                                                    |                                               | Herinandro 1 |
|----------------------------------------------------------------------------------------------------|-----------------------------------------------|--------------|
| <ul> <li>MIRAL ENTA</li> <li>Andro voalohany</li> <li>Andro faharoa</li> <li>Fitantanana kilasy multi niveaux</li> <li>Fombe atao hitantanana kilasy</li> <li>Fitar na fitaovana</li> <li>Fitar</li> </ul> | MIRALENTA<br>Andro voalohany<br>Andro faharoa |              |
|                                                                                                    |                                               | ⊖ ⋺ 🕄        |
|                                                                                                    | < ● ■                                         |              |

Les contenus peuvent être longs. Pour naviguer dans ces contenus, faites glisser votre doigt de haut en bas sans cliquer de boutons pour voir les ressources en bas ou en haut de chaque page.

| •                                                                                                    |                                                                                                    | Herinandro 1 |
|----------------------------------------------------------------------------------------------------|----------------------------------------------------------------------------------------------------|--------------|
| <ul> <li>MIRALENTA</li> <li>Andro voalohany</li> <li>Ny tsara ho fantatra sy ny maha<br/>zava-dehibe ny miralenta</li> <li>Feo lafika miralenta</li> <li>Andro faharoa</li> <li>Fitantanana kilasy multi niveaux</li> <li>Fomba atao hitantanana kilasy</li> <li>Fitantanana fitaovana</li> <li>Fitantanana fotoana</li> </ul> | Nampandray anjara ny zaza lahy sy vavy nandrite ny fampianara aho.         Nanome fitenenana ny rehetra nandritra ny surupa aho.         Nampanao asa mitovy ny mpianatra rehetra at         Nitsara ny asan'ny mpianatra rehetra aho.         Nitsara ny asan'ny mpianatra rehetra aho.         My maha zava-dehibe ny miralenta         Omeo ny teboka telo mamaritra ny tanjon'ny miralenta any an-tsekoly?         -Ny zaza rehetra na lahy na vavy dia mañana zo: |              |
|                                                                                                    |                                                                                                    | ⊖ ⊖ 🕀        |

Pour agrandir le texte, vous pouvez zoomer en collant votre pouce et votre index l'un contre l'autre au milieu de l'écran, puis séparer ces deux doigts en les gardant sur l'écran. Pour dézoomer, faites le geste en sens inverse : écartez vos deux doigts, placez-les sur l'écran, puis rapprochez-les jusqu'à ce que les caractères rapetissent à votre convenance.

| <b>•</b>                                                                                                    | Herinandro 1                                                                                                    |
|----------------------------------------------------------------------------------------------------|----------------------------------------------------------------------------------------------------|
| <ul> <li>MIRALENTA</li> <li>Andro voalohany</li> <li>Ny tsara ho fantatra sy ny maha<br/>zava-dehibe ny miralenta</li> <li>Feo lafika miralenta</li> <li>Andro faharoa</li> <li>Fitantanana kilasy multi niveaux</li> <li>Fomba atao hitantanana kilasy</li> <li>Fitantanana fitaovana</li> <li>Fitantanana fotoana</li> </ul> | <ul> <li>Nampandray anjara ny zaza lahy sy vavy nandritra ny fampianara aho.</li> <li>Nanome fitenenana ny rehetra nandritra ny sahanasa aho.</li> <li>Nampanao asa mitovy ny mpianatra rehetra aho.</li> <li>Nitsara ny asan'ny mpianatra rehetra aho.</li> <li>Nitsara ny asan'ny mpianatra rehetra aho.</li> </ul> My maha zava-dehibe ny miralenta Omeo ny teboka telo mamaritra ny tanjon'ny miralenta any an-tsekoly? -Ny zaza rehetra na lahy na vavy dia mañana zo: |
|                                                                                                    | $\Theta \Theta \Theta$                                                                                                    |

### • Étape 4 : Lire les ressources audio et vidéo

Il peut y avoir plusieurs fichiers multimédias dans le contenu.

Pour les lancer, il faut appuyer sur le bouton triangulaire à gauche. Appuyer le même bouton (qui doit avoir changé en deux petites barres verticales) pour pauser la lecture.

Pour lancer ou mettre en pause les vidéos, il est également possible d'appuyer au milieu de l'affichage de la vidéo elle-même.

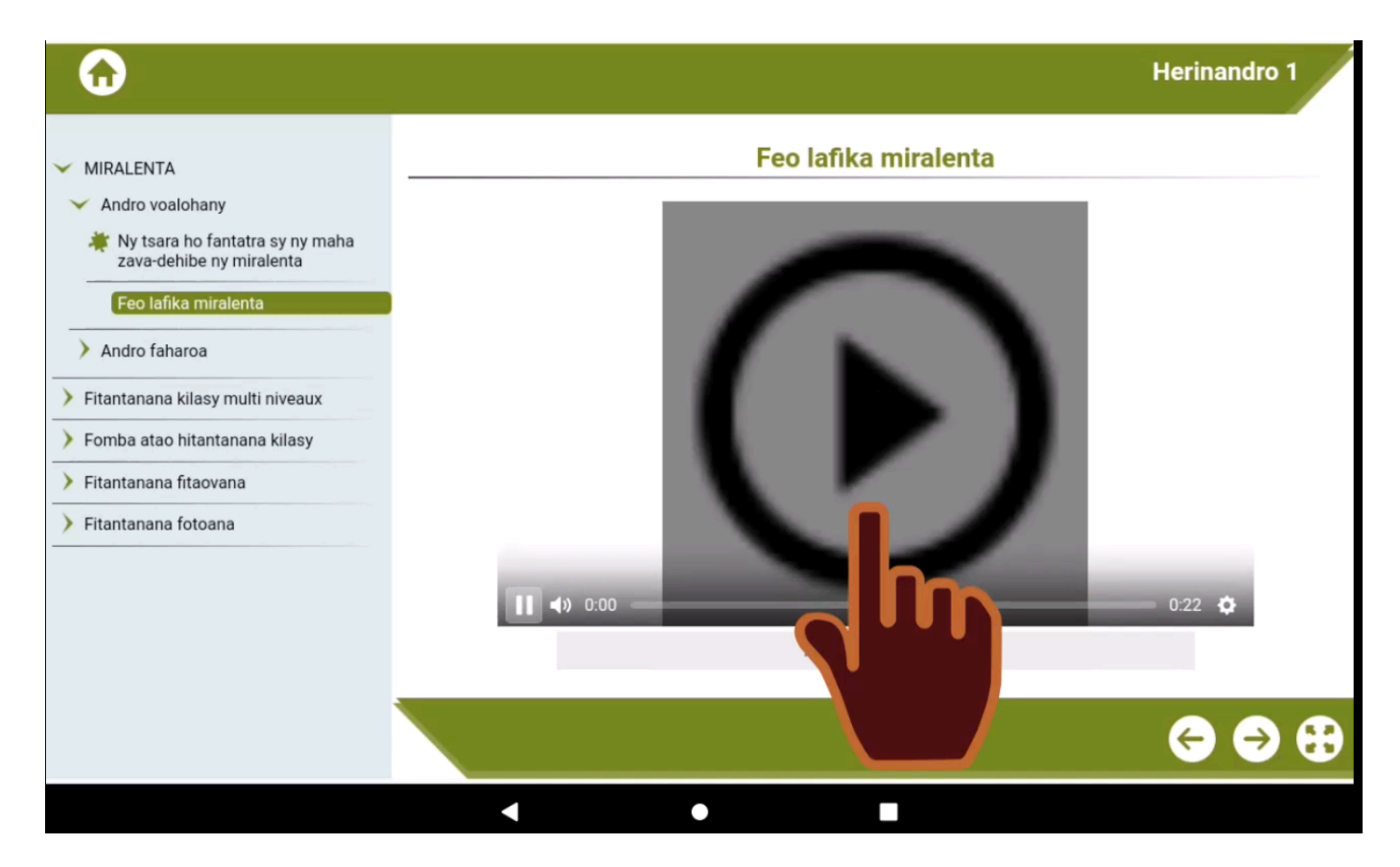

### 3.3.3. Comment faire les différents exercices dans l'application?

• Étape 1 : comprendre les types d'exercices

Les contenus des leçons peuvent comporter de nombreux exercices. Voici comment remplir et faire corriger chacune d'entre elles.

- 1. Les QCU ou QCM
- 2. Les textes à trous
- 3. Les réponses courtes ou de type numériques
- 4. L'appariement
- 5. L'ordonnancement

La méthode pour remplir chacune sera expliquée ci-dessous après la section « Soumettre les réponses et voir les résultats et/ou la correction ».

• Étape 2 : Soumettre les réponses, voir les résultats et/ou la correction, recommencer l'exercice

Pour soumettre votre réponse, il faut appuyer sur le bouton « Correction ».

| $\odot$                                                                                                    |                                                                                                    | Herinandro 1                                                                                                    |
|----------------------------------------------------------------------------------------------------|----------------------------------------------------------------------------------------------------|----------------------------------------------------------------------------------------------------|
| <ul> <li>Andro voalohany</li> <li>Andro faharoa</li> <li>Fampiharana ny miralenta amin'ny fampianarana</li> </ul> | -Ny fandaminana ny habaka ao an-dakilasy: na inona na inona ny olana me<br>na ara- pahaizana,) dia tokony Hisy foana ny fitondrar<br>tsy tokony asiana olana ny fiarahan' izy ireo mipetraka amina dabilio iray of<br>-Ny fanombanana ny fahazoan' ny mpianatra ny fampianarana natao tamin<br>Resaka ampanaovina ny tsirairay | ty hiseho (ohatra: ara-pahitana, ara- pahenona,<br>na sy ny fandraisana ireo ankizy, noho izany dia<br>natra.<br>y: tokony hitovy hatrany hatrany ny votoatin' ny |
| Fitantanana kilasy multi niveaux                                                                                  | Correction 🔗 Recommencer 🔞                                                                                                    |                                                                                                    |
| Fomba atao nitantanana kilasy                                                                                     |                                                                                                    | ⊖ ⊖ ⊕                                                                                                    |
| 88                                                                                                    | Resaka                                                                                                    |                                                                                                    |
| $a^{1}$ $z^{2}$ $e^{3}$ $r^{4}$ $t^{5}$                                                                           |                                                                                                    | <b>y</b> <sup>6</sup> <b>u</b> <sup>7</sup> <b>i</b> <sup>8</sup> <b>o</b> <sup>9</sup> <b>p</b> <sup>0</sup>                                                     |
| q s d f g                                                                                                    |                                                                                                    | h j k l m                                                                                                    |
| ŵ w x c v                                                                                                    |                                                                                                    | v b n ' 🗵                                                                                                    |
| ?123 , 🙂                                                                                                    |                                                                                                    | . 🔿                                                                                                    |
|                                                                                                    | <b>v</b> • <b>m</b>                                                                                                    |                                                                                                    |

Le résultat de votre exercice (Réponse correcte/ Mauvaise réponse) sera décrit à droite du bouton « Recommencer ». Cliquer ce dernier bouton permet de réinitialiser les réponses et ainsi recommencer l'exercice.

### Fanontaniana faha 3

Fenoy amin'ireto teny ireto ny banga amin'ity ampahan-dahatsoratra ity: "fanavakavahana, tombana, hitovy"

-Ny fandraisam-pitenenana ao an-dakilasy: tokony hanana anjara amin' izany daholo ny mpianatra rehetra ao an-dakilasy fa tsy tokony hisy Resaka fanavakavahana

-Ny fandaminana ny habaka ao an-dakilasy: na inona na inona ny olana mety hiseho (ohatra: ara-pahitana, ara- pahenona, na ara- pahaizana, ...) dia tokony Hisy hitovy foana ny fitondrana sy ny fandraisana ireo ankizy, noho izany dia tsy tokony asiana olana ny fiarahan' izy ireo mipetraka amina dabilio iray ohatra.

-Ny fanombanana ny fahazoan' ny mpianatra ny fampianarana natao taminy: tokony hitovy hatrany hatrany ny votoatin' ny Resaka tombana ampanaovina ny tsirairay

### Mauvaise réponse

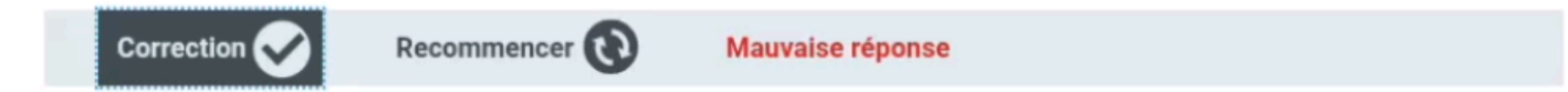

• Remplir les QCU/QCM

Elles se reconnaissent à leurs choix de réponses, précédées chacune d'un petit cercle incolore.

Pour choisir votre/vos réponse(s), il suffit de cliquer sur ledit cercle, qui se colorera/ coloreront en bleu.

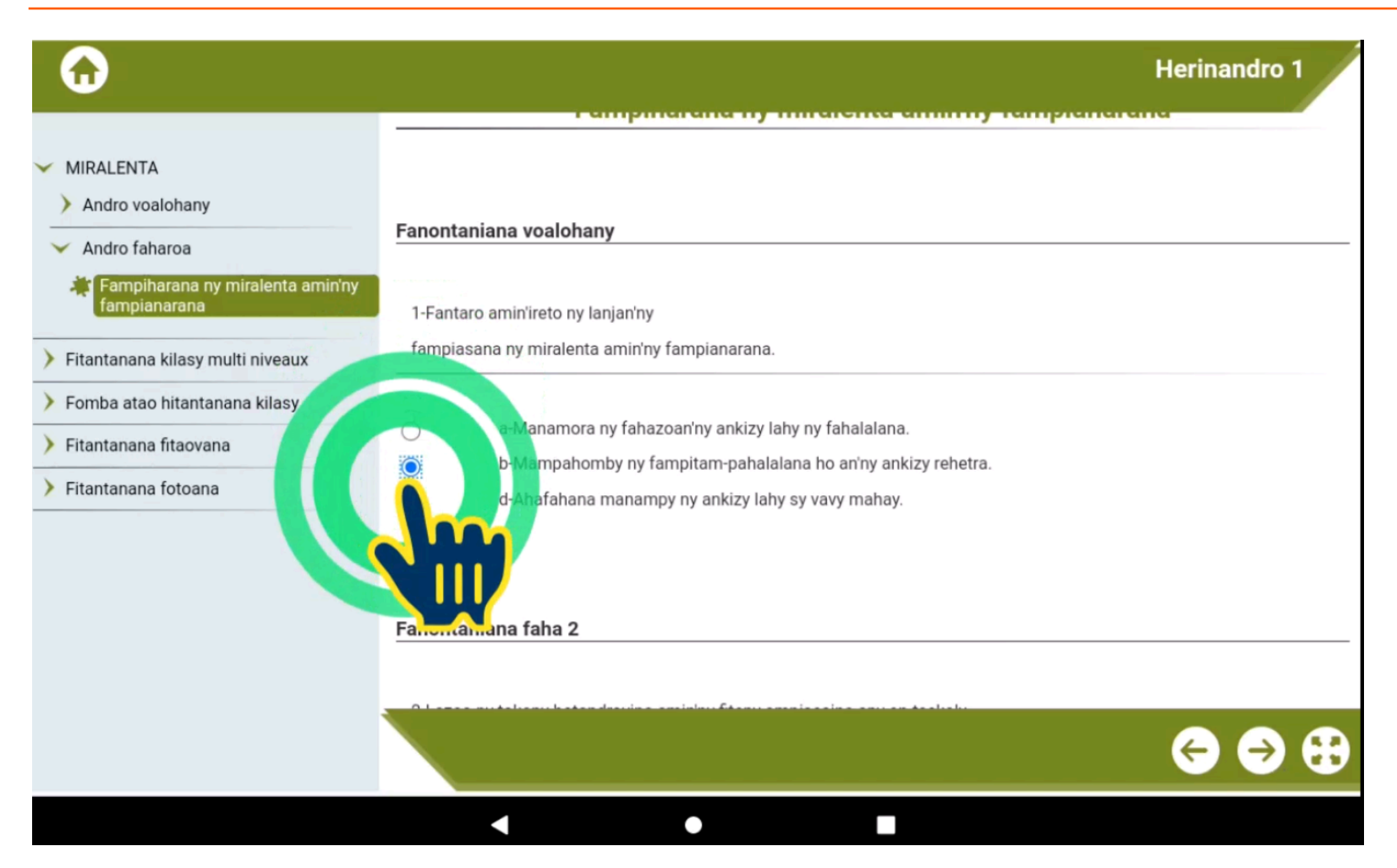

Il vous reste à soumettre (faire corriger) votre réponse, comme l'explique la section « Soumettre les réponses et voir les résultats et/ou la correction ».

• Remplir les Textes à trous

Elles se reconnaissent à leurs nombreuses cases vides dans un texte ou une phrase plus ou moins longue.

Pour insérer votre réponse, cliquez successivement sur chaque case vide et tapez les réponses à l'aide du clavier virtuel.

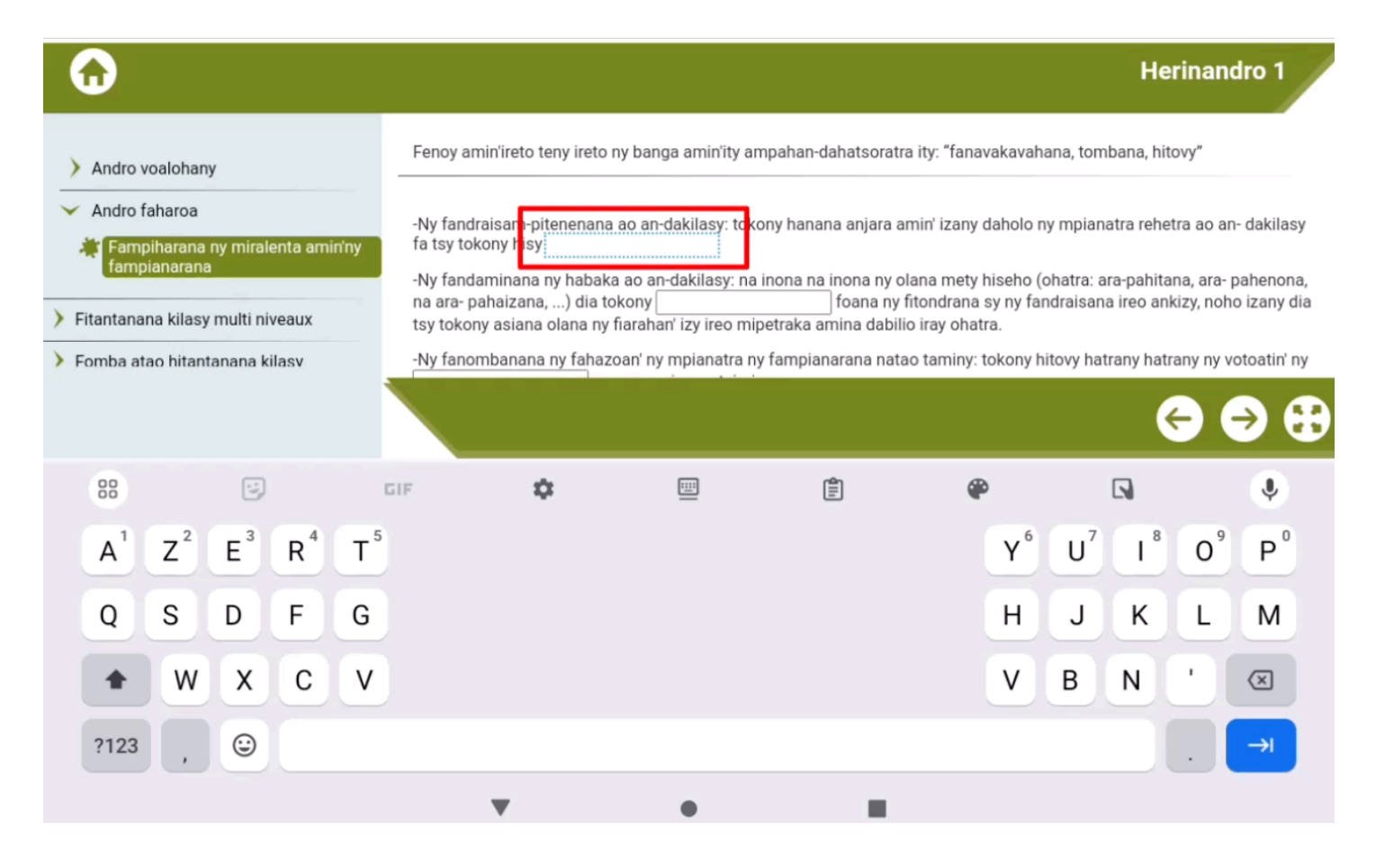

Il vous reste à soumettre (faire corriger) votre réponse, comme l'explique la section « Soumettre les réponses et voir les résultats et/ou la correction ».

• Remplir les courtes réponses/ numériques

Elles se reconnaissent à leur unique case vide et se remplissent de la même manière que les textes à trou, en cliquant dans la case et en tapant la réponse courte ou numérique à l'aide du clavier virtuel.

### **Exercice : FANOMBANAN-TENA MIALOHA**

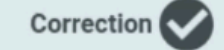

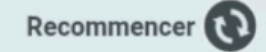

Inty tranga iray «Mpiofana ho mpampianatra i Bako. Nanao fizarana asa ombantantsoroka izy. Ny taranja Malagasy no natrehiny, tao amin'ny taona faha-2. Andritra ny niatrehany ny fampianarana, dia ireto no tsikariny. Niresaka tamin'ny mpianatra no nataon'ila mpampianatra. Toa miresaka fiainana andavan'andro. Avy eo, nisikotra, ny mpianatra hiresaka fotsiny ihany koa izy. Tereny ny mpianatra hamerina ny resabe nataony. Rehefa avy eo nasainy novelomina ho tantara kely, ilay ampahana tranga notantarainy. Ny mpianatra no nilalao izany. Tsapa anefa, fa sahy niteny sy naneho ny heviny ny mpianatra, toa tsy mba saro-kenatra, ary nivoaka ny talenta miafina tao anatiny. Tsapa ihany koa, fa miaina ny kilasy».

Toromarika: Zana-taranja inona no nampitain'ny mpampianatra teto?

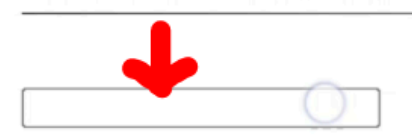

Il vous reste à soumettre (faire corriger) votre réponse, comme l'explique la section « Soumettre les réponses et voir les résultats et/ou la correction ».

### • Remplir un exercice de catégorisation

Elle se reconnaît à ses choix de réponses dans des cases à gauche et ses catégories à droite.

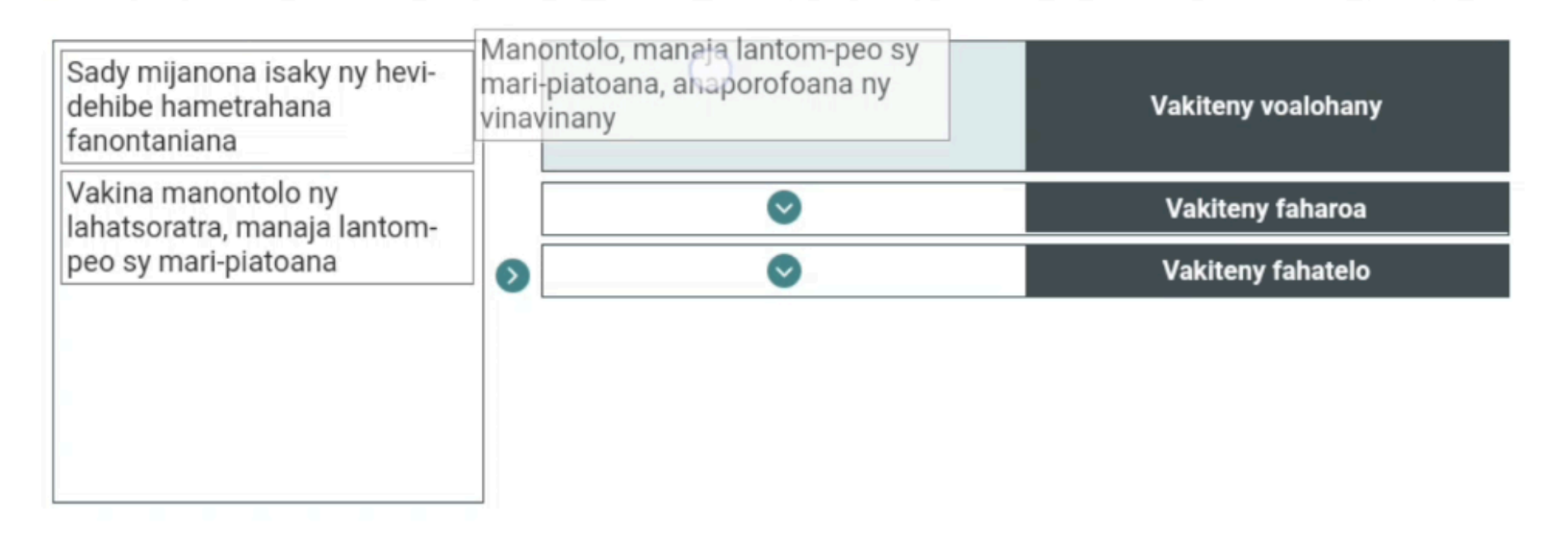

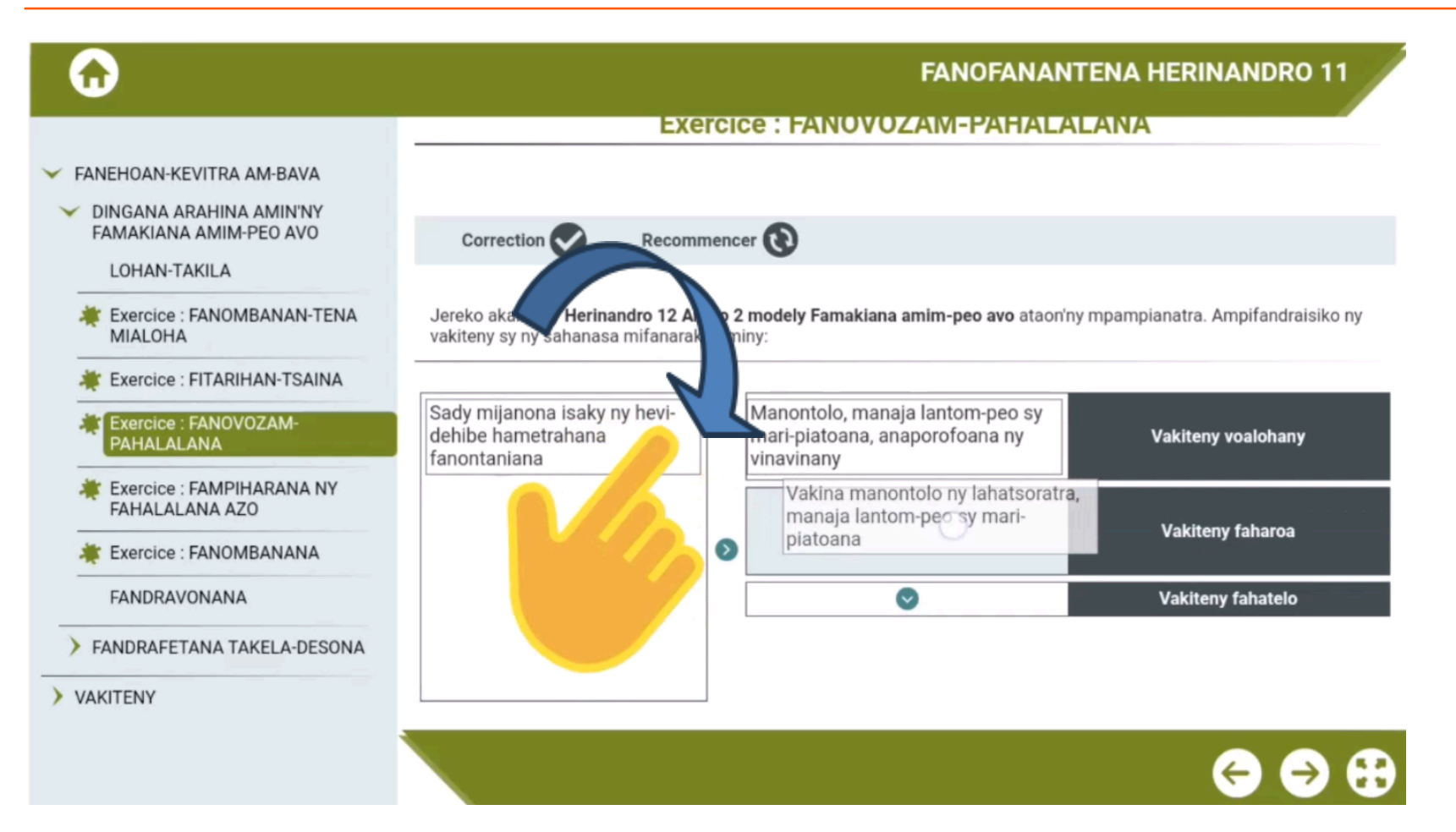

Pour répondre, il faut maintenir le doigt sur chacune des réponses et successivement les glisser vers le rectangle contenant le cercle vert correspondant à droite.

Une fois la réponse dans le rectangle, lâchez l'écran et recommencez le procédé jusqu'à remplir toutes les catégories à droite.

Il vous reste à soumettre (faire corriger) votre réponse, comme l'explique la section « Soumettre les réponses et voir les résultats et/ou la correction ».

Jereko akaiky ny Herinandro 12 Andro 2 modely Famakiana amim-peo avo ataon'ny mpampianatra. Ampifandraisiko ny vakiteny sy ny sahanasa mifanaraka aminy:

| Plus d'éléments à apparier |   | Manontolo, manaja lantom-peo sy<br>mari-piatoana, anaporofoana ny<br>vinavinany | Vakiteny voalohany |
|----------------------------|---|---------------------------------------------------------------------------------|--------------------|
|                            | 0 | Vakina manontolo ny lahatsoratra,<br>manaja lantom-peo sy mari-<br>piatoana     | Vakiteny faharoa   |
|                            |   | Sady mijanona isaky ny hevi-dehibe<br>hametrahana fanontaniana                  | Vakiteny fahatelo  |
|                            |   |                                                                                 |                    |

### • Remplir un exercice d'ordonnancement

Elle se reconnaît par une liste de réponse dans des cases à mettre en ordre en haut, vers un grand rectangle à cercle vert en bas.

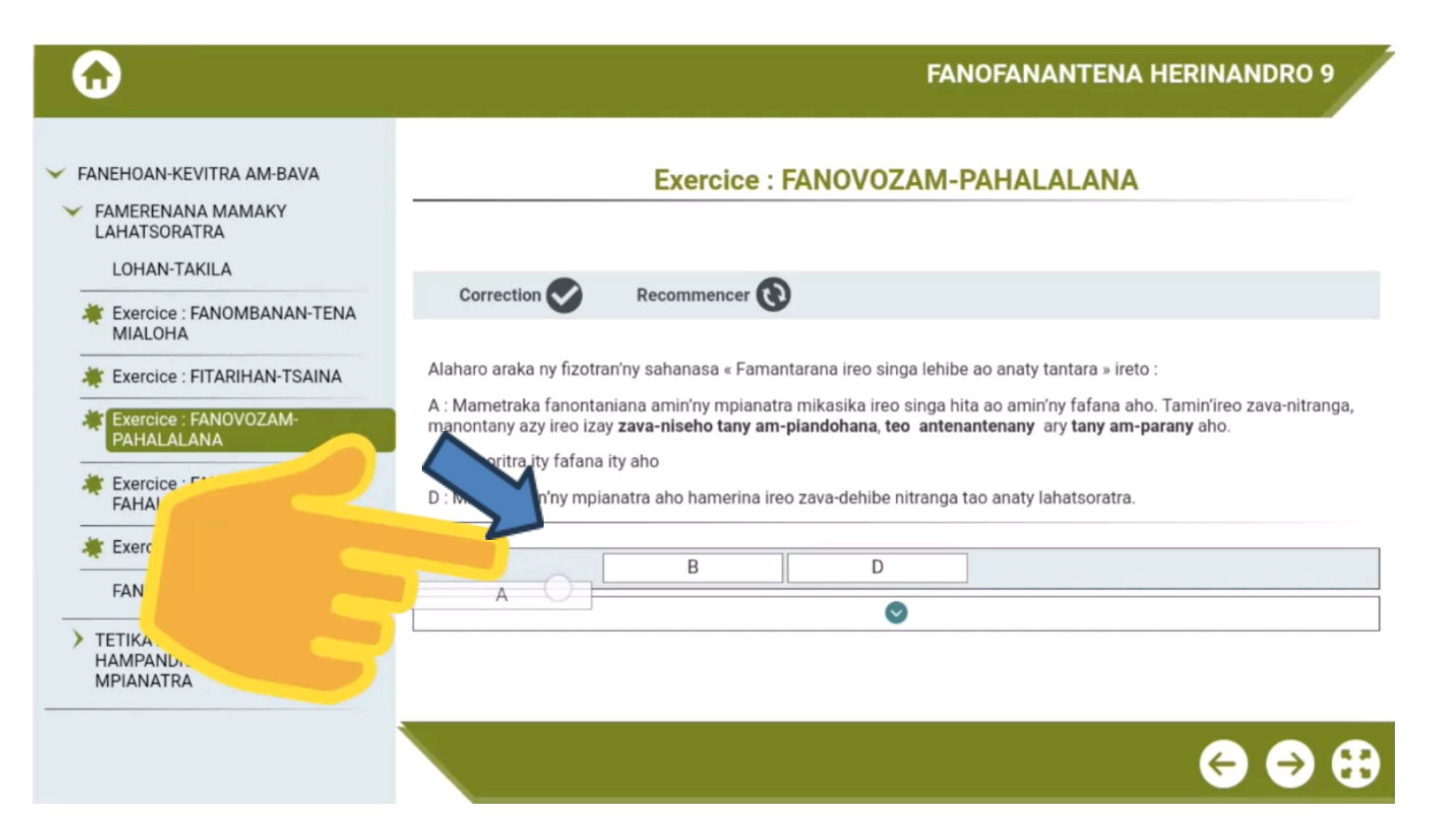

Pour répondre, il faut maintenir le doigt sur chacune des réponses et successivement les glisser vers le grand rectangle en bas.

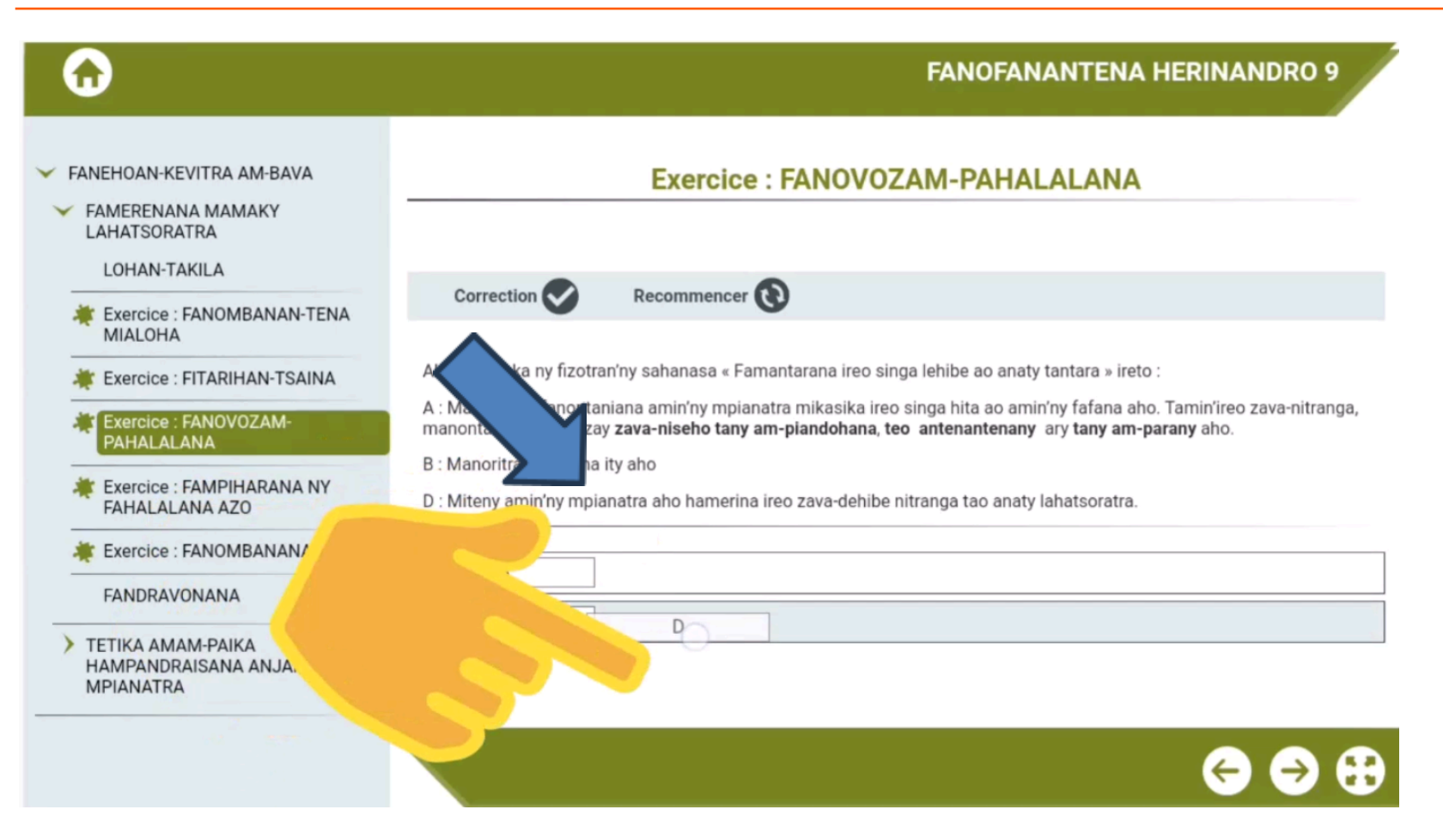

Il faut les glisser un à un dans l'ordre dans lequel vous jugerez correct. Une fois tous dans le rectangle, vous pouvez encore les glisser les uns contre les autres pour modifier votre réponse.

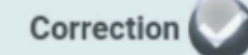

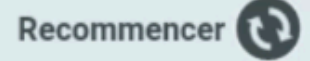

Alaharo araka ny fizotran'ny sahanasa « Famantarana ireo singa lehibe ao anaty tantara » ireto :

A : Mametraka fanontaniana amin'ny mpianatra mikasika ireo singa hita ao amin'ny fafana aho. Tamin'ireo zava-nitranga, manontany azy ireo izay zava-niseho tany am-piandohana, teo antenantenany ary tany am-parany aho.

B : Manoritra ity fafana ity aho

D : Miteny amin'ny mpianatra aho hamerina ireo zava-dehibe nitranga tao anaty lahatsoratra.

| Plus d'éléments à ordonner |   |   |  |
|----------------------------|---|---|--|
| A                          | D | В |  |

Une fois toutes les réponses ordonnées, il vous reste à soumettre (faire corriger) votre réponse, comme l'explique la section « Soumettre les réponses et voir les résultats et/ou la correction ».

# 4. Partie 3: Guide d'utilisation de la plateforme

# 4.1 Objectifs spécifiques

Cette troisième partie à pour objectifs donner des instructions sur :

- L'accès à la plateforme
- La navigation dans les différentes interfaces
- La complétion des diverses activités, dont les évaluations

# 4.2 Guide de la plateforme en ligne

Il faut avant tout se connecter à internet.

### 4.2.1. Comment se connecter à internet?

• Étape 1: Tirer l'écran vers le bas

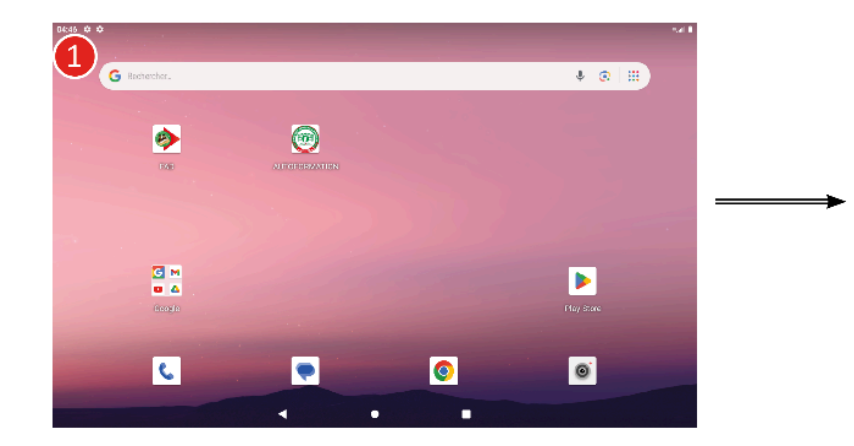

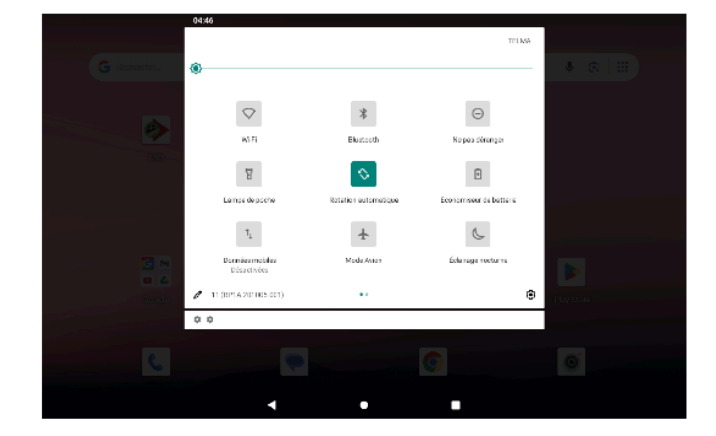

• Étape 2: Appuyer sur « Données mobiles »

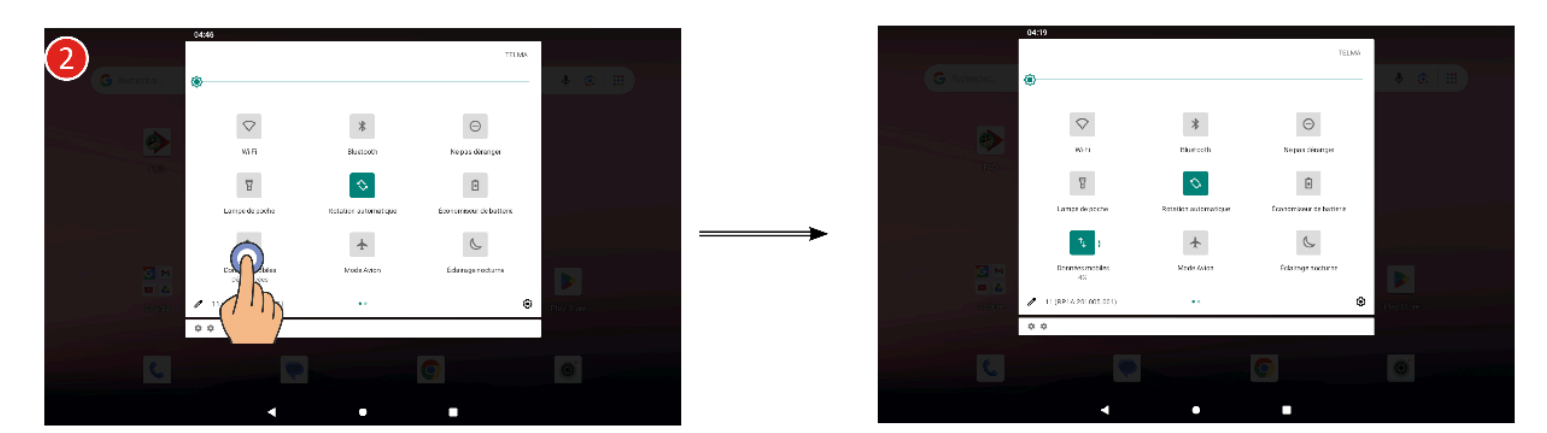

Remarque : Les données mobiles sont activées lorsque l'icône change de couleur

### 4.2.2. Comment se connecter à la plateforme ?

• Etape 1: Ouvrir le navigateur « Google Chrome »

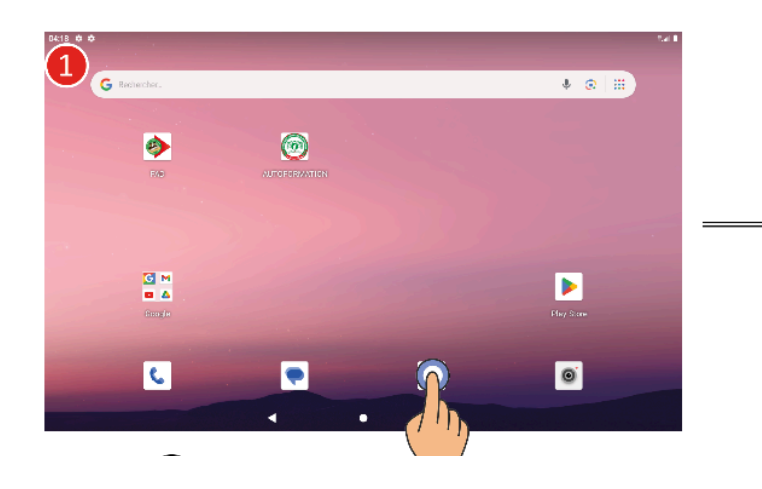

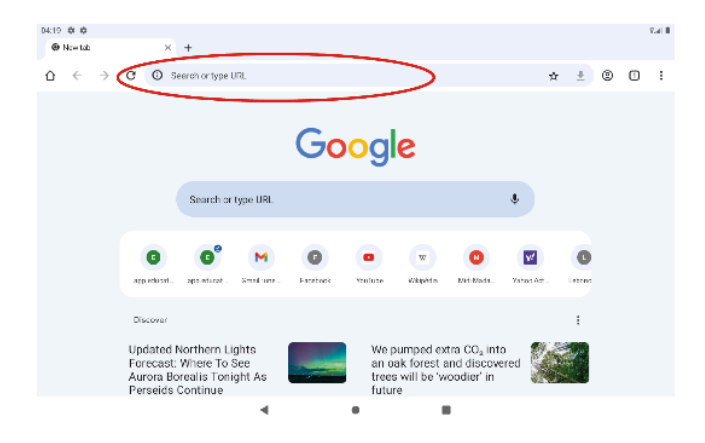

• Étape 2: Écrire dans la barre d'adresse : « http://app.education.gov.mg/fad »

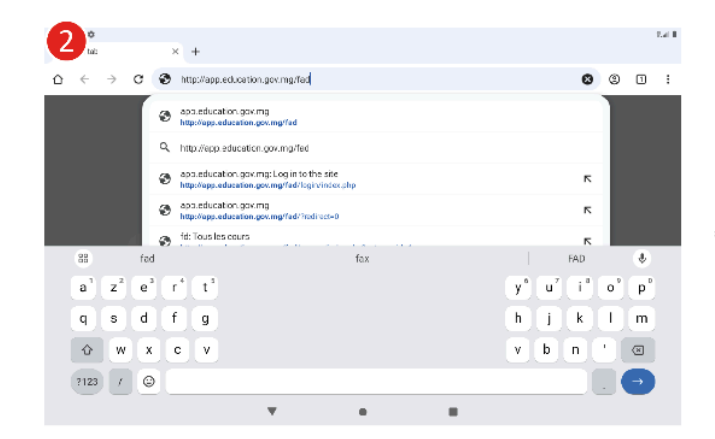

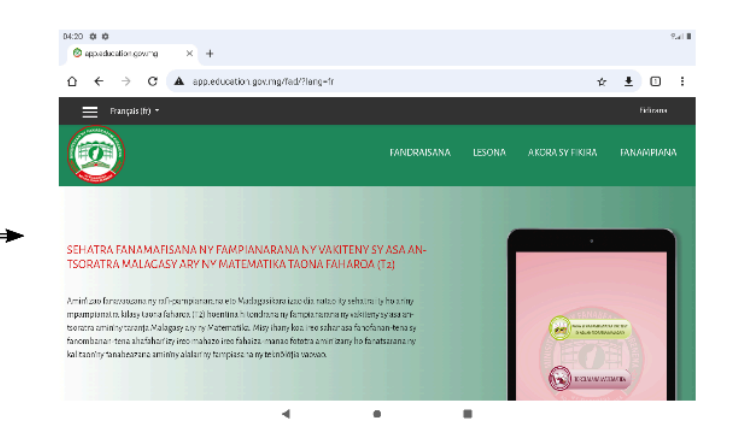

### • Etape 3 : Appuyer sur « Fidirana »

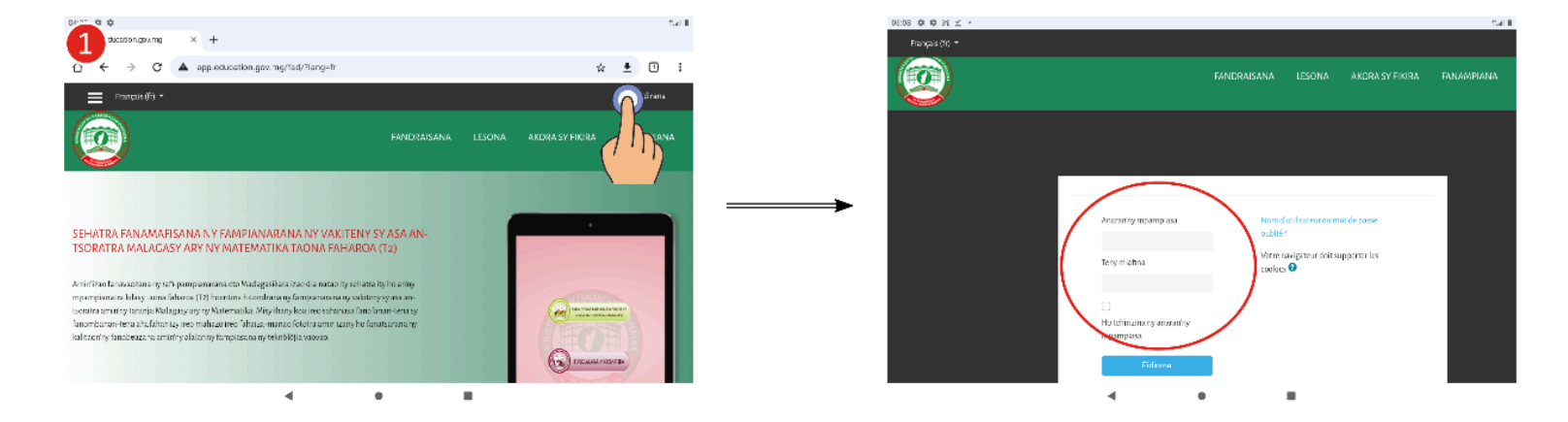

• Étape 4 : Écrire le nom d'utilisateur et le mot de passe, puis appuyer sur « Fidirana »

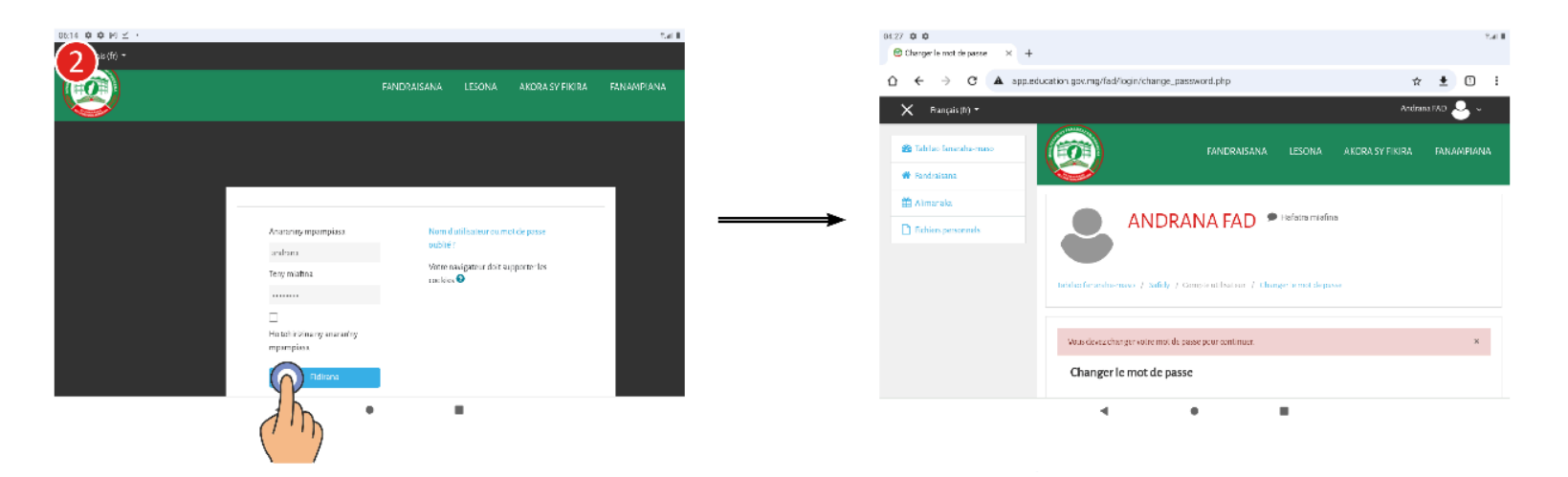

### 4.2.3. Comment changer le mot de passe pour la première connexion ?

Pour la première connexion, la plateforme demande de modifier le mot de passe.

### <u>Étape 1:</u>

- Écrire le mot de passe actuel
- Écrire le nouveau mot de passe
- Écrire une deuxième fois le nouveau mot de passe
- Appuyer sur « Enregistrer »

Remarque : Faire attention aux instructions sur le type de caractères pour le nouveau mot de passe.

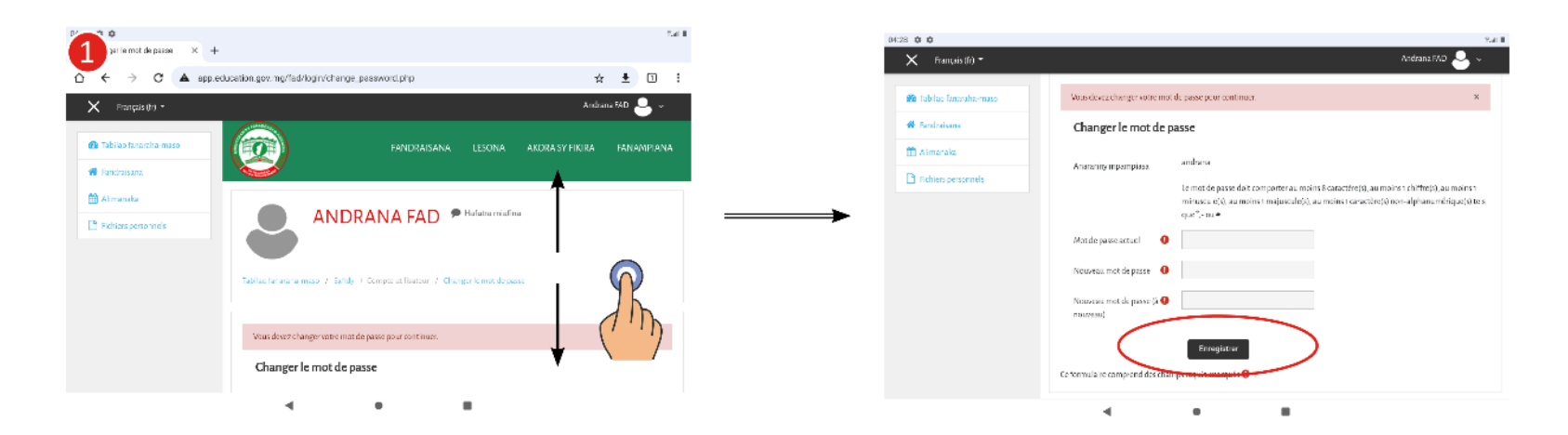

### <u>Étape 2:</u>

Appuyer sur « Continuer » lorsque la phrase « Le mot de passe a été changé » apparaît.

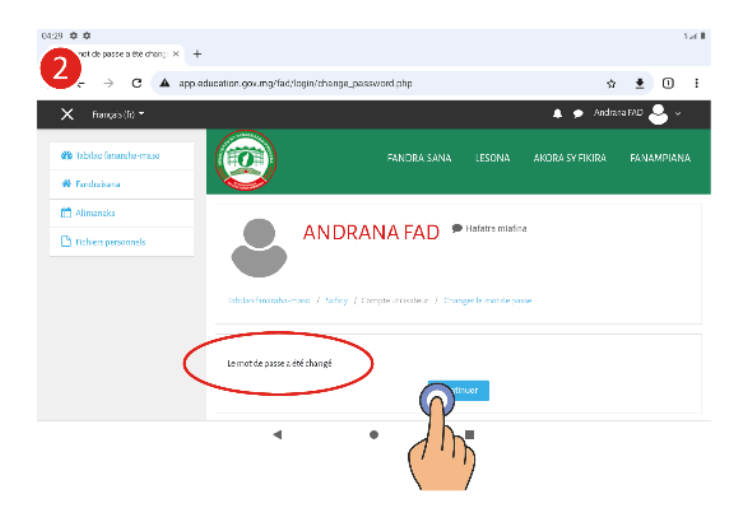

### 4.2.4. À quoi correspondent les menus et boutons de l'interface « Tabilao fanaraha-maso »?

Le "Tabilao fanaraha-maso" contient le suivi des activités effectuées par l'utilisateur. Il contient notamment :

- 1- La barre « Accès de l'utilisateur »
  - Message personnel
  - Nom de l'utilisateur
  - Photo de profil
  - Bouton sous forme de

petite flèche dirigée vers le bas, utilisé pour faire apparaître la liste déroulante :

- 1. Tabilao fanaraha-maso
- 2. Mombamomba
- 3. Note
- 4. Hafatra manokana
- 5. Safidy
- 6. Fialana

### 2- Le bloc de navigation

- Tabilao fanaraha-maso
- Fandraisana
- Alimanaka
- Fichiers personnels

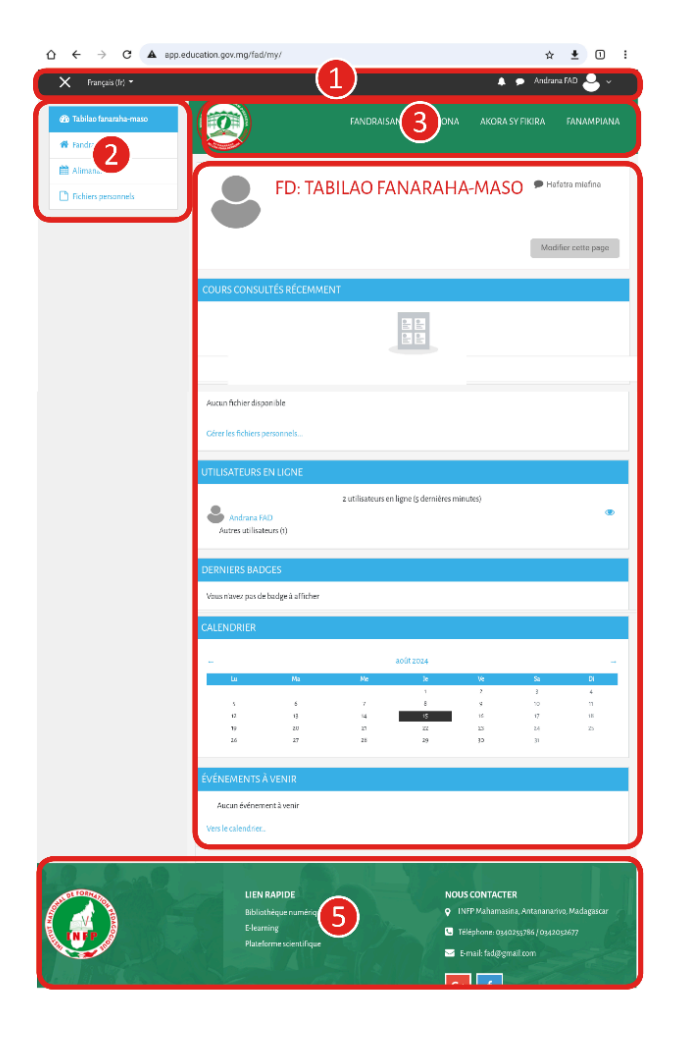

#### Remarque :

• Appuyer sur pour ouvrir le bloc de navigation

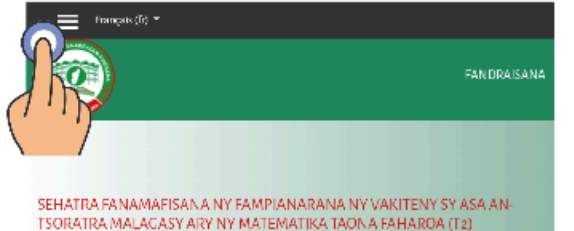

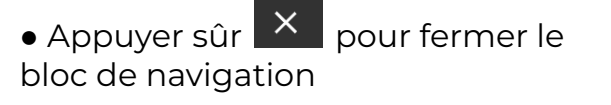

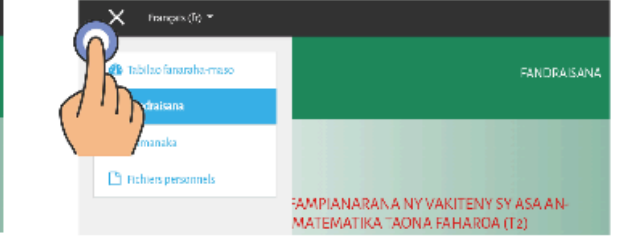

### 3- La barre de navigation

- Fandraisana
- Lesona
- Akora sy Fikira
- Fanampiana
  - 4- L'aperçu des sections ou "tabilao fanaraha-maso" :
    - Test hebdomadaire à faire
    - Utilisateur en ligne
    - Calendrier

• Événement à venir

### 5- Le pied de page

• Les contacts

### 4.2.5. Quelles sont les différentes activités dans la plateforme?

Dans la plateforme, l'utilisateur peut :

- 1. Consulter le "Torolalana ho an'ny mpampianatra Kajy sy Malagasy", similaire au contenu dans l'application "TOROLALANA"
- 2. Faire les activités d'autoformation Kajy et Malagasy, similaire au contenu dans l'application "FANOFANAN-TENA"
- 3. Faire des évaluations hebdomadaires, mi-parcours et finales
- Consulter les activités "Torolanana ho an'ny mpampianatra" et les activités d'autoformation
- 1. Appuyer sur « Lesona »

2. Appuyer sur la discipline choisie

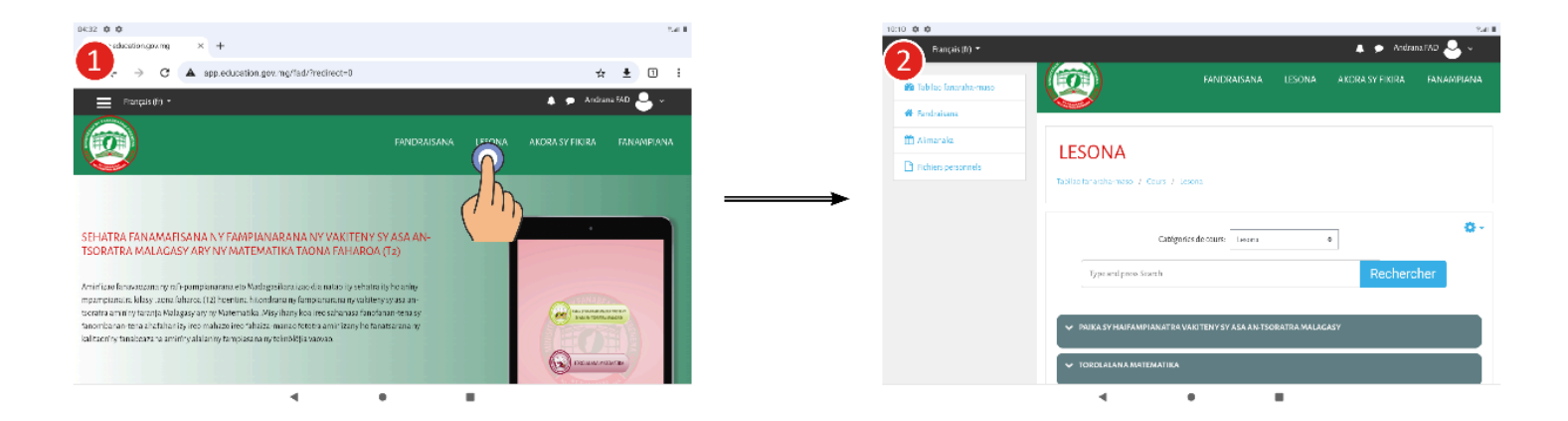

3. Choisir et appuyer sur la semaine choisie

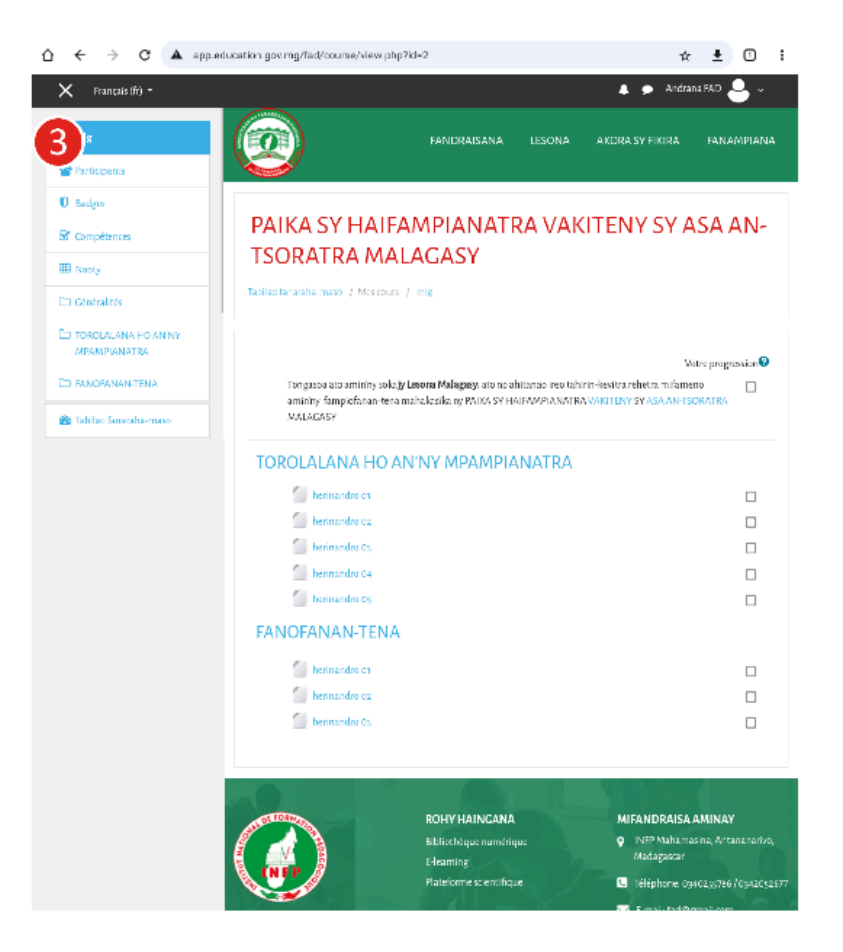

Remarque : Pour la suite des activités "Torolalana ho an'ny mpampianatra" et les activités d'autoformation, se référer au guide d'utilisation des applications FAD et Autoformation

- Faire les évaluations hebdomadaires, mi-parcours et finales
- 1. Appuyer sur « Tabilao fanaraha-maso »
- 2. Choisir l'évaluation à faire et appuyer sur « Hanao tombana »

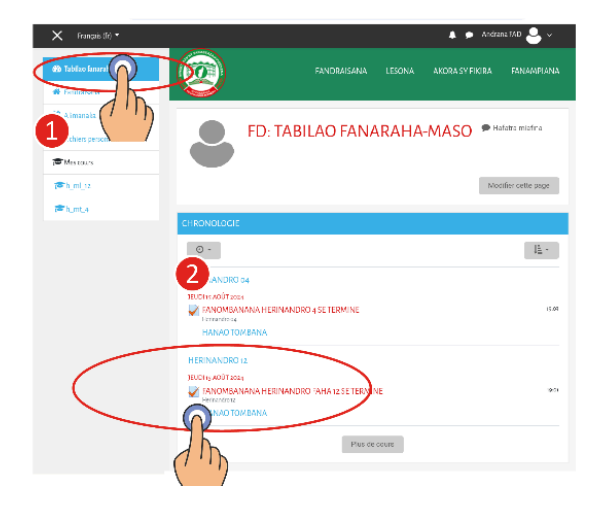

3. Appuyer sur "Hanao tombana"

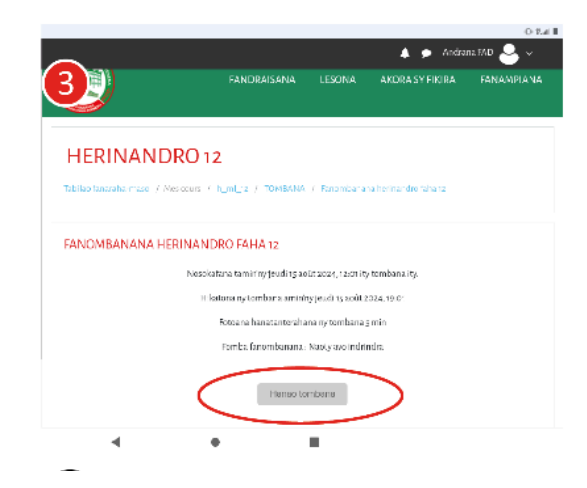

4. Appuyer sur "Manomboka ny tombana"

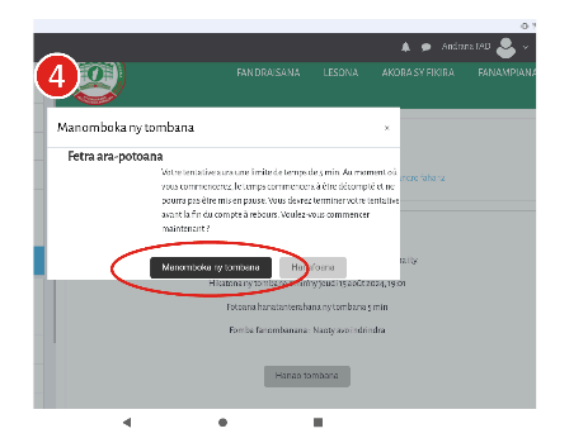

5. Répondre aux questions et appuyer sur "Hifarana ny tombana" pour terminer.

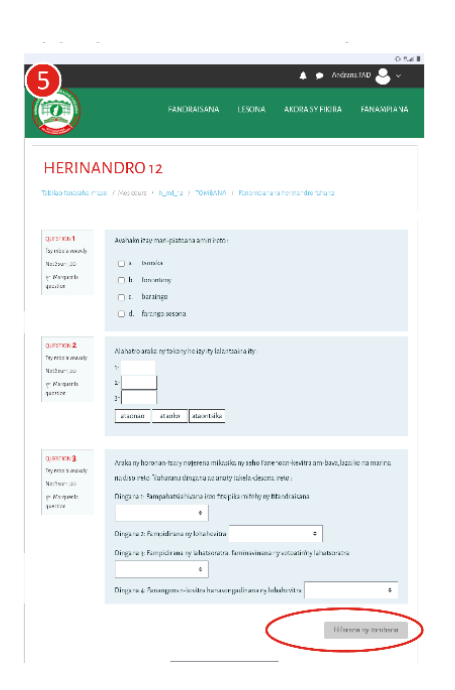

.

6. Appuyer sur "Alefaso ary faranana ny tombana" pour envoyer les réponses.

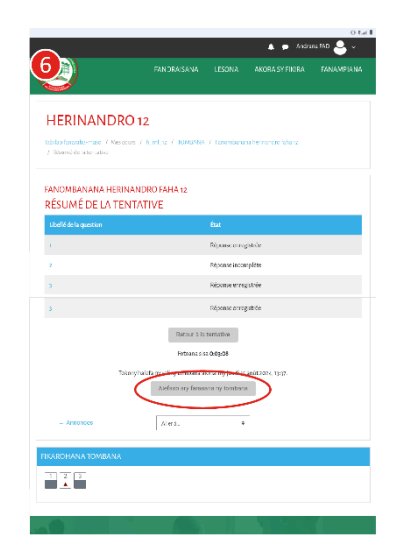

7. Appuyer sur "Alefaso ary faranana ny tombana" pour confirmer l'envoi.

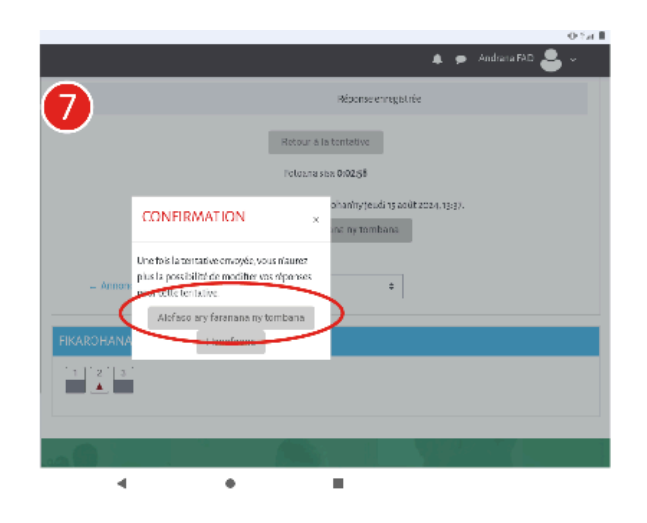

Remarque : pour répondre aux types de questions sur la plateforme, il est conseillé de se référer aux guides d'utilisation des applications FAD et Autoformation, car les types de questions de la plateforme et des applications sont presque les mêmes.

### 4.2.6. Comment modifier le profil ?

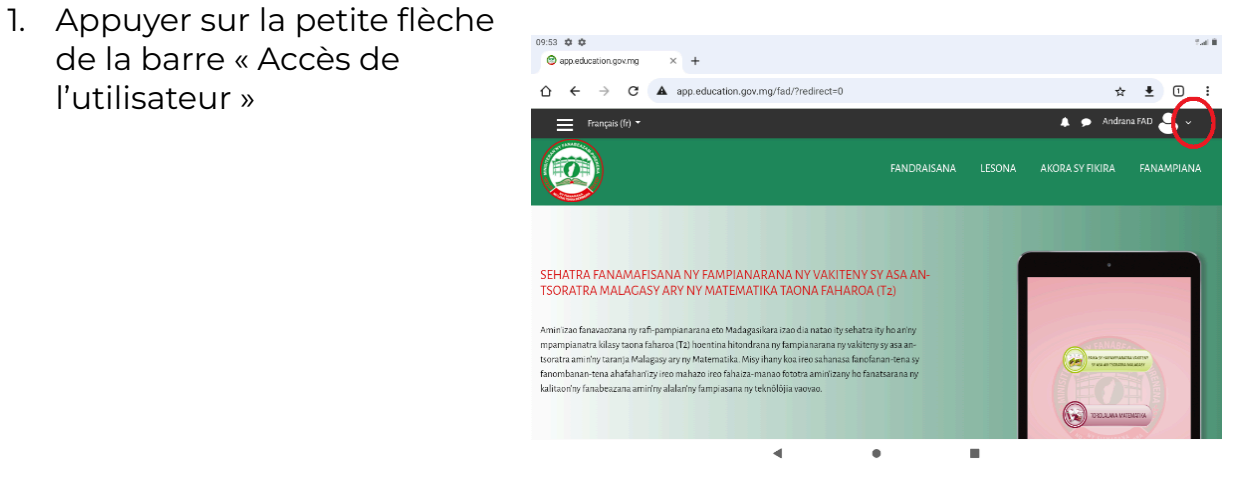

2. Appuyer sur « Safidy »

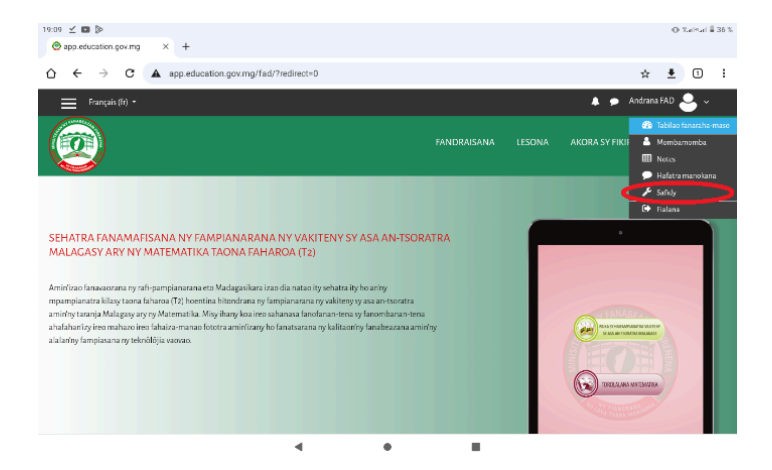

3. Appuyer sur « Hanova ny mombamomba »

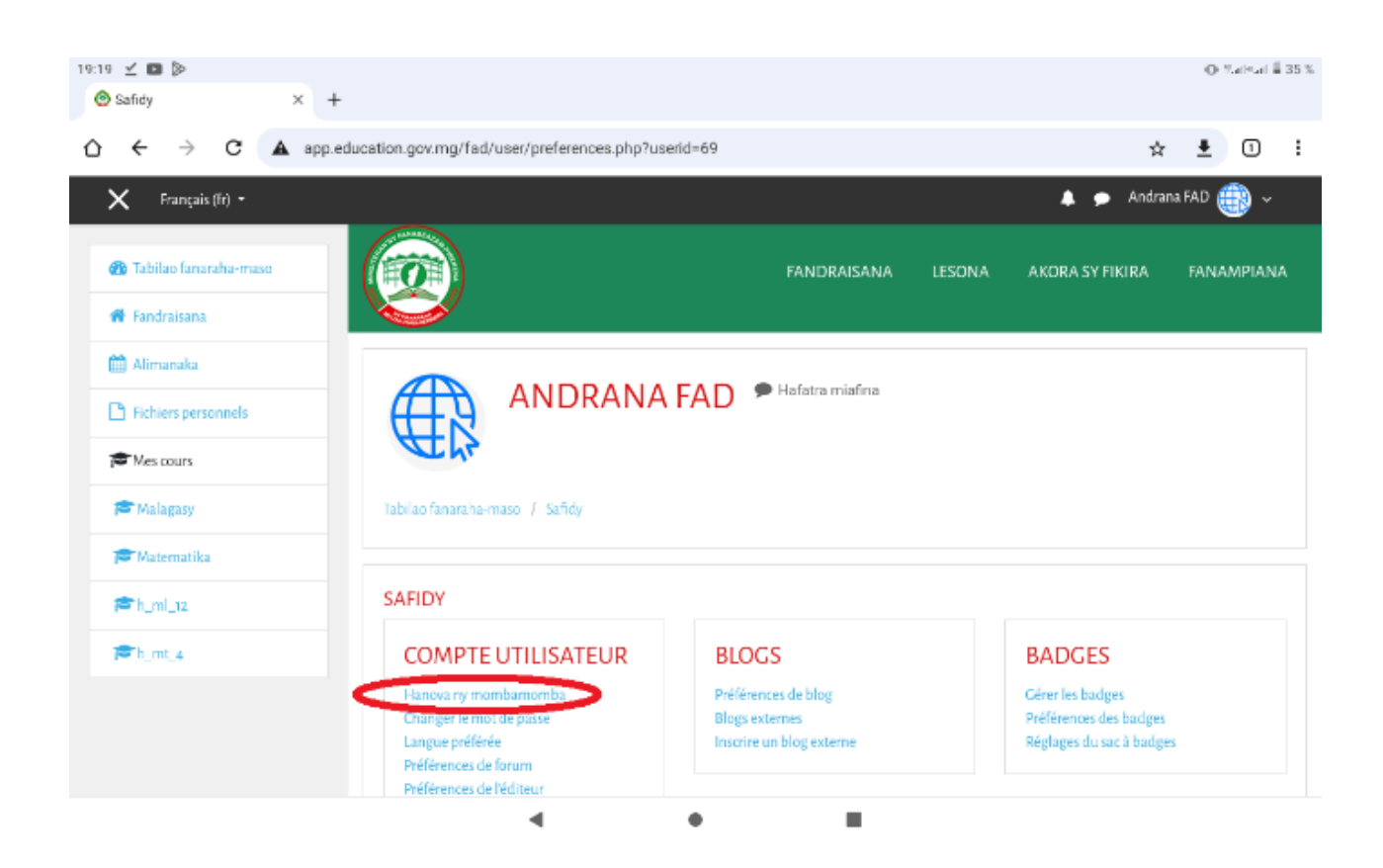

4. Modifier le nom, prénom, adresse courriel

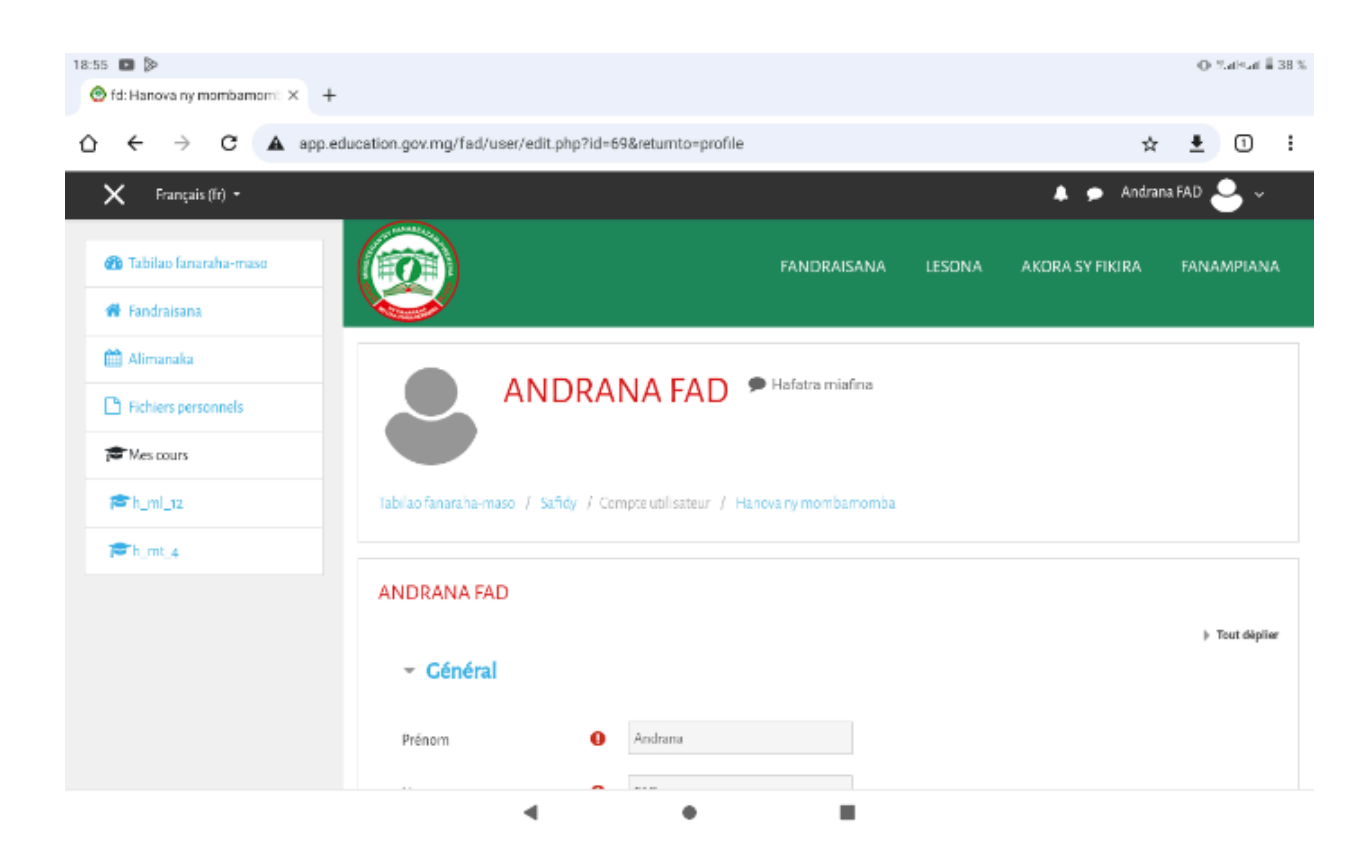
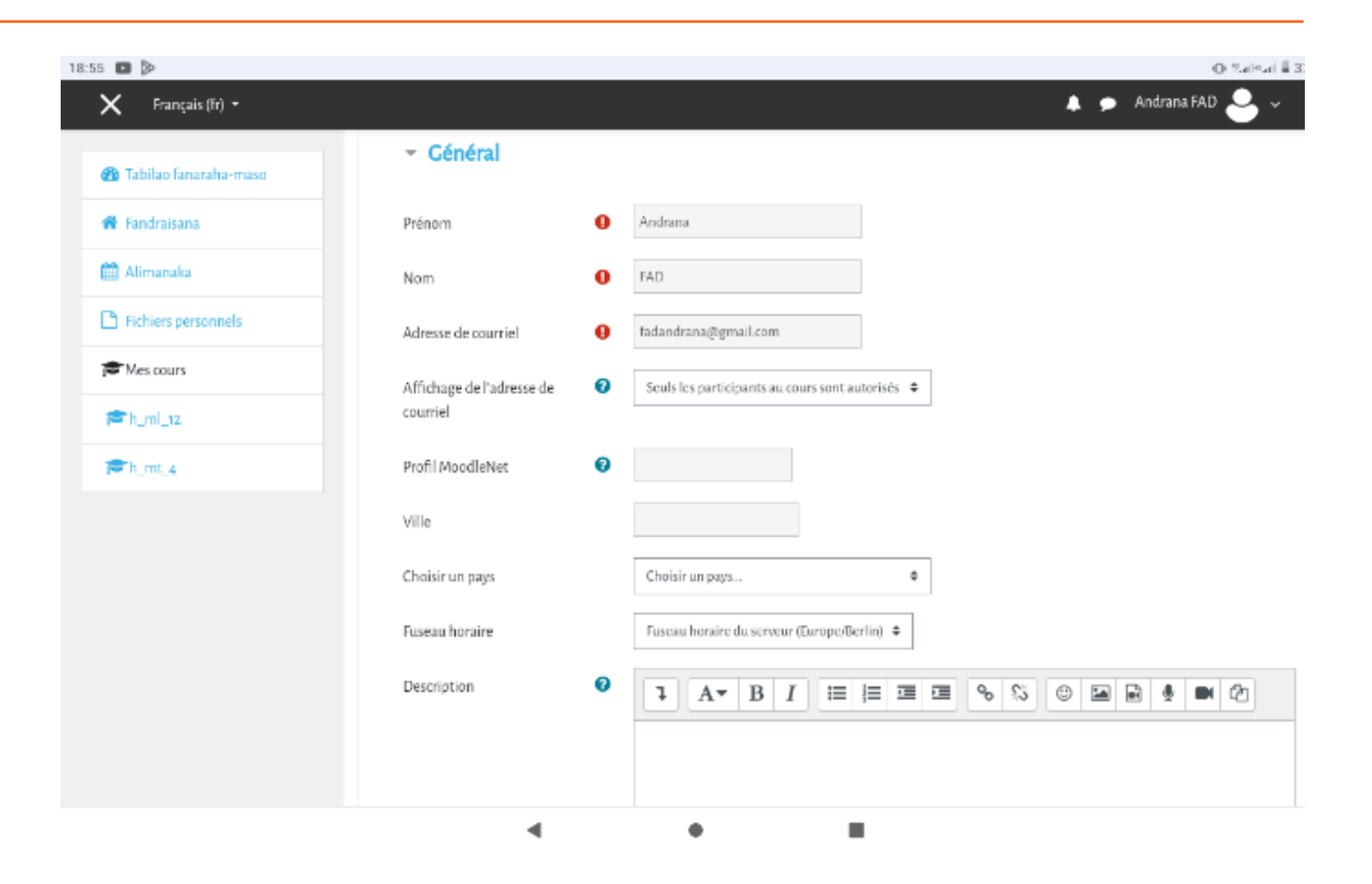

5. Pour modifier la photo : appuyer sur « avatar utilisateur » et appuyer sur « fichier »

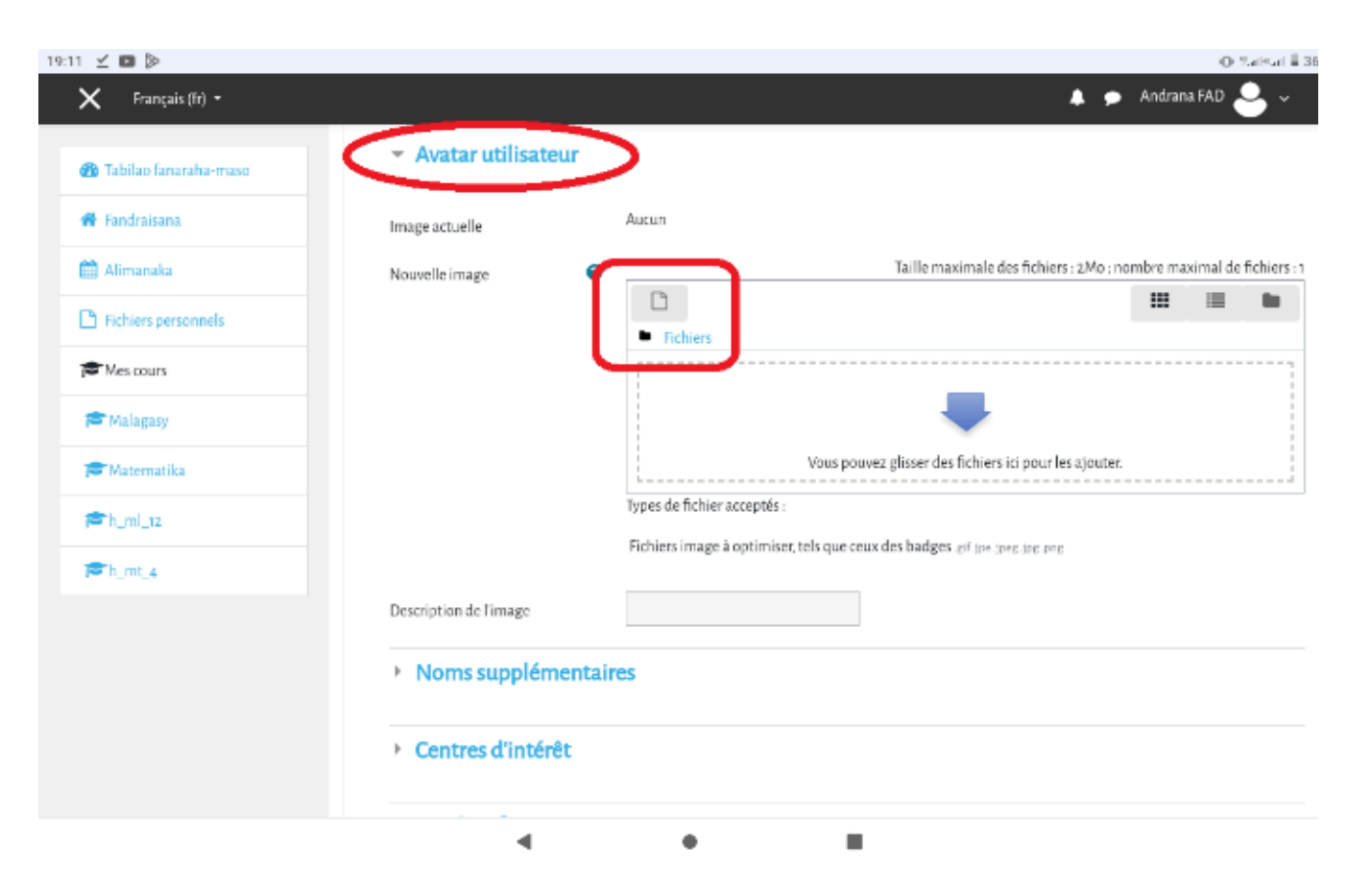

6. Appuyer sur déposer un fichier

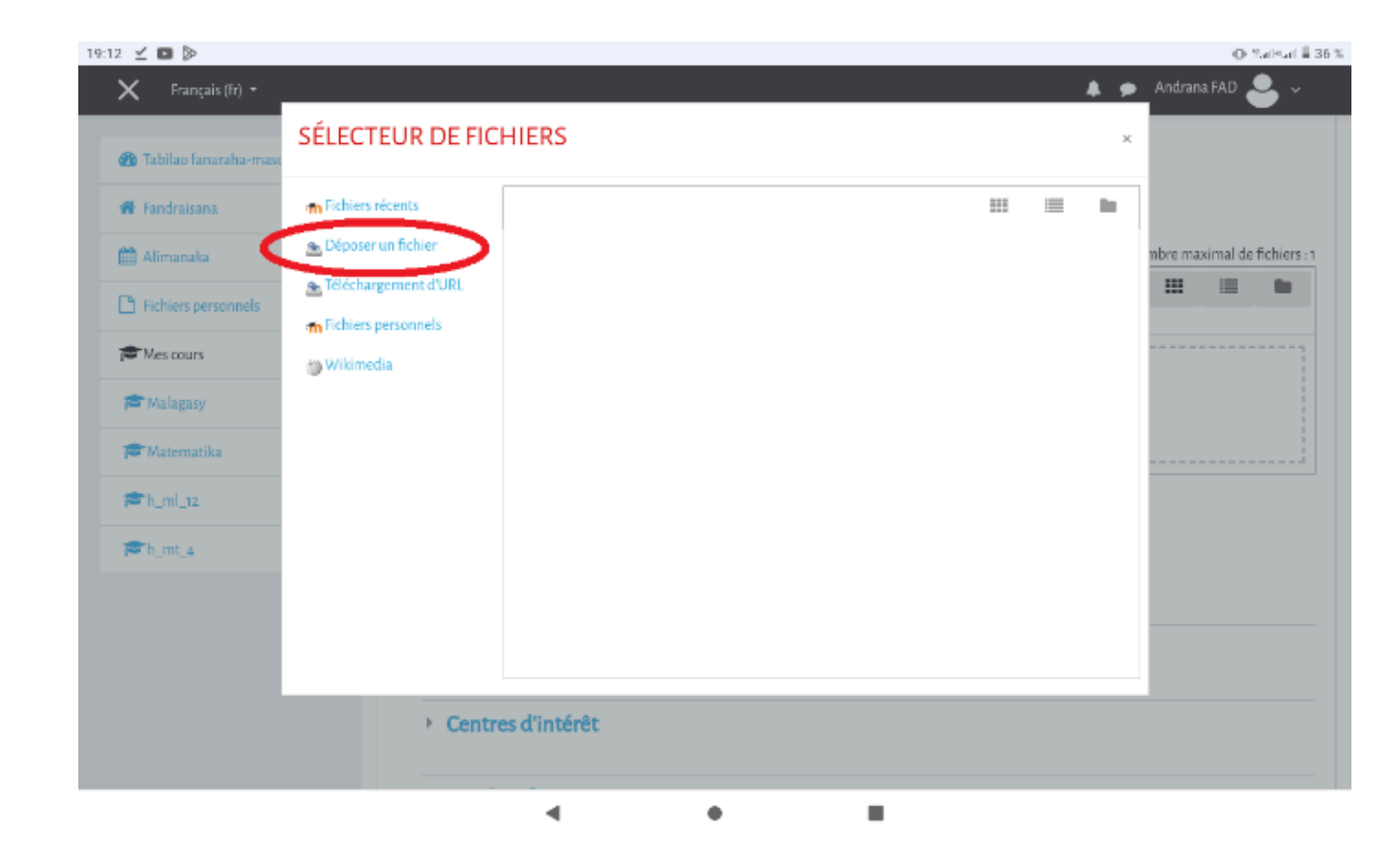

7. Appuyer sur « choisir un fichier » Appuyer sur « fichier »

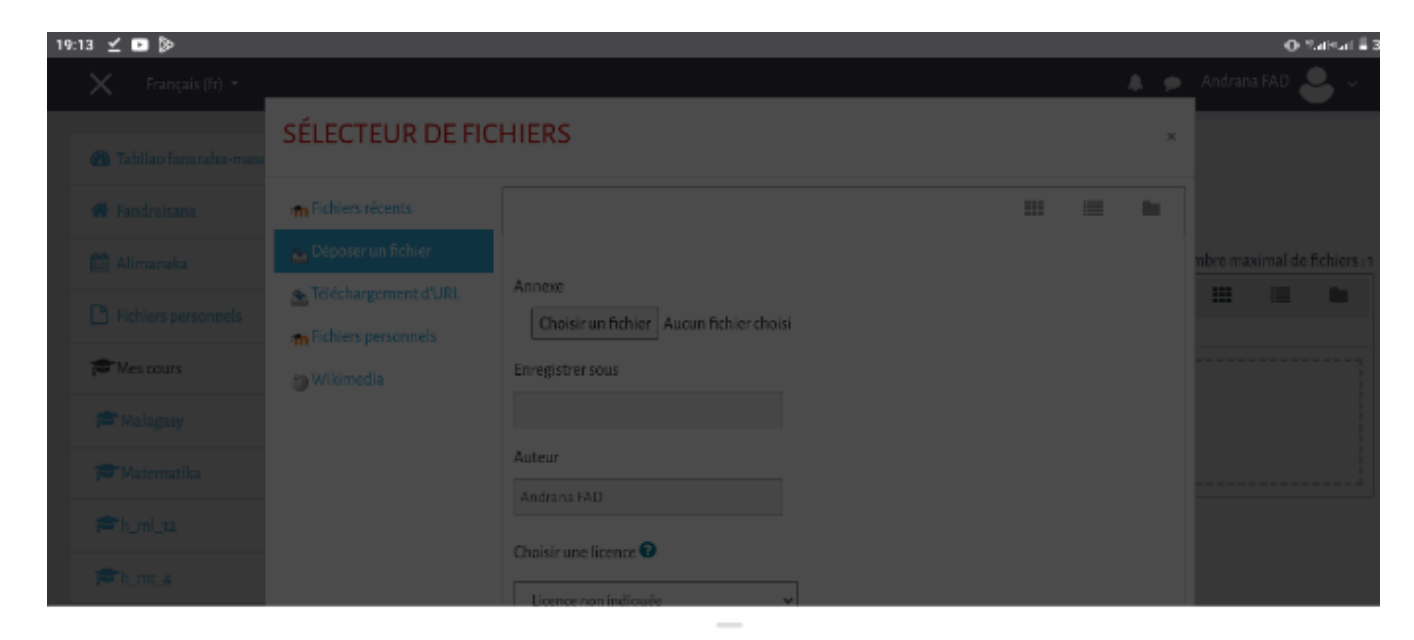

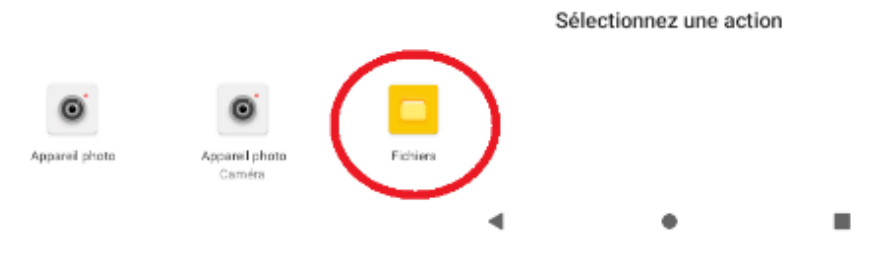

8. Appuyer sur « image » et appuyer sur l'image de votre choix

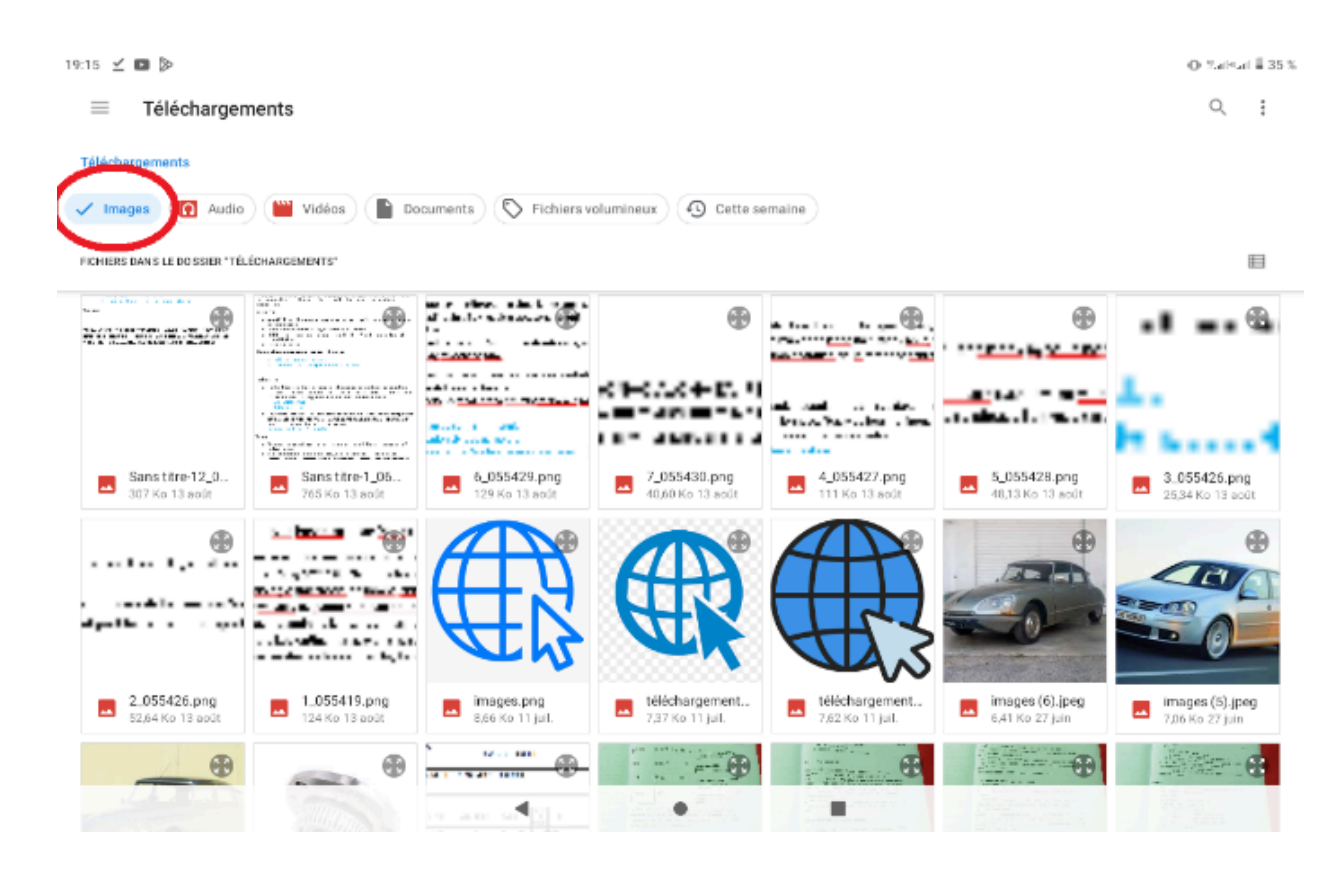

9. Appuyer sur « déposer ce fichier »

| Prançais (III) *       |                                                                       |                               |          |   | * * |            | ~~~        |
|------------------------|-----------------------------------------------------------------------|-------------------------------|----------|---|-----|------------|------------|
| 🚳 Tabilao fanaraha-mas | SÉLECTEUR DE FI                                                       | CHIERS                        |          |   | ×   |            |            |
| 🖷 Fandraisana          | m Fichiers récents                                                    |                               |          | = | 10  |            |            |
| 🛗 Alimanaka            | 📸 Déposer un fichier                                                  |                               |          |   |     |            |            |
| Fichiers personnels    | <ul> <li>Téléchargement d'URL</li> <li>Fichiers personnels</li> </ul> | Choisir un fichier images.png |          |   |     |            |            |
| Mes cours              | @ Wikimedia                                                           | Enregiss                      |          |   |     | nbre maxim | al de fici |
| 🗯 Malagasy             |                                                                       |                               |          |   |     |            |            |
| 🗩 Matematika           |                                                                       | Auteur                        |          |   |     |            |            |
| ≇h_ml_12               |                                                                       |                               |          |   |     |            |            |
| <b>₱</b> h_mt_4        |                                                                       | Lionee con indicator          |          |   |     |            |            |
|                        |                                                                       |                               | <b>1</b> |   |     |            |            |
|                        |                                                                       | Déposer ce fichier            |          |   |     |            |            |

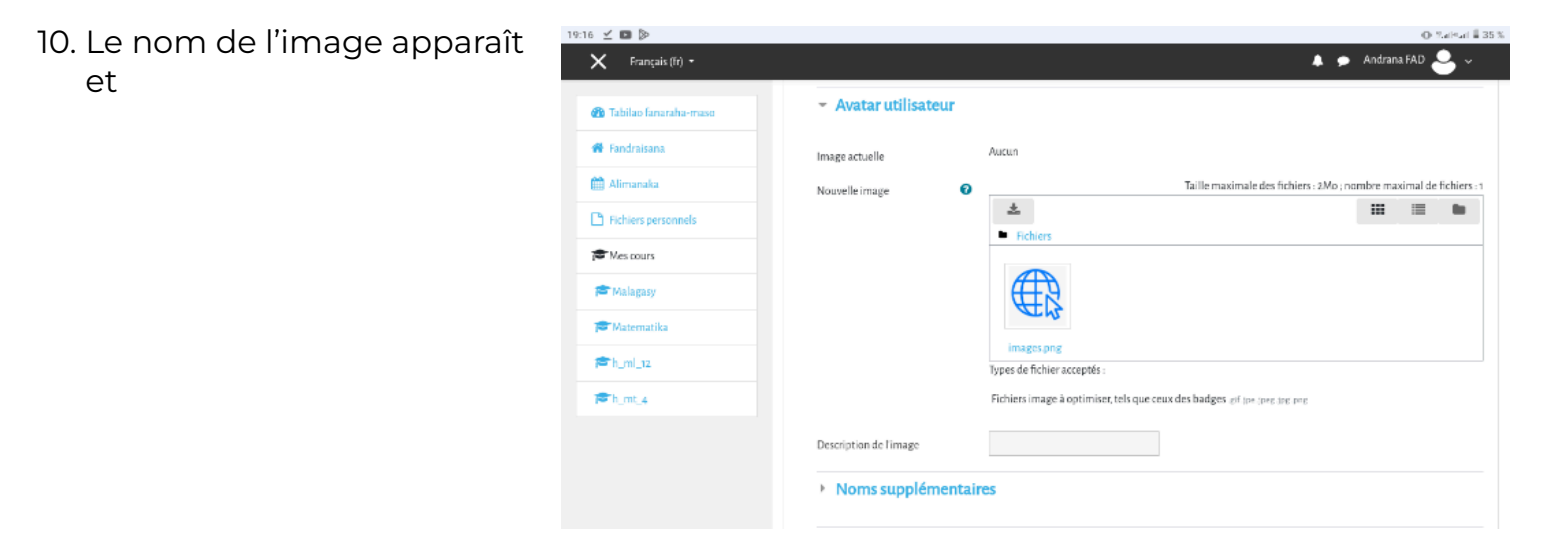

11. Appuyer sur « Enregistrer le profil »

# 4.2.7. Comment modifier le mot de passe ?

19:09 🗹 🗈 📎

- Appuyer sur la petite flèche de la barre « Accès de l'utilisateur »
- 2. Appuyer sur « Safidy »

|                                                                                                    |             |        |                | $\dot{\mathbf{x}}$ | <u>•</u> 0                                           | ) :                     |  |
|----------------------------------------------------------------------------------------------------|-------------|--------|----------------|--------------------|------------------------------------------------------|-------------------------|--|
| Français (fr) +                                                                                                    |             |        | 🔺 🗩 A          | Andrana (          | FAD 🐣                                                | ~                       |  |
| 0                                                                                                    | FANDRAISANA | LESONA | AKORA SY FIKIF |                    | abilao fanara<br>Mombarnomb<br>Notes<br>Hafatra mane | ha-maso<br>2a.<br>2kana |  |
|                                                                                                    |             |        | •              | <b>∦</b> s<br>⊡ ⊧  | afidy<br>Talana                                      |                         |  |
| SEHATRA FANAMAFISANA NY FAMPIANARANA NY VAKITENY SY ASA AN-TSOR/<br>MALAGASY ARY NY MATEMATIKA TAONA FAHAROA (T2)<br>Amin'izao fanawaozana ny rafi-pampianarana eto Madagasikara izao dia natao ity sehatra ity ho an'ny<br>mpampianatra kilasy taona faharoa (T2) hoentina hitondrana ny fampianarana ny vakiteny sy asa an-tsoratra<br>amin'ny taranja Malagasy ary ny Matematika. Misy ihany koa ireo sahanasa fanofanan-tena sy fanombanan-tena<br>ahafahan'izy ireo mahazo ireo fahaiza-manao fototra amin'izany ho fanatsarana ny kalitaon'ny fanabeazana amin<br>alalan'ny fampiasana ny teknôlôjia vaovao. | ATRA<br>Iny |        |                |                    | AENENA                                               |                         |  |
|                                                                                                    |             |        |                |                    |                                                      |                         |  |

⊙ %athat # 36 %.

3. Appuyer sur « changer le mot de passe »

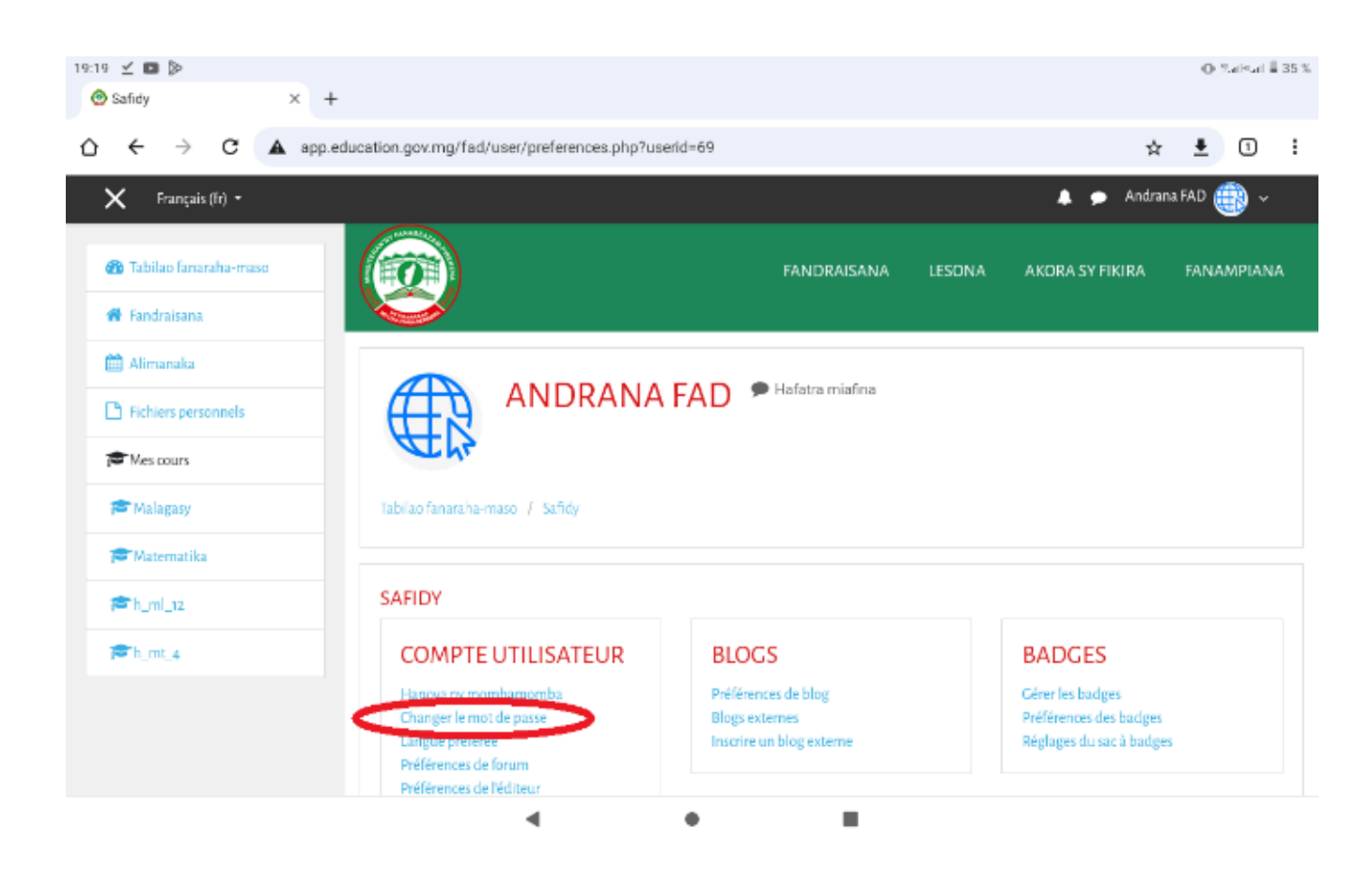

- 4. Écrire le mot de passe qu'on veut changer
- 5. Écrire le mot de passe nouvellement créé
- 6. Écrire une deuxième fois le même nouveau mot de passe
- 7. Appuyer sur « enregistrer »

| :28 Ø Ø                      |                                                                                                    |                                                                                                    | Tal |
|------------------------------|----------------------------------------------------------------------------------------------------|----------------------------------------------------------------------------------------------------|-----|
| 🗙 Français (fr) 🔹            |                                                                                                    | Andrana FAD 🍛                                                                                                    |     |
| 🝘 Tabilao fanaraha-maso      | Vous devez changer votre m                                                                                                  | ot de passe pour continuer. 🛛 🗙                                                                                                    |     |
| 🏶 Fandraisana                | Changer le mot de                                                                                                    | passe                                                                                                    |     |
| Almanaka Fichiers personnels | Anaran'ny mpampiasa<br>Mot de passe actuel<br>Nouveau mot de passe<br>Nouveau mot de passe<br>Ou formulaire comprend des ch | andrana<br>Le mot de passe doit comporter au moins 8 caractère(s), au moins 1 chiffre(s), au moins 1<br>minuscule(s), au moins 1 majuscule(s), au moins 1 caractère(s) non-alphanumérique(s) te<br>que <b>*</b> ou <i>e</i><br><b>Enregistrer</b><br>amps requis, marqués <b>①</b> . | :ls |
|                              | •                                                                                                    | • •                                                                                                    |     |

# 4.2.8. À quoi sert le bouton « Akora sy Fikira » ?

Le bouton « Akora sy Fikira » dans la barre de navigation permet d'accéder aux ressources déposées dans la plateforme.

 Appuyer sur « akora sy fikira »

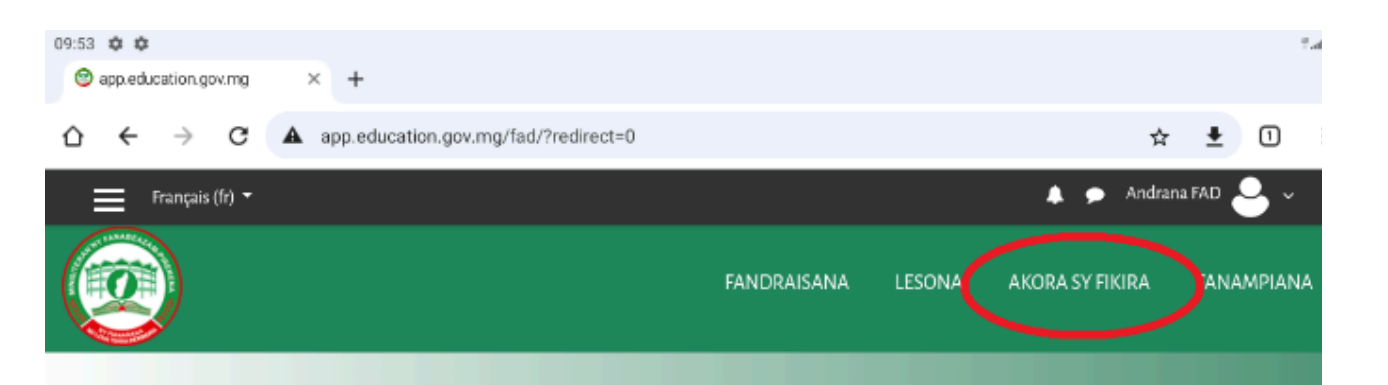

#### SEHATRA FANAMAFISANA NY FAMPIANARANA NY VAKITENY SY ASA AN-TSORATRA MALAGASY ARY NY MATEMATIKA TAONA FAHAROA (Tz)

Amin'izao fanavaozana ny rafi-pampianarana eto Madagasikara izao dia natao ity sehatra ity ho an'ny mpampianatra kilasy taona faharoa (T2) hoentina hitondrana ny fampianarana ny vakiteny sy asa antsoratra amin'ny taranja Malagasy ary ny Matematika. Misy ihany koa ireo sahanasa fanofanan-tena sy fanombanan-tena ahafahan'izy ireo mahazo ireo fahaiza-manao fototra amin'izany ho fanatsarana ny kalitaon'ny fanabeazana amin'ny alalan'ny fampiasana ny teknôlôjia vaovao.

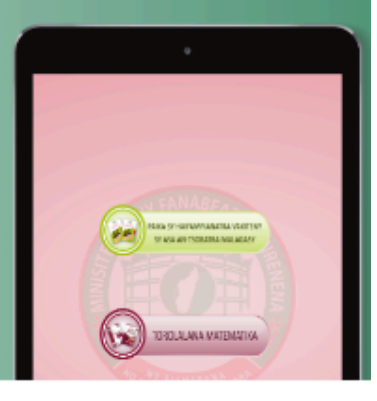

< • E

| 2. Choisir la discipline : | 20:08 🖬 🗙 Français (fr) -          | 🐥 🗩 Andrana FA                                   | O Salsai E 38 %<br>N 🕕 🗸                                                                                        |            |
|----------------------------|------------------------------------|--------------------------------------------------|----------------------------------------------------------------------------------------------------|------------|
| е<br>т                     | ex :<br>Torolalana                 | 🚯 Tabilao fanaraha-maso                          | FANDRAISANA LESONA AKORA SY FIKIRA F/                                                                           | ANAMPIANA  |
| Matematika                 | 💏 Fandraisana                      |                                                  |                                                                                                    |            |
|                            |                                    |                                                  |                                                                                                    |            |
|                            | Fichiers personnels     RESSOURCES | RESSOURCES                                       |                                                                                                    |            |
|                            |                                    | Mes cours                                        | Tabilao fanaraha-maso / Cours / Ressources                                                                      |            |
|                            |                                    | te Malagasy                                      |                                                                                                    |            |
|                            |                                    | Ter Matematika Catégories de cours: Ressources 🌩 | Catégories de cours: Ressources 🕈                                                                               | <b>0</b> - |
|                            |                                    | <b>12 h_ml_1</b>                                 | Type and press Search Rechercher                                                                                |            |
|                            |                                    | ₽ h_mt_4                                         |                                                                                                    |            |
|                            |                                    |                                                  | <ul> <li>Paika sy haifampianatra vakiteny sy asa an-tsoratra Malagasy</li> <li>Torolalana Matematika</li> </ul> |            |

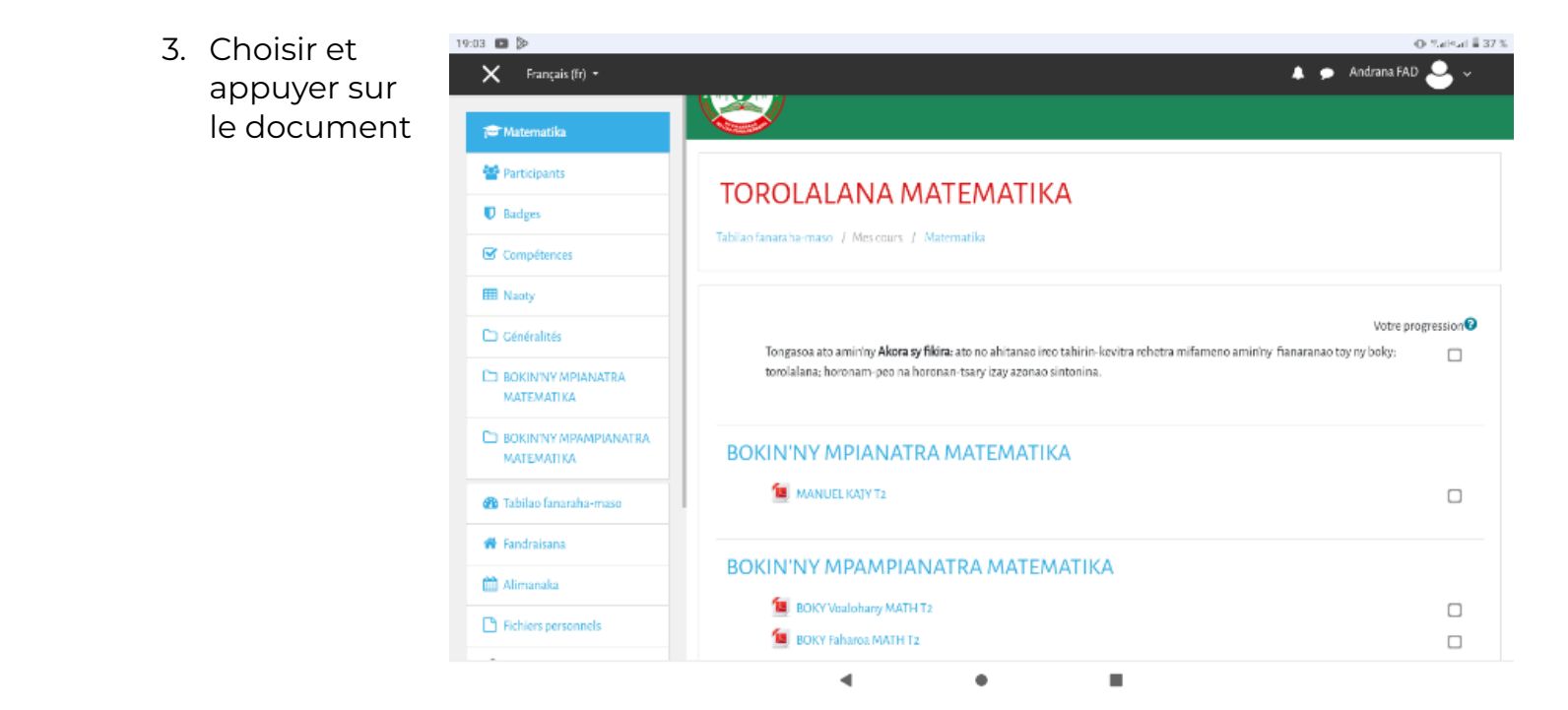

4. Appuyer sur télécharger ou enregistrer

Remarque : Un téléchargement consomme plus de données mobiles. Il est recommandé de l'utiliser à bon escient.

### 4.2.9. Comment consulter la correction des tests ?

La correction des tests quiz ne sera disponible que quelques jours après le test.

- 1. Activer les données mobiles
- 2. Ouvrir navigateur et écrire l'adresse http://app.education.gov.mg/fad
- 3. Appuyer sur « Tabilao fanaraha-maso » et « résultat » ou « valiny »

La plateforme informe :

- La date du test « Nanomboka ny »
- La durée ou vous avez traité le test « Fotoana nampiasaina »
- La note

Chaque question affiche les réponses attendues et quelques phrases le cas échéant. Les sections vertes indiquent les bonnes réponses, tandis que les croix rouges pour les mauvaises réponses

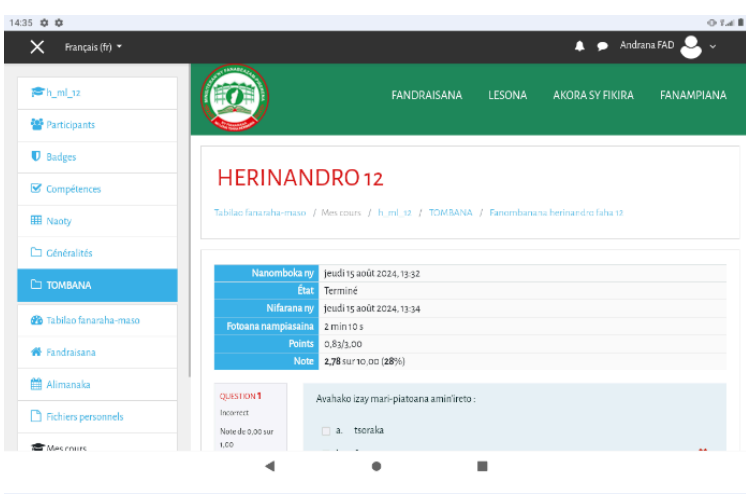

| 🗙 Français (fr) 👻                                                                                                    |                                                                                                | 🐥 🗩 Andrana FAD 🐸                                                                                                    |
|----------------------------------------------------------------------------------------------------|------------------------------------------------------------------------------------------------|----------------------------------------------------------------------------------------------------|
| <ul> <li>h_m(_12</li> <li>Participants</li> <li>Badges</li> <li>Compétences</li> <li>Nooty</li> <li>Cénéralités</li> <li>TOMBANA</li> <li>Tabilao fanaraha-maso</li> </ul> | QUESTION 1<br>Incorrect<br>None de n.os sur<br>1.co<br>9 <sup>-</sup> Marquer la<br>question   | Avalako izay man-piataana amin'ireto :          a.       tseraka         b.       fonomeny         c.       baraingo         d.       farango ossona |
| <ul> <li>Fandraisana</li> <li>Alimanaka</li> <li>Fichiers personnels</li> </ul>                                                                                            | QUESTION 2<br>Particlement<br>correct<br>Note de 0,31 sur<br>1,00<br>P <sup>-</sup> Marquer Is | Alahatro araka ny tokony ho izy ity lalantsaina ity:<br>1- ataoko 🛠<br>2: staontsika 🛩                                                               |

## 4.2.10. Comment se déconnecter ?

Après avoir fini les activités sur la plateforme, il est recommandé de se déconnecter pour quelqu'un d'autre ne puisse pas accéder à votre compte.

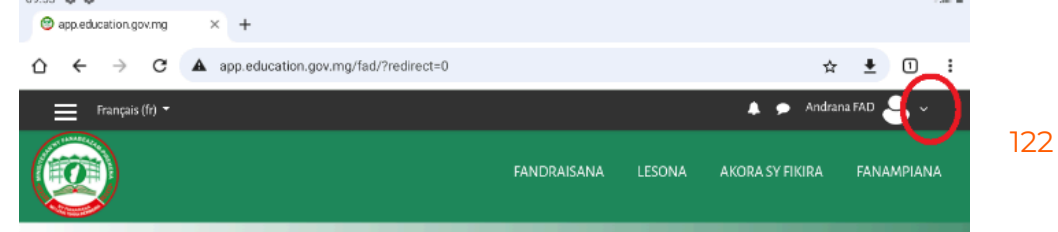

- 1. Appuyer la petite flèche de la barre « Accès de l'utilisateur »
- 2. Appuyer sur « Fialana »

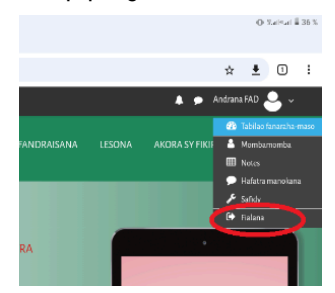

# **5. Les bonnes pratiques pour la longévité de la tablette**

La longévité d'une tablette dépend en grande partie de la façon dont on en prend soin. Avec quelques pratiques simples, il est possible d'optimiser la durée de vie de votre appareil et profiter de ses fonctionnalités pendant de nombreuses années. Voici quelques astuces clés pour entretenir votre tablette.

# 5.1. Comment protéger la tablette contre les dommages physiques ?

Le premier pas pour assurer la longévité de votre tablette est de la protéger des chocs et des chutes accidentelles.

- 1. Évitez tout risque de chute.
- 2. N'enlevez en aucun cas le film protecteur d'écran : Cela protège contre les rayures qui peuvent survenir lors de l'utilisation quotidienne.
- 3. Manipulez avec précaution : Évitez de laisser votre tablette à des endroits où elle pourrait facilement tomber, comme le bord d'une table.

# 5.2. Comment optimiser la santé de la batterie?

La batterie est le cœur de votre tablette, et en prenant soin d'elle, vous pouvez prolonger considérablement la durée de vie de votre appareil. Voici quelques précautions à prendre.

- S'il n'y a pas d'électricité de la JIRAMA, utilisez uniquement le Power Bank fourni pour charger la tablette. Il est formellement déconseillé de brancher directement la tablette à une plaque solaire quelconque.
- 2. N'exposez pas la tablette au soleil.
- Chargez la batterie dès 20% de charge restante, c'est-à-dire avant qu'elle ne soit épuisée totalement. Il est également conseillé de ne la charger que jusqu'à 80%.
- 4. Désactivez le Bluetooth si vous ne l'utilisez pas.

- 5. Désactivez le Wi-Fi et/ou la donnée mobile si vous n'en avez pas besoin d'Internet puisque ceux-ci consomment beaucoup d'énergie.
- 6. Ajustez la mise en veille. Il s'agit d'éteindre automatiquement l'écran quand la tablette n'est plus utilisée (Paramètres > Affichage > Veille).
- Ajustez la luminosité (l'écran consomme beaucoup de batterie). Vous pouvez régler la tablette pour qu'elle abaisse automatiquement la luminosité de l'écran en fonction de la lumière ambiante. (Paramètres > Affichage > Adaptation de la luminosité)

# 5.3. Comment garder sa propre tablette?

L'accumulation de poussière et de saleté peut affecter les performances de votre tablette.

- 1. Utilisez un chiffon doux pour nettoyer l'écran : Évitez les produits chimiques agressifs. Des lingettes spéciales pour écrans sont idéales.
- 2. Nettoyez les ports et les boutons : utilisez un coton-tige ou une petite brosse douce pour éliminer la poussière et les débris.
- 3. Gardez votre tablette dans un environnement propre : Évitez de la laisser dans des endroits poussiéreux ou humides.